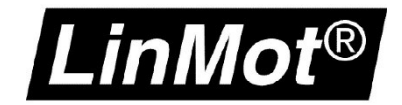

# LinMot<sup>®</sup> Rockwell Automation<sup>®</sup> Motion

Application Note / How-to

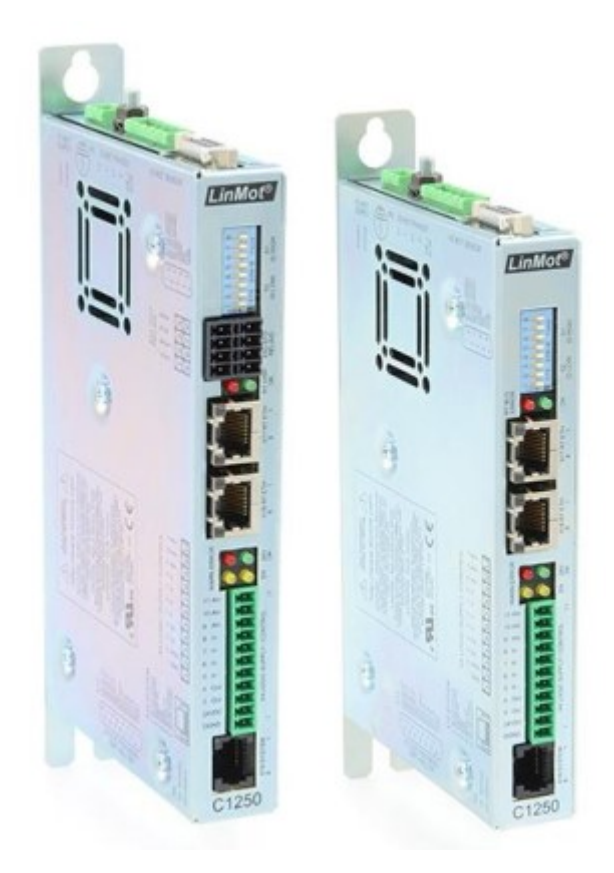

© 2022 NTI AG This work is protected by copyright.

Under the copyright laws, this publication may not be reproduced or transmitted in any form, electronic or mechanical, including photocopying, recording, microfilm, storing in an information retrieval system, not even for didactical use, or translating, in whole or in part, without the prior written consent of NTI AG.

*LinMot*<sup>®</sup> is a registered trademark of NTI AG.

#### Note

The information in this documentation reflects the stage of development at the time of press and is therefore without obligation. NTI AG reserves itself the right to make changes at any time and without notice to reflect further technical advance or product improvement.

NTI AG LinMot<sup>®</sup> Bodenaeckerstrasse 2 CH-8957 Spreitenbach Tel.: +41 56 419 91 91 Fax: +41 56 419 91 92 Email: office@LinMot.com Homepage: www.LinMot.com

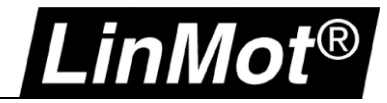

# **Table of Contents**

| Table of Contents                                                  | 3  |
|--------------------------------------------------------------------|----|
| Attachments / File List                                            | 6  |
| Version History                                                    | 7  |
| Use of This Document                                               | 8  |
| General                                                            | 8  |
| Recommended Documentation                                          | 9  |
| LinMot                                                             | 9  |
| Rockwell Automation                                                | 9  |
| 1 System Overview                                                  | 10 |
| 1.1 Network Topology                                               |    |
| 1.2 Comparison                                                     | 11 |
| 1.3 Limitations                                                    | 11 |
| 2 Configuration and Connection of the LinMot Drive(s)              | 12 |
| 2.1 Configuration and Connection of the LinMot Drive               |    |
| 2.2 Motor Configuration                                            |    |
| 2.3 EDS Files                                                      |    |
| 2.4 EtherNet/IP Connection                                         |    |
| 2.5 IP Address                                                     |    |
| 3 Controller Setup EtherNet/IP                                     | 14 |
| 3.1 RSLinx Classic                                                 |    |
| 3.2 Add a LinMot Drive to the I/O configuration using the EDS file |    |
| 4 Controller Overview                                              | 18 |
| 4.1 Task: p10ms                                                    |    |
| 4.1.1 Program: MainProgram                                         |    |
| 4.1.2 Program: LMAxis1_Init & LMAxis2_Init                         |    |
| 4.2 Task: z_MotionGroupUpdate                                      |    |
| 4.2.1 Program: LMAxis1_Lin_CmdPos & LMAxis2_Rot_CmdPos             |    |
| 4.3 Motion Group: MotionGroup                                      |    |
| 4.3.1 Add virtual axis (linear)                                    | 24 |
| 4.3.2 Add virtual axis (rotary)                                    |    |
| 4.3.3 Absolute Position Sensor                                     |    |
| 4.4 I/O Device: LMDrive                                            |    |
| 5 Instructions                                                     | 33 |
| 5.1 Overview                                                       |    |
| 5.2 Instruction Signatures                                         |    |
| 5.3 Data Types                                                     |    |
| 5.3.1 tstLM_Axis                                                   |    |
| 5.4 Read and Write Instructions                                    |    |
| 5.4.1 LM_LMDriveEDS_Read_78_64                                     |    |
| 5.4.2 LM_LMDriveEDS_Write_78_64                                    |    |
| 5.5 Motion State Instructions.                                     |    |
| 5.5.1 MOTION Servo On (LM_MSO)                                     |    |
| 5.5.2 Motion Servo Uff (LM_MSF)                                    |    |
| 5.5.3 MOUON AXIS FAUIT RESET (LIM_MAFR)                            |    |
| 5.0 MIOLION MOVE INSTRUCTIONS                                      |    |
| 5.6.2 CID Sume Command Desition (LM_AD) (CredDesition)             |    |
| 5.0.2 GP Sync Command Position (LM_ADV_CMdPosition)                |    |
| 5.0.3 GP Sync PVA Streaming (LIVI_ADV_PVATIME)                     |    |
| 0.0.4 INIOLION AXIS REDENINE POSILION (LIVI_IVIRPV)                |    |

| 5.7 LinMot Parameter Instructions                                                 |          |
|-----------------------------------------------------------------------------------|----------|
| 5.7.1 Read Parameter (LM_ParameterRead)                                           |          |
| 5.7.2 Write Parameter (LM_ParameterWrite)                                         | 45       |
| 5.7.3 LinMot Drive Status (LM_DriveStatus)                                        |          |
| 5.8 LinMot Config Instructions                                                    |          |
| 5.8.1 Config Assembly Init (LM_CFG_CAInit)                                        | 47       |
| 5.8.2 Get Error Text (LM_CFG_GetErrorText)                                        |          |
| 5.8.3 Get String by UPID (LM_CFG_GetStringByUPID)                                 |          |
| 5.8.4 Get Modified UPID List (LM_CFG_GetModUPIDList)                              | 51       |
| 5.8.5 Write UPID List (LM_CFG_WriteUPIDList)                                      |          |
| 5.8.6 Stop Start Default (LM_CFG_StopStartDefault)                                | 53       |
| 5.8.7 Command Table Access (LM_CFG_CTAccess)                                      | 54       |
| 5.8.8 Curve Access (LM_CFG_CurveAccess)                                           | 55       |
| 5.9 Optional Instructions: Force / Torque Control                                 |          |
| 5.9.1 Force / Torque Control Change Target Force (LM_FC_FCCTF)                    |          |
| 5.9.2 Force / Torque Control Standstill Tara (LM_FC_FCST)                         |          |
| 5.9.3 Go To Position Tara Diff Analog In -1010V (LM_FC_GTPT)                      | 60       |
| 5.9.4 Go To Position Force / Torque Control High Limit (LM_FC_GTPFCHL)            |          |
| 5.9.5 Go To Position Force / Torque Control Low Limit (LM_FC_GTPFCLL)             | 63       |
| 5.9.6 Go To Position Reset Force Control (LM_FC_GTPRFC)                           | 64       |
| 5.10 Optional Instructions: Motion Move Instructions known from LinMot -IP Drives |          |
| 5.10.1 Motion Axis Stop (LM_MAS)                                                  | 65       |
| 5.10.2 Motion Axis Home (LM_MAH)                                                  |          |
| 5.10.3 Motion Axis Jog (LM_MAJ)                                                   | 67       |
| 5.10.4 Motion Axis Move (LM_MAM)                                                  |          |
| 5.10.5 Motion Axis Increment Actual Position (LM_MAIAP_I0)                        |          |
| 5.10.6 Motion Axis Time Curve (LM_MATC)                                           |          |
| 5.10.7 Motion Axis Start Command Table (LM_MASC)                                  |          |
| 5.10.8 Clear Event Evaluation (LM_ADV_CEE)                                        |          |
| 6 Error Descriptions                                                              | 74       |
| 6.1 Motion Instructions Errors                                                    |          |
| 6.2 Configuration Instructions Errors.                                            |          |
| 7 Optional Example Programs                                                       |          |
| 7.1 Functionality Beside Synchronized Motion                                      |          |
| 7.2 Example Projects for Non-Synchronized Motion                                  |          |
| 7.2.1 CM Drive (C1250-CM, C1250-MI, C1251-MI)                                     |          |
| 7.2.2 IP Drive (C1250-IP, E1250-IP) as AOP                                        |          |
| 7.2.3 IP DIVE (C1450-IP, E1450-IP) as EDS                                         |          |
| Appendix I: LinMet Telk Configuration over EtherNet/IP                            |          |
| 9 Appendix I: Linwol-Tark Configuration over EtherNet/IP                          | 01<br>21 |
| 9.1 Login with static IF address                                                  |          |
| 9.1.1 Settings on the PC                                                          |          |
| 9.1.2 Settings on the FC                                                          |          |
| 9.1.5 Login with dynamic IP address (DHCP)                                        |          |
| 9.2 Login with dynamic in address (Diror)                                         | 04<br>۵۸ |
| 9.2.1 Setting on PC                                                               | 04<br>&5 |
| 9.2.2 Coding of F C.                                                              | 20<br>AQ |
| 9 3 IP address configuration with BOOTP/ DHCP Server                              |          |
| 9.3.1 Settings on the LinMot Drive                                                |          |
| 9.3.2 Using the Software BOOTP/ DHCP Server                                       |          |
|                                                                                   |          |

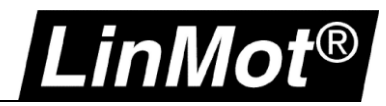

| Contact & Support                                             |    |
|---------------------------------------------------------------|----|
| Notes                                                         | 94 |
| 10.2.2 Gear                                                   |    |
| 10.2.1 Homing                                                 |    |
| 10.2 Controller Logic                                         |    |
| 10.1.1 Decrease Go to Initial Position Speed and Acceleration |    |
| 10.1 Drive Settings                                           |    |
| 10 Appendix II: Master / Gantry System                        | 92 |
| 9.3.3.1 Change the IP settings in the LinMot-Talk Software    | 91 |
| 9.3.3 Login with LinMot-Talk                                  |    |
| 9.3.2.1 Search for the LinMot Drive in the Network            |    |
|                                                               |    |

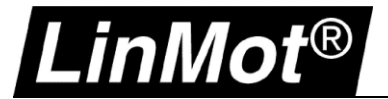

# Attachments / File List

The package of which this documentation is part of should contain the following files and folders:

#### General (documentation and demo projects):

\0185-0105-E\_1V4\_AN\_LinMot\_Rockwell\_CIPSyncMotion.pdf \CIPSync\_Demo\_L320ERM\_2Axes\_V34\_20220420.ACD \CIPSync\_Demo\_L320ERM\_2Axes\_V30\_20220420.ACD

# Instructions:

\AOI\

> Instructions as single exports

#### Program exports: \Exports\

| ts\                  |                                                      |
|----------------------|------------------------------------------------------|
| \p10ms               | > Program exports of the p10ms task                  |
| \z_MotionGroupUpdate | > Program exports of the z_MotionGroupUpdate task    |
| \Optional            | > Example program exports for optional functionality |
|                      |                                                      |

#### **Drive EDS files:**

\EDS\

- C1250-CM-XC-0S.eds
- C1250-CM-XC-1S.eds
- C1250-MICM-XC-0S.eds
- C1250-MICM-XC-1S.eds
- C1251-MICM-XC-2S.eds

#### Non motion demo projects:

\Misc\

- CM\_EDS\_NoMotion\_Demo\_L320ERM\_V34\_20220420.ACD
   > No motion demo for CM drives
- IP\_AOP\_NoMotion\_Demo\_L320ERM\_V34\_20220420.ACD
   > No motion demo for IP drives (C1250-IP)
- IP\_EDS\_NoMotion\_Demo\_L320ERM\_V34\_20220420.ACD
   > No motion demo for IP drives (E1250-IP, C1450-IP, E1450-IP)

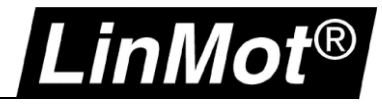

# Version History

| Version | Date                              | Author | Description                                                                                                    |
|---------|-----------------------------------|--------|----------------------------------------------------------------------------------------------------|
| 1V0     | March 20 <sup>th</sup> , 2019     | fj     | Initial Version                                                                                                    |
| 1V1     | August 27 <sup>th</sup> , 2019    | fj     | - Optimized LM_ADV_PVATime: Integrated ADD64 instruction<br>- Added PVAStatus flag in UDT tstLM_Axis which indicates whether virtual and physical<br>axis are coupled or not                                                                                                    |
|         |                                   |        | <ul> <li>Added a new instruction where the EDS read&amp;write and the PVATime instructions are<br/>nested (LM_ADV_CmdPosition)</li> </ul>                                                                                                    |
|         |                                   |        | - Added force/torque control instructions                                                                                                    |
|         |                                   |        | <ul> <li>Added several instructions known from IP drives.</li> </ul>                                                                                                    |
|         |                                   |        | <ul> <li>Moved CAInit instruction to the periodic task and cleaned code</li> </ul>                                                                                                    |
|         |                                   |        | - Simplified demo project                                                                                                    |
|         |                                   |        | - Updated documentation                                                                                                    |
|         |                                   |        | - Added program exports to the package > check \Exports\                                                                                                    |
|         |                                   |        | - Corrected tag name in UDT: tstLM_Axis.ActualPosition                                                                                                    |
| 1V2     | September 23 <sup>rd</sup> , 2019 | fj     | <ul> <li>LM_ADV_PVATime: PVAStatus was not always correctly reset</li> </ul>                                                                                                    |
|         |                                   |        | <ul> <li>LM_LMDriveEDS_Read_78_64: Added CfgRWActive flag watchdog</li> </ul>                                                                                                    |
|         |                                   |        | - LM_MAM: Added move types 2, 3 and 4                                                                                                    |
|         |                                   |        | - Added new instructions: LM_CFG_CTAccess & LM_CFG_CurveAccess                                                                                                    |
| 1V3     | November 5 <sup>th</sup> , 2020   | fj     | - LM_MAM: added profile 3 (Sine) for move types 0 (absolute) and 1 (incremental)                                                                                                    |
|         |                                   |        | - LM_MAS: fixed wrong decelRate scaling                                                                                                    |
|         |                                   |        | <ul> <li>Added instruction LM_CFG_GetStringByUPID</li> </ul>                                                                                                    |
|         |                                   |        | <ul> <li>Added instructions to support C1250-IP drives integrated using AOP (NO<br/>SYNCHRONIZED MOTION and with limitations!). LM_LMDriveAOP_Read_IP &amp;<br/>LM_LMDriveAOP_Write_IP. No documentation of this instructions but an example<br/>project is available.</li> </ul> |
|         | September 6 <sup>th</sup> , 2021  | fj     | - Added note in chapter 5.6.3 CIP Sync PVA Streaming (LM_ADV_PVATime)                                                                                                    |
| 1V4     | July 07 <sup>th</sup> , 2022      | fj     | - Added LM_MAH_MG instruction (2.0) support for master gantry homing on E1250-IP & E1450-IP drives                                                                                                    |
|         |                                   |        | <ul> <li>Added LM_LMDriveEDS_Read_IP instruction (2.0) support for E1250-IP &amp; E1450-IP<br/>drives (EDS file import)</li> </ul>                                                                                                    |
|         |                                   |        | - Added LM_LMDriveEDS_Write_IP instruction (2.0) support for E1250-IP & E1450-IP drives (EDS file import)                                                                                                    |
|         |                                   |        | - Added LM_LMDriveEDS_Write_IP_As27 instruction (2.0) support for E1250-IP & E1450-IP drives as Slave axis (EDS file import, ControlWord not transmitted)                                                                                                    |
|         |                                   |        | - Added LM_FC_FCST (2.0, force control standstill tara)                                                                                                    |
|         |                                   |        | - Added LM_FC_GTPT (2.0, go to pos tara)                                                                                                    |
|         |                                   |        | <ul> <li>Added LM_FC_FCCITF (2.0 preliminary, force/torque check in target force/torque)</li> </ul>                                                                                                    |
|         |                                   |        | <ul> <li>Added instructions to read/write the drive configuration</li> </ul>                                                                                                    |
|         |                                   |        | <ul> <li>LM_CFG_StopStartDefault: Fixed Mode 0 (Reboot) (version 2.0 &gt; 2.1)</li> </ul>                                                                                                    |
|         |                                   |        | - Added support for C1250-MI and C1251-MI (EDS files)                                                                                                    |
|         |                                   |        | - Updated example projects                                                                                                    |
|         |                                   |        | - Updated documentation                                                                                                    |
|         |                                   |        | - Updated/removed links in chapter Rockwell Automation                                                                                                    |

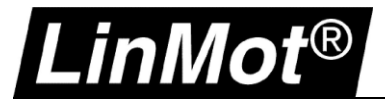

# Use of This Document

| Description:    | LinMot <sup>®</sup> Rockwell Automation <sup>®</sup> Motion CIP Sync Demo                                                                                                    |
|-----------------|----------------------------------------------------------------------------------------------------|
| Drive:          | C1250-CM-XC-0S-x00<br>C1250-CM-XC-1S-x00<br>C1250-MI-XC-1S-x00<br>C1251-MI-XC-2S-x00<br>All LinMot -IP drives (No CIP Sync Motion supported! Check chapters 7.2.2 and 7.2.3) |
| Classification: | [x] Application Note<br>[ ] Installation Guide<br>[ ] User Manual<br>[ ] Documentation<br>[ ] LinMot internally                                                              |
| Status:         | Release                                                                                                    |

# General

This application note shows how a LinMot CM interface (EtherNet/IP interface, e.g., C1250-CM-XC-xS drive) can be integrated and setup in a Rockwell Automation environment as a motion axis for coordinated motions.

Nevertheless, there are also instructions available (see chapters 5.9 and 5.10) that allow direct control of the physical axis.

Example projects can be downloaded from: <u>http://download.linmot.com/plc\_lib/examples/Rockwell\_CM/</u> (CIPSync\_Demo...)

Components used:

- LinMot C1250-CM-XC-0S-000 (article number 0150-2900) with firmware 6.8 Build 20190315
- Allen-Bradley 5069-L320ERM CompactLogix<sup>™</sup> 5380 Controller, Revision 30.011
- Studio 5000 Logix Designer Version 30.01.00 Professional Edition

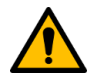

#### **!!! Mandatory Prerequisites !!!**

- Rockwell Automation controller revision must be V30 or later
- LinMot drive firmware must be 6.8 Build 20190315 or later
- LinMot drive firmware must be 6.11 Build 20220628 or later to use all functions

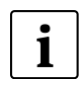

#### Hint:

The LinMot Drive is connected to a virtual axis. Virtual axes do not consume a motion axis. In principle, a Rockwell Automation controller without motion (-M) can be used.

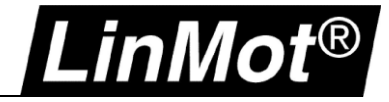

# **Recommended Documentation**

#### LinMot

Reading the following user manuals is essential to understand the communication between the Rockwell Automation controller and the LinMot drive. The manuals are included in the LinMot-Talk software (*Menu Manuals*  $\rightarrow$  *All Documents* or *Relevant Documents* if logged in to a drive) or can be downloaded from the LinMot eCatalogue (search by document reference): <u>http://shop.linmot.com</u>

| User Manual                                 | Document Reference                      |
|---------------------------------------------|-----------------------------------------|
| LinMot-Talk                                 | <u>0185-1059</u>                        |
| Motion Control Software SG5 – SG7           | <u>0185-1093</u>                        |
| Ethernet/IP CIP Sync                        | <u>0185-1165</u>                        |
| Drive Configuration Over Fieldbus SG5 – SG7 | <u>0185-1074</u>                        |
| Application Notes                           | Document Reference                      |
| HT Config over Realtime                     | <u>0185-0142-E</u> / <u>0185-0142-D</u> |
| HT Oscilloscope                             | <u>0185-0132-E</u> / <u>0185-0132-D</u> |
| HT Position Loop Tuning                     | <u>0185-1156-E</u> / <u>0185-1156-D</u> |
| HT Closed Loop Force/Torque Tuning          | <u>0185-0144-E</u> / <u>0185-0144-D</u> |

| Tools                                            | Manuals | Help                 |                                                      |                                                                  |  |
|--------------------------------------------------|---------|----------------------|------------------------------------------------------|------------------------------------------------------------------|--|
| near_Axi                                         | Para    | meters and Variables | ۲                                                    | 🔶   OEF 📑   ᄣ   🔖 🖬 🍳 🖾 🏚 🗖 💼   🝳   🐉 🖇 🚺                        |  |
|                                                  | Erro    | rs                   |                                                      | Value                                                            |  |
| 3)                                               | Mot     | tion Commands        |                                                      | C1250CMXC0S/V1RF                                                 |  |
|                                                  | Rele    | vant Documents       | Þ                                                    | 1185-1059-E_6V7_MA_LinMotTalk.pdf                                |  |
|                                                  | All E   | Documents            | •                                                    | 1185-1063-D_6V7_IG_Drives_C1250.pdf                              |  |
| L                                                |         | Article Number       |                                                      | 0185-1063-E_6V11_IG_Drives_C1250.pdf                             |  |
|                                                  |         | Firmware Release     |                                                      | 1185-1093-E_6V7_MA_MotionCtrlSW-SG5-SG7.pdf                      |  |
| MC File Name<br>INTF File Name<br>APPL File Name |         |                      | 1185-1055-E_1V12_MA_EC-Motors-with-LinMot-Drives.pdf |                                                                  |  |
|                                                  |         |                      | 1185-1096-D_1V2_MA_TF_ForceControl.pdf               |                                                                  |  |
|                                                  |         |                      | 0185-1096-E_1V2_MA_TF_ForceControl.pdf               |                                                                  |  |
|                                                  |         |                      |                                                      | 1165-1165-E_5V0_MA_EtherNet-IP.pdf                               |  |
|                                                  |         |                      |                                                      | 1185-1074-E_1V3_MA_Drive-Configuration-Over-Fieldbus-SG5-SG7.pdf |  |

#### **Rockwell Automation**

The following is an excerpt of the Rockwell Automation literature library concerning EtherNet/IP, CIP Sync, Motion, switches, and network architectures.

#### Design and Implementation Guides:

https://literature.rockwellautomation.com/idc/groups/literature/documents/qr/iasimp-qr019\_-en-p.pdf https://literature.rockwellautomation.com/idc/groups/literature/documents/wp/enet-wp035\_-en-p.pdf

Integrated Architecture and CIP Sync Configuration: https://literature.rockwellautomation.com/idc/groups/literature/documents/at/ia-at003 -en-p.pdf

Stratix<sup>®</sup> Switches:

https://literature.rockwellautomation.com/idc/groups/literature/documents/um/1783-um007\_-en-p.pdf

OEM Network Guidelines:

https://literature.rockwellautomation.com/idc/groups/literature/documents/rm/enet-rm001\_-en-p.pdf https://literature.rockwellautomation.com/idc/groups/literature/documents/rm/enet-rm002\_-en-p.pdf

Troubleshoot EtherNet/IP Networks:

https://literature.rockwellautomation.com/idc/groups/literature/documents/at/enet-at003 -en-p.pdf

Integrated Motion on the EtherNet/IP Network: Configuration and Startup <a href="https://literature.rockwellautomation.com/idc/groups/literature/documents/um/motion-um003\_-en-p.pdf">https://literature.rockwellautomation.com/idc/groups/literature/documents/um/motion-um003\_-en-p.pdf</a>

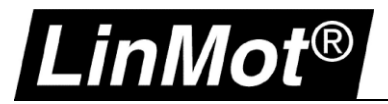

# 1 System Overview

#### 1.1 Network Topology

The same network limitations for Rockwell Automation motion drives must be considered for LinMot drives. (Check the chapter recommended documentation > Rockwell Automation).

It is recommended to use a dedicated switch port for the LinMot drives.

A potential network topology is shown below.

In this application note two LinMot C1250-CM-XC-0S-000 drives are connected to a Rockwell Automation CompactLogix<sup>™</sup> L320ERM controller.

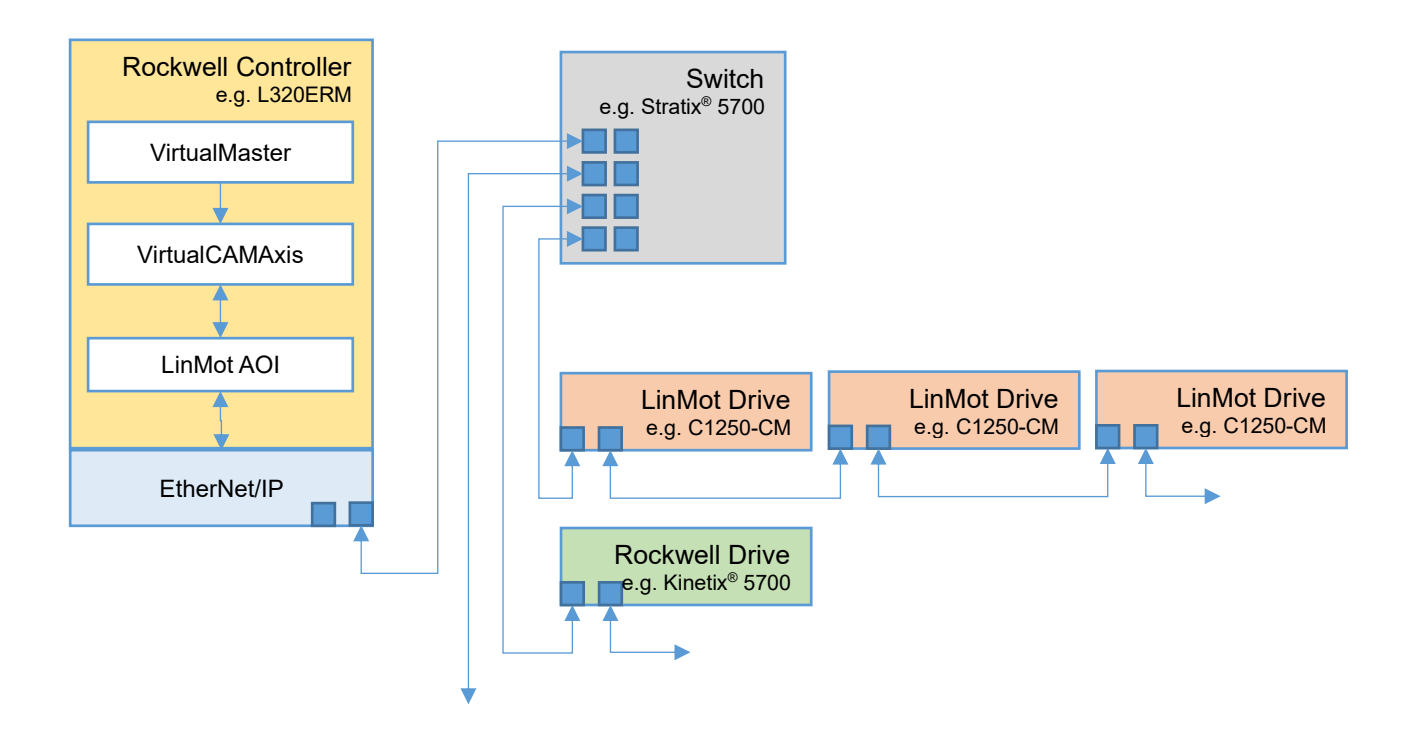

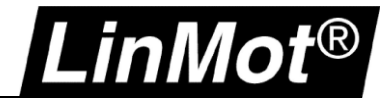

#### 1.2 Comparison

The following table shows a comparison between the actual integration developed by LinMot & Rockwell Automation and between CIP Motion

|                       | LinMot CIP Sync Motion                             | CIP Motion                                     |
|-----------------------|----------------------------------------------------|------------------------------------------------|
| Logix Version         | V30 or later                                       | V19 or later                                   |
| Motion Update Rate    | CUP min. 1ms                                       | CUP min. 0.5ms                                 |
| Configuration         | Logix & LinMot-Talk                                | Logix                                          |
| High network load?    | no influence                                       | no influence                                   |
| Late packets?         | no impact                                          | no impact                                      |
| Network topology      | Integration in normal motion topology possible     | Integration in normal motion topology possible |
| Actual values (D2C)   | Actual values not synchronized with motion planner | Actual values synchronized with motion planner |
| Motion command (C2D)  | Motion command synchronized with other motion      | Motion command synchronized with other motion  |
| DeviceLevelRing (DLR) | supported                                          | supported                                      |
| IEEE1588 – PTP V2     | supported                                          | supported                                      |

#### **1.3 Limitations**

- This is an application-based solution. LinMot CIP Sync Motion does not provide full CIP Motion integration!
- LinMot-Talk software required to configure drive/motor/tuning
- No CUR less than 1-2ms (up to processor generation L8/L7)
- No time changes during motion allowed (same with Kinetix<sup>®</sup> -> see KB or manuals<sup>1</sup>)
- No ethernet topology changes (grandmaster change) during motion allowed
- Managed switch (Stratix<sup>®</sup> 5700/5400 -> CGP/CGN) recommended

<sup>&</sup>lt;sup>1</sup> <u>https://rockwellautomation.custhelp.com/app/answers/detail/a\_id/730060/page/1</u>

# 2 Configuration and Connection of the LinMot Drive(s)

#### 2.1 Configuration and Connection of the LinMot Drive

The LinMot drive is configured using the LinMot-Talk software: http://www.linmot.com/download/linmot-talk-drive-configuration/

To login into the drive over Ethernet see chapter 9 Appendix I: LinMot-Talk Configuration over EtherNet/IP.

#### 2.2 Motor Configuration

.inMot®

It is assumed that the motor connected to the drive is already configured.

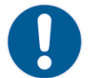

Use the *Motor Wizard* inside LinMot-Talk to setup the motor (Menu -> Drive -> Motor Wizard):

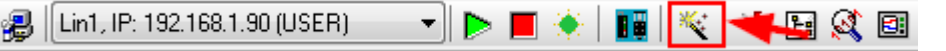

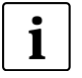

#### Note:

If there is any doubt, reset the drive to default values and then configure the motor with the motor wizard. Be sure to save your actual configuration before this step!

Set drive to default values (E1100, E1200, E1400, B8050, MB8050, C1100-GP and C1250): Remove 24V supply from drive. Set both address selectors (S1 and S2) either rotary hex switches to F or all dip switches to 1 Restore 24V power to drive. The ERROR and WARN LEDs should blink alternately. Set both address selectors (S1 and S2) to 0. Wait until EN and WARN led blink together. Remove and restore 24V power to drive.

<u>Set drive to default values (C1x00, E1200 und E1400 series drives only):</u> In the LinMot-Talk Software the parameters can defaulted by selecting the "DEF" button:

| 🛅 t 🕽 🕀 🖂 😂 🖨 🗑 | 🛃 🛛 Lin1 on COM20 (USER) | 💶 🕨 🗖 | :  🔢   🌾   🧇 | 19 🕺 🗈 👍 |
|-----------------|--------------------------|-------|--------------|----------|
| Project         | ü                        |       | 🗸 🗡          | C DEF    |
| Control Panel   | Name                     | Value | Raw Data     | UPID ype |
| Parameters      | 🖃 OS                     |       |              | •        |
| 🔽 🛛 🍕 Variables | Motion Control SW        |       |              |          |
|                 | Ethernet/IP Intf         |       |              |          |

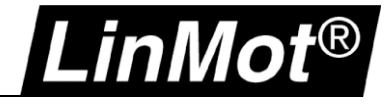

#### 2.3 EDS Files

Install the EDS file(s) that is part of the LinMot-Talk software/firmware you are using with the Rockwell Automation software "EDS Hardware Installation Tool":

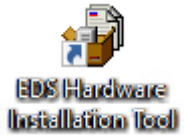

The most recent device files are always part of the newest LinMot-Talk software. They are located by default:

EtherNet/IP: \\LinMot-Talk X.X Build XXXXXXX\Firmware\Interfaces\EtherNetIP\_NX\EDS

#### 2.4 EtherNet/IP Connection

The drive is connected to the EtherNet/IP network using the X17 & X18 connectors.

| X17 – X18 | RealTime Ethernet 10/100 Mbit/s |
|-----------|---------------------------------|
|           | X17 RT ETH In                   |
|           | X18 RT ETH Out                  |
| RJ-45     |                                 |

#### 2.5 IP Address

The default IP address is 192.168.001.xxx, where the last byte xxx is defined via the two address selectors S1 & S2. S1 sets the high and S2 the low digit. E.g., S1 = 5, S2 = A -> 5A (hex) = 90 (dec) -> IP = 192.168.1.90

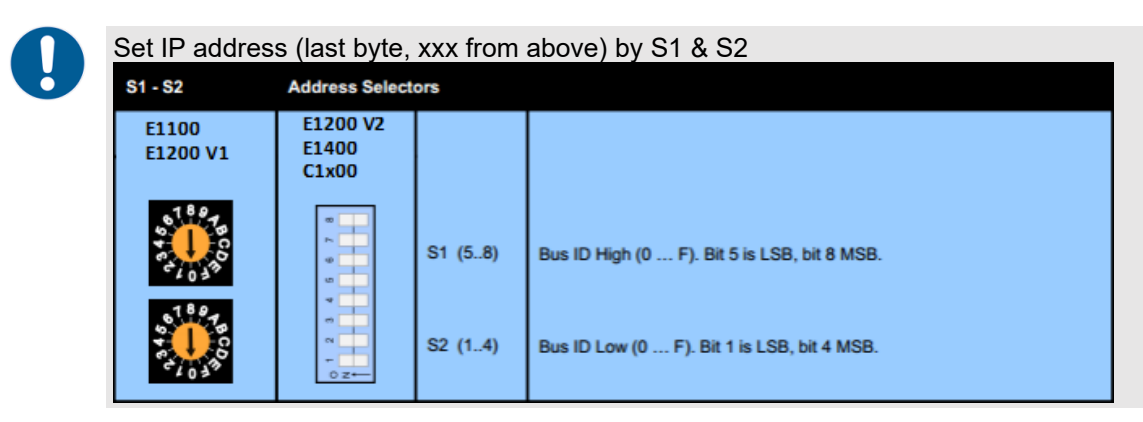

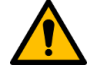

#### Attention:

The switch value **S1 = S2 = 0 (factory default setting)** is a special configuration which acquires the IP address via DHCP (e.g., for use with the BOOTP-DHCP Tool from Rockwell Automation)!

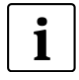

#### Note:

To set the IP address by parameter (assign a static IP address) login to the drive using LinMot-Talk. *Parameters > EtherNet/IP Intf > EtherNet Configuration* 

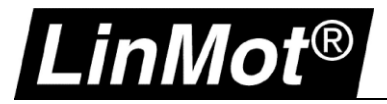

# 3 Controller Setup EtherNet/IP

#### 3.1 RSLinx Classic

After setting the IP address the new LinMot device should appear in RSLinx Classic as "Unrecognized Device".

If the EDS file is already installed, the LinMot drives will appear in RSLinx with its Device Type (e.g., IP 192.168.1.2).

| 🇞 RSLinx Classic Lite - [RSWho - 1]     |                         |                          |                |        |  |
|-----------------------------------------|-------------------------|--------------------------|----------------|--------|--|
| File View Communications Station        | DDE/OPC Security        | Window Help              |                |        |  |
| ** \$* @                                |                         |                          |                |        |  |
| Autobrowse Refresh                      | Browsing - node 192.168 | .1.3 found               |                |        |  |
|                                         | Address                 | Device Type              | Online Name    | Status |  |
| 표···· - · · · · · · · · · · · · · · · · | 192.168.1.153           | 5069-L320ERM LOGIX320ERM | 5069-L320ERM/A | ОК     |  |
| 🖻 器 AB_ETHIP-1, Ethernet                | 192.168.1.2             | C1250-CM-XC-0S           | C1250CMXC0S    | OK     |  |
| 🕀 🗐 192.168.1.153, 5069-L320ERM         | 192.168.1.3             | C1250-CM-XC-0S           | C1250CMXC0S    | OK     |  |
| 192.168.1.2, C1250-CM-XC-05             |                         |                          |                |        |  |
| 192.168.1.3, C1250-CM-XC-05             |                         |                          |                |        |  |

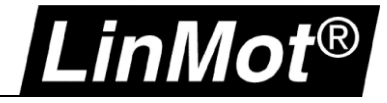

#### 3.2 Add a LinMot Drive to the I/O configuration using the EDS file

1. The EDS files can be installed using the EDS Hardware Installation Tool:

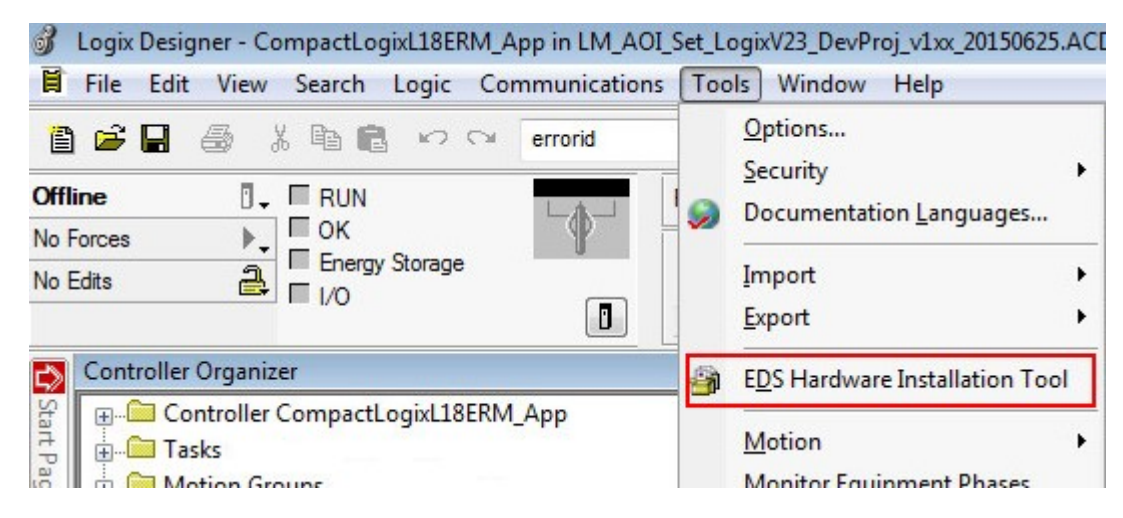

Follow the wizard and install the EDS files from the location mentioned in chapter 2.3.

2. Add a new module by right clicking on Ethernet in the I/O configuration in the controller organizer:

| 💰 Logix Designer -          | CompactLogixL18ER                                                                                                    | M_App in LM_AOI_ | Set_LogixV2           |
|-----------------------------|----------------------------------------------------------------------------------------------------|------------------|-----------------------|
| 🛱 File Edit View            | w Search Logic                                                                                                    | Communications   | Tools V               |
| 1 🖻 🖬 🎂                     | ※ 🖻 💼 🕫 🤇                                                                                                    | ⊃⊮ errorid       |                       |
| Offline  No Forces No Edits | RUN     OK     Energy Storage     I/O                                                                                                |                  | Path: AB_I            |
| Controller Organ            | nizer<br>er CompactLogixL18E<br>Groups<br>Instructions<br>bes<br>Model<br>figuration<br>tIO<br>met<br>New Module<br>Discover Modules | RM_App<br>ER     | <u>- д ×</u><br>М_Арр |

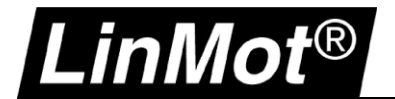

3. Choose the drive you want to add, and select "Create":

| inmot                                             |                                                          |                            | Clear Filters                                                                                                    | Hide Filters      余 |
|---------------------------------------------------|----------------------------------------------------------|----------------------------|----------------------------------------------------------------------------------------------------|---------------------|
| Module Typ<br>20 - Comm-t<br>Analog<br>CIP Motion | be Category Filters<br>ER<br>Safety Track Section        |                            | <ul> <li>Module Type Vendor Filters</li> <li>Advanced Energy Industries, Inc.</li> <li>Bray International, Inc</li> <li>Buerkert Fluid Control Systems</li> <li>Connex Composition</li> </ul> |                     |
| < Communicat                                      | uon                                                      |                            | Cognex Corporation                                                                                                    | >                   |
| Catalog Number                                    | Description<br>C1250-CM-XC-0S                            | Ven<br>LinMot              | Category<br>Generic Device (keyable)                                                                                                    | ^                   |
| LMDrive<br>LMDrive<br>LMDrive                     | C1250IPXC0S Servo Drive<br>C1250IPXC1S Servo Drive       | LinMot<br>LinMot<br>LinMot | Communication                                                                                                    |                     |
| LMDrive<br>LMDrive                                | C1250-MICM-XC-0S<br>C1250-MICM-XC-1S<br>C1251-MICM-XC-2S | LinMot<br>LinMot<br>LinMot | Generic Device (keyable)<br>Generic Device (keyable)<br>Generic Device (keyable)                                                                                                    |                     |

4. Open the properties of the module and set Name & Ethernet Address in the General tab:

| General                              |                                             |                                        |        |                                                     |  |
|--------------------------------------|---------------------------------------------|----------------------------------------|--------|-----------------------------------------------------|--|
| Type:<br>Vendor:<br>Parent:<br>Name: | LMDrive C1250<br>LinMot<br>Local<br>LMAxis1 | )-CM-XC-0S                             |        | Ethernet Address                                    |  |
| Description:                         |                                             |                                        | ~      | <ul> <li>IP Address:</li> <li>Host Name:</li> </ul> |  |
| Module Defin                         | ition                                       |                                        |        |                                                     |  |
| Revision:                            |                                             | 1.001                                  |        |                                                     |  |
| Electronic Ke                        | eying:                                      | Compatible Module                      |        |                                                     |  |
| Connections                          | s:                                          | Exclusive Owner, CIP Sync, 0<br>Change | x<br>e |                                                     |  |

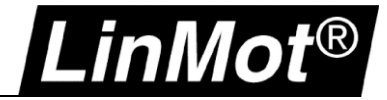

5. In the Connection tab set the RPI:

| C | onnection                                                       |           |                               |                                |               |        |  |
|---|-----------------------------------------------------------------|-----------|-------------------------------|--------------------------------|---------------|--------|--|
|   | Name                                                            | Requested | Packet Interval (RPI)<br>(ms) | Connection over<br>EtherNet/IP | Input Trigger |        |  |
|   | Exclusive Owner, CIP Sync, 0x78/0x64                            | 3.0 ≑     | 1.0 - 3200.0                  | Unicast 🗸                      | Cyclic        | $\sim$ |  |
|   | Inhibit Module                                                  |           |                               |                                |               |        |  |
|   | Major Fault On Controller If Connection Fails While in Run Mode |           |                               |                                |               |        |  |
|   | Module Fault                                                    |           |                               |                                |               |        |  |

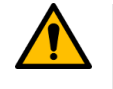

# Attention:

Set the RPI a little longer than the update period of the motion group base. The recommended RPI is the **Motion Group Update Period + 1ms**. E.g., 2ms + 1ms = **3ms**.

6. In the *Configuration* tab leave all values at 0 (zero). They are set by the LM\_CFG\_CAInit instruction. It is very important to setup the corresponding MESSAGE correctly > see chapter 4.1.2

|     | DΔ | Name                              | Value | Units | Style     |       |
|-----|----|-----------------------------------|-------|-------|-----------|-------|
| * ( | 32 | StreamPeriod                      | 0     |       | Decimal 🧹 | Strea |
| * : | 33 | TimingModel                       | 0     |       | Decimal 🤍 | Timin |
| * 4 | 44 | CFG_ParMonChannelConfigID         | 0     |       | Decimal 🧹 |       |
| - 4 | 45 | ParamChannelUPID_0                | 0     |       | Decimal 🗸 |       |
| - 4 | 46 | ParamChannelUPID_1                | 0     |       | Decimal 🗸 |       |
| - ' | 47 | ParamChannelUPID_2                | 0     |       | Decimal 🗸 |       |
| - 4 | 48 | ParamChannelUPID_3                | v 0   |       | Decimal 🗸 |       |
| - 4 | 49 | MonChannelUPID_0                  | 0     |       | Decimal 🗸 |       |
|     | 50 | MonChannelUPID_1                  | 0     |       | Decimal 🗸 |       |
|     | 51 | MonChannelUPID_2                  | ✓ 0   |       | Decimal 🗸 |       |
|     | 52 | MonChannelUPID_3                  | ✓ 0   |       | Decimal 🧹 |       |
| * ( | 65 | MCSW_MaximalCurrentPositiveActive | ✓ 0   |       | Decimal 🗸 |       |
| * ( | 66 | MCSW_MaximalCurrentNegativeActive | 0     |       | Decimal 🧹 |       |

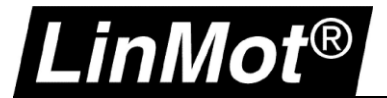

# 4 Controller Overview

The following image shows the Controller Organizer of the LinMot CIP Sync Demo project.

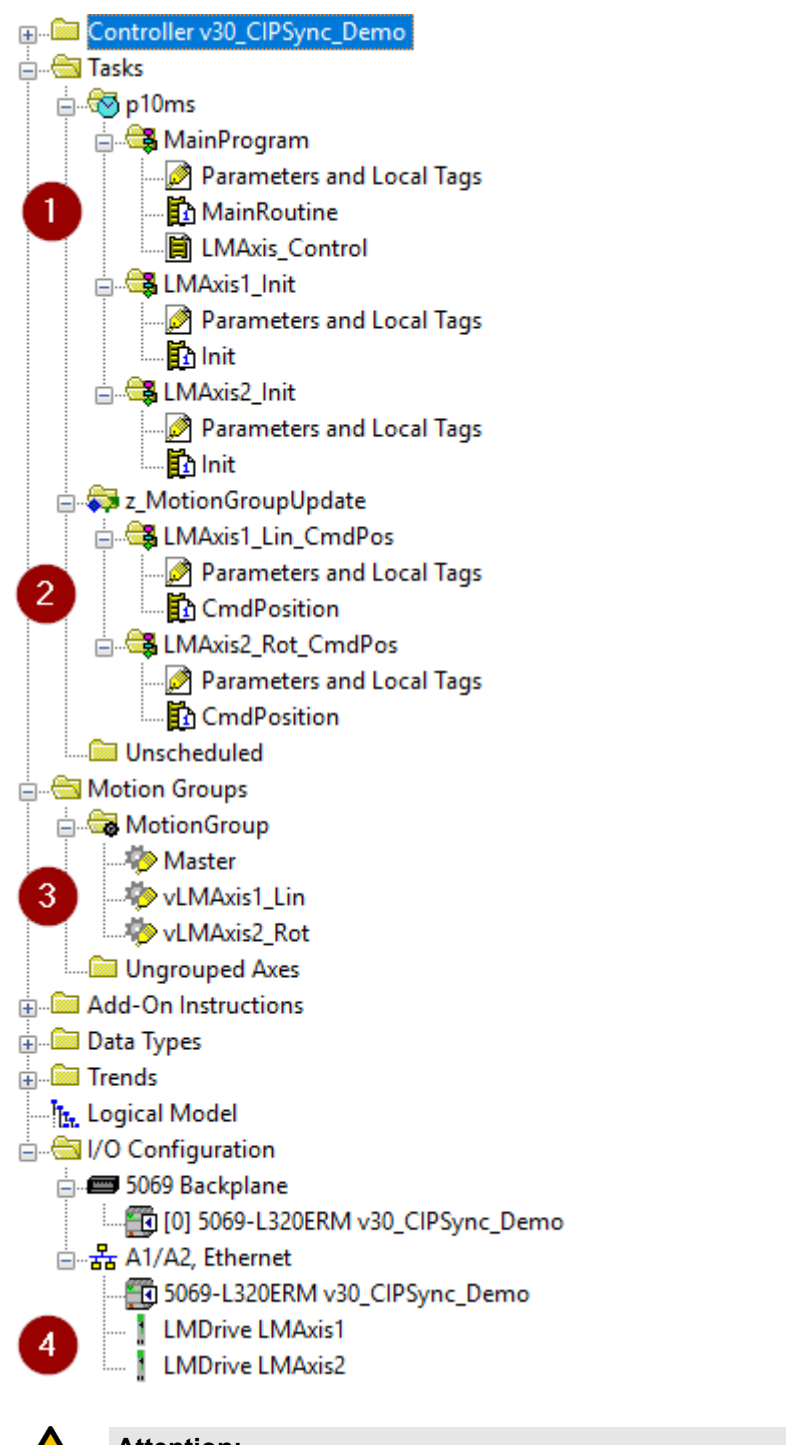

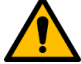

#### Attention:

- Rockwell Automation controller revision must be V30 or later
- LinMot drive firmware must be 6.8 Build 20190315 or later

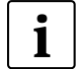

## Note:

All programs shown in the following chapters are available as single program exports in the folders *\Exports\p10ms\* and *\Exports\z\_MotionGroupUpdate\* 

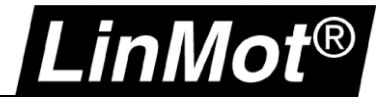

#### 4.1 Task: p10ms

The **p10ms** task is the normal controller task where the general logic is implemented.

#### 4.1.1 Program: MainProgram

The LinMot virtual axes (vLMAxis1\_Lin and vLMAxis2\_Rot) can be controlled in the **MainRoutine** with Rockwell motion commands and are coupled to the LinMot drives through the LM\_ADV\_CmdPosition AOI.

The virtual master axis (Master) is controlled in the **MainRoutine** through jogging. A CAM curve (MAPC) can be used to synchronize the LinMot virtual axes to the virtual master axis.

Task Properties:

| 🗳 Task Properties - p10ms 💿 💽 💌 |                                                  |  |  |  |  |
|---------------------------------|--------------------------------------------------|--|--|--|--|
| General Config                  | uration Program Schedule Monitor                 |  |  |  |  |
| Туре:                           | Periodic                                         |  |  |  |  |
| Period:                         | 10.000 ms                                        |  |  |  |  |
| Priority:                       | 9 (Lower number yields higher priority)          |  |  |  |  |
| Watchdog:                       | 500.000 ms                                       |  |  |  |  |
| Disable auto                    | omatic output processing to reduce task overhead |  |  |  |  |
| 🔲 Inhibit task                  |                                                  |  |  |  |  |
|                                 |                                                  |  |  |  |  |
|                                 |                                                  |  |  |  |  |
|                                 |                                                  |  |  |  |  |
|                                 |                                                  |  |  |  |  |
|                                 | OK Abbrechen Übernehmen Hilfe                    |  |  |  |  |

In the sub-routine **LMAxis\_Control** the LinMot instructions for the LinMot drives like LM\_MSO, LM\_MSF, LM\_MAFR, LM\_MRPv and LM\_MAHv are called.

The virtual axis is homed at the same time as the LinMot physical axis using the LM\_MAHv instruction (rung 3).

|                                                                                                    |                                                                                                    | Motion Axis Home (LinMot) and Motion Axis Home (Virtual Axis)  |                                            |  |  |  |  |  |
|----------------------------------------------------------------------------------------------------|----------------------------------------------------------------------------------------------------|----------------------------------------------------------------|--------------------------------------------|--|--|--|--|--|
| - Homes the LinMot Axis and the Virtual Axis - Afterwards the LinMot physical axis is coupled with the Virtual Axis in the routineCmdPosition in task z_MotionGroupUpdate |                                                                                                    |                                                                |                                            |  |  |  |  |  |
| LMAxis_Home.1                                                                                                    | LIM_MAHV<br>LimMot Motion Axis Home & Virtual<br>LM_MAHV_MI_LMAxisMAHV[1]<br>Axis LMAxis01 (CN)<br><lmaxis1><br/>VirtualAxis vLMAxis01 (P)<br/><vlmaxis1_lin><br/>Signature ID: B45F6928</vlmaxis1_lin></lmaxis1>                                                                                                    | VLMAxis1_Lin_CmdPos.LMAxis_EnableStreaming ML_LMAxisMAHv[1].PC | VLMAxis1_Lin_CmdPos.LMAxis_EnableStreaming |  |  |  |  |  |
| LMAxis_Home.2                                                                                                    | LM_MAHv<br>LinMot Motion Axis Home & Virtual<br>LM_MAHv ML_LMAxisMAHv[2]<br>Axis LMAxis02 (CN)<br>VirtualAxis CN><br>(CR)<br>(CR) | LLMAxis2_Rot_CmdPos.LMAxis_EnableStreaming MI_LMAxisMAHv[2].PC | LMAxis2_Rot_CmdPos.LMAxis_EnableStreaming  |  |  |  |  |  |

After homing is completed, streaming is enabled and the LinMot physical axis is coupled with the virtual axis.

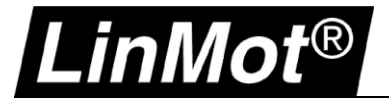

#### 4.1.2 Program: LMAxis1\_Init & LMAxis2\_Init

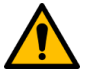

Attention: The correct setup of the configuration assembly is essential for a working application.

The **Init** sub-routine is very important as it sets the required parameters for time synchronization and unit scaling.

That happens once at system start/restart when the connection to the LinMot drive is established. (Hint: The instruction executes on an enable false to true transition. That means it could be re-executed whenever required)

| Init LinMot axis parameter                              | r                                                            |      |
|---------------------------------------------------------|--------------------------------------------------------------|------|
| Enable the instruction as soon as the connection to the | he LinMot drive is established                               |      |
| bxis.DriveConnectionFaulted                             |                                                              |      |
| xis1.DriveConnectionFaulted>                            | LM_CFG_CAInit                                                |      |
| ]/ [                                                    | LinMot Config Assembly Init                                  |      |
|                                                         | LM_CFG_CAInit LMAxis_CAI                                     | nit  |
|                                                         | Axis LMAa                                                    | cis  |
|                                                         | <lmaxis< td=""><td>1&gt; C</td></lmaxis<>                    | 1> C |
|                                                         | ConfigAssembly LMAxisConf                                    | rig  |
|                                                         | <lmaxis1:< td=""><td>°_Р</td></lmaxis1:<>                    | °_Р  |
|                                                         | MotionGroup MotionGro                                        | up   |
|                                                         | Message LMAXISReco                                           | or   |
|                                                         | <lmaxis1_ca_recor< td=""><td>11&gt;</td></lmaxis1_ca_recor<> | 11>  |
|                                                         | PositionScalingNumerator 100                                 | 00   |
|                                                         | PositionScalingDenominator                                   | 1    |
|                                                         | MaximalCurrentPositiveActive                                 | 1    |
|                                                         | MaximalCurrentNegativeActive                                 | 1    |
|                                                         | TorqueLimitPositive 100                                      | 0.0  |
|                                                         | TorqueLimitNegative -100                                     | 0.0  |
|                                                         | ParameterChannel0UPID                                        | 0    |
|                                                         | ParameterChannel1UPID                                        | 0    |
|                                                         | ParameterChannel2UPID                                        | 0    |
|                                                         | ParameterChannel3UPID                                        | 0    |
|                                                         | MonitoringChannel0UPID                                       | 0    |
|                                                         | MonitoringChannel1UPID                                       | 0    |
|                                                         | MonitoringChannel2UPID                                       | 0    |
|                                                         | MonitoringChannel3UPID                                       | 0    |
|                                                         | ParMonChannelConfigID                                        | 1    |
|                                                         | MonChannelConfigID                                           | 1 🗧  |

#### Mandatory parameters beside the in/out tags:

| Tag Name                   | Description                                                   |
|----------------------------|---------------------------------------------------------------|
| PositionScalingNumerator   | Numerator for unit scale. Also check chapters 4.3.1 & 4.3.2   |
| PositionScalingDenominator | Denominator for unit scale. Also check chapters 4.3.1 & 4.3.2 |

#### Optional but recommended parameters:

| Tag Name                     | Description                                                                   |
|------------------------------|-------------------------------------------------------------------------------|
| MaximalCurrentPositiveActive | Config Assembly: Activate maximal current positive in output assembly         |
| MaximalCurrentNegativeActive | Config Assembly: Activate maximal current negative in output assembly         |
| TorqueLimitPositive          | Init value of torque limit positive. Should be 100.0 as initialization value  |
| TorqueLimitNegative          | Init value of torque limit negative. Should be -100.0 as initialization value |

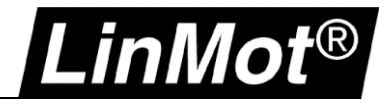

These configuration parameters are set active by sending a CIP Generic message (Set Attribute Single). The message must be setup as follows (as example LMAxis1):

| lessage C              | onfiguratio        | n - LMAxisRec | LinM<br>LM_<br>Axis<br>Con<br>Moti<br>Mes | LM_CFG_<br>lot Con fig Assembly<br>CFG_CAInit<br>figAssembly<br>onGroup<br>sage<br><lma2<br>s1_CA_Reconf&gt;</lma2<br> | CAInit<br>Init<br>LMAxis_CAInit<br>LMAxis<br><lmaxis1><br/>LMAxisConfig<br/><lmaxis1:c><br/>MotionGroup<br/>LMAxisReconf<br/>kis1_CA_Reconf&gt;</lmaxis1:c></lmaxis1> |        |
|------------------------|--------------------|---------------|-------------------------------------------|----------------------------------------------------------------------------------------------------|----------------------------------------------------------------------------------------------------|--------|
| Configurati<br>Message | on Commur<br>Type: | nication Tag  |                                           | ~                                                                                                    | •                                                                                                    |        |
|                        |                    |               |                                           |                                                                                                    |                                                                                                    |        |
| Service<br>Type:       | Set Attribu        | te Single     | ~                                         | Source Element                                                                                                    | : LMAxis1:C.Stre                                                                                                    | amPe v |

For the **Source Element** configuration, the first entry of the configuration assembly must be selected which is *LMAxis1:C.StreamPeriod* in this example

In the tab *Communication* the Path must be set to the corresponding I/O device (LMDrive LMAxis1 in this example):

| Message Configuration - LMAxisReconf <lmaxis1_ca_reconf> X</lmaxis1_ca_reconf> |  |
|--------------------------------------------------------------------------------|--|
| Configuration Communication Tag                                                |  |
| Path: LMAxis1 Browse                                                           |  |
|                                                                                |  |
| 🕞 Broad 🔳 Message Path Browser 🛛 🕹 🗙                                           |  |
| Commun Path: LMAxis1                                                           |  |
| CIP LMAxis1                                                                    |  |
| CIP V<br>Source I/O Configuration                                              |  |
| Conr [0] 5069-L320ERM v31_CIPSync_Demo nection                                 |  |
| ⊡器 A1/A2, Ethemet                                                              |  |
| 5069-L320ERM va0_CIPSync_Demo                                                  |  |
| LMDrive LMAxis1                                                                |  |
| ○ Enable                                                                       |  |
| O Error Cod OK Cancel Help                                                     |  |
| Error Path: L                                                                  |  |

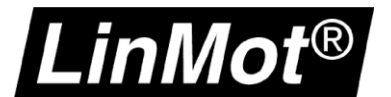

#### 4.2 Task: z\_MotionGroupUpdate

This task is triggered by the motion group execution and therefore runs in sync with the interpolation of the axes command values. This is essential to get the application properly running!

#### Task properties:

| 6 | 🖇 Task Pr                                                   | operties  | - z_M       | lotionGr | roupUpda  | ite       |       |             |      |      |
|---|-------------------------------------------------------------|-----------|-------------|----------|-----------|-----------|-------|-------------|------|------|
|   | General                                                     | Configura | ation       | Program  | n Schedul | e Mo      | nitor |             |      |      |
|   | Туре:                                                       |           | Ever        | it       |           |           |       | ~           | 2    |      |
|   | Trigger:                                                    |           | Motio       | on Group | Execution | ı         |       | ~           |      |      |
|   | Tag:                                                        |           | MotionGroup |          |           | $\sim$    | ]     |             |      |      |
|   | Exec                                                        | vent occi | urs within  | 2.       | 000       |           | ms    |             |      |      |
|   | Priority:                                                   | 1         | -           | (Lower n | umber     | yields hi | ighe  | r priority) |      |      |
|   | Watchde                                                     | og:       | 500.0       | 000      | ms        |           |       |             |      |      |
|   | Disable automatic output processing to reduce task overhead |           |             |          |           |           |       |             |      |      |
|   | 🗌 Inhibi                                                    | it task   |             |          |           |           |       |             |      |      |
|   |                                                             |           |             |          |           |           |       |             |      |      |
|   |                                                             |           |             | ОК       | С         | ancel     |       | Ą           | oply | Help |

Optional: If the option "Execute task if no event occurs within" is enabled the time must be set the same as the Motion Group *Base Update Period*.

#### 4.2.1 Program: LMAxis1\_Lin\_CmdPos & LMAxis2\_Rot\_CmdPos

In the routine **CmdPosition** the LM\_ADV\_CmdPosition & IOT instructions are called. The LM\_ADV\_CmdPosition instruction reads and writes the LinMot drive I/O data and sends the position, velocity and acceleration set points of the virtual motion axis to the drive.

|   | Application example                                                                                                    |   |
|---|----------------------------------------------------------------------------------------------------|---|
| 0 | LMAxis_EnableStreaming     LMAxis_ServoActionStatus                                                                                                    | _ |
|   | Couple the LinMot pyhsical axis with the virtual axis<br>- This is done after the LinMot motor and the virtual axis have been homed (see routine LMAxis_x_Control in MainProgram) |   |
|   | EATTENTION: This rung must always enabled E                                                                                                    |   |
| 1 | Chcapsulation of the basic instructions for Stream immediate Output     LM_AXip_CmdPosition LMAxis_cmdPosition (DN)-     LMAxisComl     LMAxisComl                                |   |
|   | <lmaxis1:01> -(IP)<br/>Axis LMAxis<br/><lmaxis1><br/>MotionGroup MotionGroup</lmaxis1></lmaxis1:01>                                                                               |   |
|   | VirtualAxis vLMAxis<br><vlmaxis1_lin≻<br>EnableStreaming LMAxis_EnableStreaming<br/>0 ←</vlmaxis1_lin≻<br>                                                                        |   |
|   | Signature ID: 0036C7F6                                                                                                    |   |

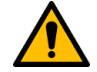

#### Attention:

The LM\_ADV\_CmdPosition instruction must be always enabled!

The coupling between real and virtual axis can be enabled and disabled using the EnableStreaming tag.

The IOT instruction is important to immediately write the drive data to the outputs!

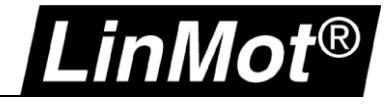

#### 4.3 Motion Group: MotionGroup

In this application note three axes are defined in the motion group:

- 1. Master: virtual encoder from 0 to 360 degrees
- 2. vLMAxis1\_Lin: a virtual motion axis coupled with a LinMot Drive linear axis
- 3. vLMAxis1\_Rot: a virtual motion axis coupled with a LinMot Drive rotary axis

Motion Group Properties and Axis Schedule:

|   | Government Motion Group Properties - Motion Group                                                                                                    |                                                  |                |          | 1          | LM_LMDriveEDS_<br>AxisComIn |
|---|----------------------------------------------------------------------------------------------------|--------------------------------------------------|----------------|----------|------------|-----------------------------|
|   | Axis Assignment Attribute Tag                                                                                                    |                                                  |                |          |            | Axis                        |
|   | Base Update Period: 2.0 ms (in 0.5 increments.)                                                                                                    | Axis Schedule                                    |                |          | L          |                             |
|   | Alternate 1 Update: 4.0 ms                                                                                                    |                                                  | ******         | ******** | ******     | *******                     |
|   | Alternate 2 Update: 12.0 ms                                                                                                    | 🔩 Axis Schedule                                  |                |          |            |                             |
|   | General Fault Type: Non Major Fault $$                                                                                                    | Update Period a                                  | and Schedule   |          |            |                             |
| 1 | Timing Model: Legacy                                                                                                    | Base:                                            |                | Alt      | ternate 1: |                             |
|   | Scan Times (elapsed time):         Max:       (us)         Reset Max         Last:       (us)         Average:       (us)         OK       Abbrechen       Obemehmer | 2.0 ∨ m<br>Master<br>vLMAxis1_Lin<br>vLMAxis2_Ro | t              | >> 4.    | .0 v ms    | [                           |
| ł |                                                                                                    | Estimated Utiliz                                 | ation - Motion |          | А          | ctual Utilizatio            |
|   |                                                                                                    | Logix Controlle                                  | er: 2.7        | %        |            | Logix Controller            |
|   |                                                                                                    | Task I/O Cycle                                   | : 0.0          | %        |            | Task I/O Cyde:              |

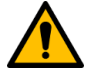

#### Attention:

It is recommended to have the LinMot axis/axes scheduled in the Base task (fastest). The lower the update period the better the results regarding reactivity and positioning quality during motion.

For highly dynamic applications an update rate of less than 5ms is recommended.

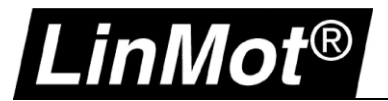

## 4.3.1 Add virtual axis (linear)

Right-Click the motion group and select *New Axis* > *AXIS\_VIRTUAL*:

| Motion Groups            | - · ·                     |        |       |               |
|--------------------------|---------------------------|--------|-------|---------------|
| MotionG                  | New Axis                  | ۰.     | AXIS_ | CONSUMED      |
|                          | New Coordinate System     |        | AXIS_ | SERVO         |
|                          | Monitor Group Tag         |        | AXIS_ | SERVO_DRIVE   |
| 📖 🗀 Ungroup              |                           |        | AXIS_ | GENERIC       |
| 🗄 🧰 Add-On Insti         | Fault Help                |        | AXIS_ | GENERIC_DRIVE |
| 🖻 🔁 Data Types           | Clear Motion Group Faults |        | AXIS_ | CIP_DRIVE     |
| ⊜ User-Defi<br>题 tstLM 从 | Cut                       | Ctrl+X | AXIS_ | VIRTUAL       |

#### Set a name and check "Open AXIS\_VIRTUAL Configuration":

| New Tag                           |                           | ×          |
|-----------------------------------|---------------------------|------------|
| <u>N</u> ame:                     | vLMAxis1_Lin              | Create 🛛 🔻 |
| Description:                      | ^                         | Cancel     |
|                                   | •                         | Help       |
|                                   | ~                         |            |
| <u>U</u> sage:                    | <controller></controller> |            |
| Typ <u>e</u> :                    | Base ∨ <u>C</u> onnection |            |
| Alias <u>F</u> or:                | ~                         |            |
| Data <u>T</u> ype:                | AXIS_VIRTUAL              |            |
| Para <u>m</u> eter<br>Connection: | ~                         |            |
| Scope:                            | 😰 v30_CIPSync_Test 🗸 🗸    |            |
| E <u>x</u> ternal<br>Access:      | Read/Write ~              |            |
| St <u>v</u> le:                   | ~                         |            |
| <u>C</u> onstant                  |                           |            |
| Seguencing                        | ]                         |            |
| Open AXIS                         | VIRTUAL Configuration     |            |
| Open Paran                        | neter Connections         |            |

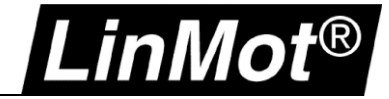

Set the following parameters in the wizard:

| Motion Group: MotionGroup ~ New Group                                      |
|----------------------------------------------------------------------------|
| Update Period: 2.0                                                         |
|                                                                            |
| Output Cam Execution Targets:                                              |
| Program Stop Action: Fast Stop ~                                           |
| Master Delay Compensation                                                  |
|                                                                            |
|                                                                            |
| Master Position Filter Bandwidth: U. I Hertz                               |
|                                                                            |
| Position Units: mm                                                         |
| Average Velocity Timebase: 0.25 Seconds                                    |
|                                                                            |
|                                                                            |
| Positioning Mode: Linear ~                                                 |
|                                                                            |
| Conversion Constant: 10000 Feedback Counts/1.0 mm                          |
| Position Unwind: 8000 Feedback Counts/Unwind                               |
|                                                                            |
|                                                                            |
| Mode: Active                                                               |
| Position: 0.0 mm                                                           |
| Sequence: Immediate                                                        |
|                                                                            |
| Set the dynamics according to your application and the motor capabilities: |

| Maximum Speed: 2000        |          | mm/s   |                    | Manu | ial Adjust |
|----------------------------|----------|--------|--------------------|------|------------|
| Maximum Acceleration:      | 10000    | mm/s^2 |                    |      |            |
| Maximum Deceleration:      | 10000    | mm/s^2 |                    |      |            |
| Maximum Acceleration Jerk: | 950000.0 | mm/s^3 | = 10% of Max Accel | Time | Calculate  |
| Maximum Deceleration Jerk: | 950000.0 | mm/s^3 | = 10% of Max Dece  | Time | Calculate  |

For the final step, select the tag name and finish the wizard.

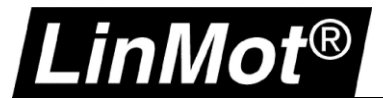

In the **Init** routine for this axis (see chapter 4.2.1) set the parameters of the LM\_CFG\_CAInit instruction to the following values:

#### PositionScalingNumerator to 10000 PositionScalingDenominator to 1

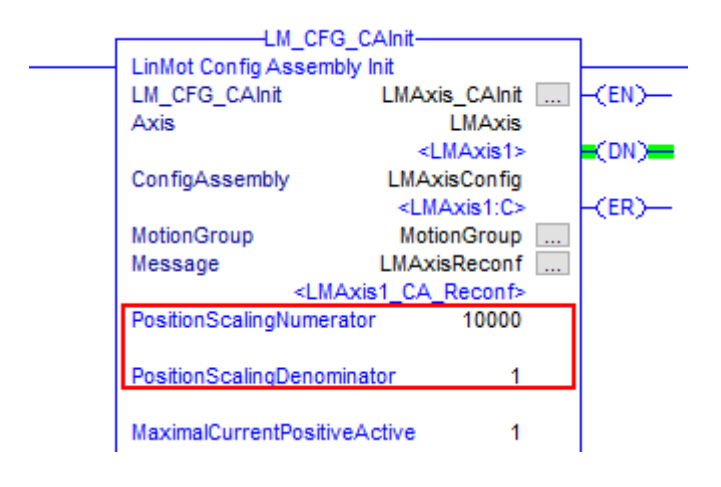

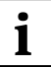

#### Note:

The LinMot linear motor has 0.1 um position resolution. Therefor for 1mm (1 motor rev) there are 10000 ticks.

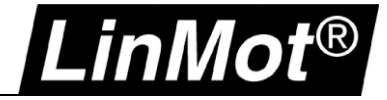

## 4.3.2 Add virtual axis (rotary)

Right-Click the motion group and select *New Axis* > *AXIS\_VIRTUAL*:

| Motion Groups    |                           |        |          |             |  |
|------------------|---------------------------|--------|----------|-------------|--|
| MotionG          | New Axis                  | ۱.     | AXIS_CO  | NSUMED      |  |
|                  | New Coordinate System     |        | AXIS_SER | VO          |  |
|                  | Monitor Group Tag         |        | AXIS_SER | VO_DRIVE    |  |
| 📖 🗀 Ungroup      |                           |        | AXIS_GEN | VERIC       |  |
| 🗄 🗀 Add-On Insti | Fault Help                |        | AXIS_GEN | NERIC_DRIVE |  |
| 🖻 🖓 📩 Data Types | Clear Motion Group Faults |        | AXIS_CIP | DRIVE       |  |
| □·····           | Cut                       | Ctrl+X | AXIS_VIR | TUAL        |  |
| 00               |                           |        |          |             |  |

#### Set a name and check "Open AXIS\_VIRTUAL Configuration":

| New Tag                           |                           | ×          |
|-----------------------------------|---------------------------|------------|
| <u>N</u> ame:                     | vLMAxis2_Rot              | Create 🛛 🔻 |
| Description:                      | ^                         | Cancel     |
|                                   |                           | Help       |
|                                   | ~                         |            |
| <u>U</u> sage:                    | <controller></controller> |            |
| Typ <u>e</u> :                    | Base ✓ Connection         |            |
| Alias <u>F</u> or:                | ~                         |            |
| Data <u>T</u> ype:                | AXIS_VIRTUAL              |            |
| Para <u>m</u> eter<br>Connection: | ×                         |            |
| Scope:                            | 🗊v30_CIPSync_Test 🗸 🗸     |            |
| External<br>Access:               | Read/Write ~              |            |
| St <u>v</u> le:                   | $\sim$                    |            |
| <br>Constant                      |                           |            |
| Seguencing                        | g                         |            |
| Open AXIS                         | _VIRTUAL Configuration    |            |
| Open Parar                        | meter Connections         |            |

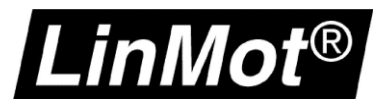

#### Set the following parameters in the wizard:

| Motion Group:<br>Update Period:                                                                     | MotionGroup     ···     New Group       2.0     ···                    |
|----------------------------------------------------------------------------------------------------|------------------------------------------------------------------------|
| Output Cam Execution Tan<br>Program Stop Action:<br>Master Delay Compense<br>Enable Master Position | gets:<br>Fast Stop ~<br>ation<br>Filter<br>Filter Bandwidth: 0.1 Hertz |
| Position Units:<br>Average Velocity Timebase                                                        | degrees<br>E 0.25 Seconds                                              |
| Positioning Mode: R<br>Conversion Constant: 10<br>Position Unwind: 30                               | 000 Feedback Counts/1.0 Position Units<br>50000 Feedback Counts/Unwind |
| Mode: Active<br>Position: 0.0<br>Sequence: Immediate                                                | degrees                                                                |
| Set the dynamics accord                                                                             | ng to your application and the motor capabilities:                     |

| Maximum Speed:             | 7200       | degrees/s   |                    | Manu | al Adjust |
|----------------------------|------------|-------------|--------------------|------|-----------|
| Maximum Acceleration:      | 72000      | degrees/s^2 |                    |      |           |
| Maximum Deceleration:      | 72000      | degrees/s^2 |                    |      |           |
| Maximum Acceleration Jerk: | 13680000.0 | degrees/s^3 | = 10% of Max Accel | Time | Calculate |
| Maximum Deceleration Jerk: | 13680000.0 | degrees/s^3 | = 10% of Max Decel | Time | Calculate |

For the final step, select the tag name and finish the wizard.

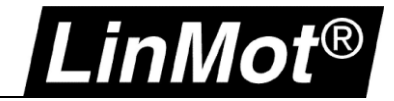

In the **Init** routine for this axis (see chapter 4.2.1) set the *PositionScalingNumerator* and the *PositionScalingDenominator* according to the settings used in the LinMot-Talk motor wizard. It is important to note the number of ticks for one revolution of the motor.

**Example 1:** For the rotary part of a LinMot PR01/PR02... with rotary units selected in the Motor Wizard 360'000 ticks per revolution are set:

Therefore, the PositionScalingNumerator must be set to 360'000 and the PositionScalingDenominator to 360

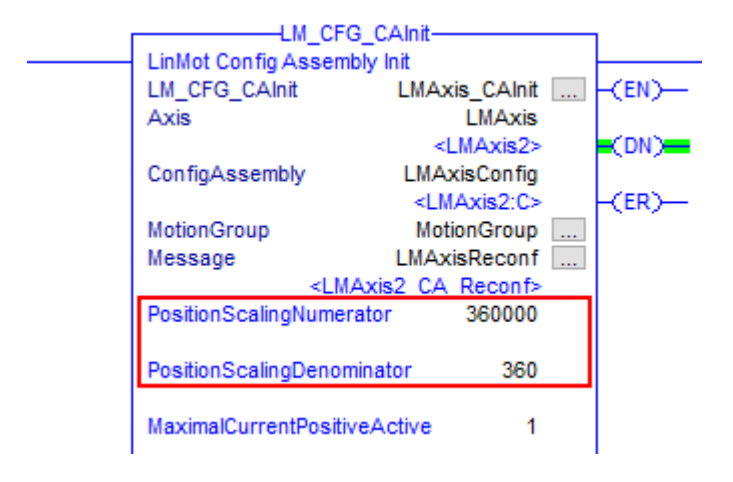

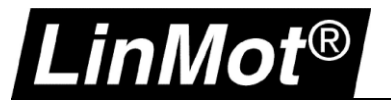

**Example 2:** For a LinMot EC02-40x... motor with rotary units selected in the Motor Wizard 524'288 ticks per revolution are set:

| Step 5/7: Position Feedback                   |  |
|-----------------------------------------------|--|
|                                               |  |
| Motor Angle to Position Ratio                 |  |
| Base of Angle Measuring: Sine/Cosine Sensor ~ |  |
| 1 Revolution = 524288 Ticks:                  |  |
| Positive Counting Direction: Clockwise ~      |  |
|                                               |  |
|                                               |  |
| External Position Measuring System (optional) |  |
| Sensor Type: Vo Sensor V                      |  |

Or another motor set to the same amount of ticks:

| ncoder                      |                                 |                          |  |  |
|-----------------------------|---------------------------------|--------------------------|--|--|
| Type:                       | Incremental ABZ Encoder (RS422) | ~                        |  |  |
| Positive Counting Direction | Clockwise                       | ~                        |  |  |
| Increments per Revolution   | : 8192                          | (Encoder Increments x 4) |  |  |
|                             | 1 Increment                     |                          |  |  |
| Encoder Angle to Positi     | on Ratio                        | _ A<br>_ B<br>_ Z        |  |  |
| 1 Encoder Increment =       | 64                              | Ticks                    |  |  |
|                             | 52.4000                         |                          |  |  |
| 1 Encoder Revolution =      | 524288                          | licks                    |  |  |

Therefore, the PositionScalingNumerator must be set to 524'288 and the PositionScalingDenominator to 360

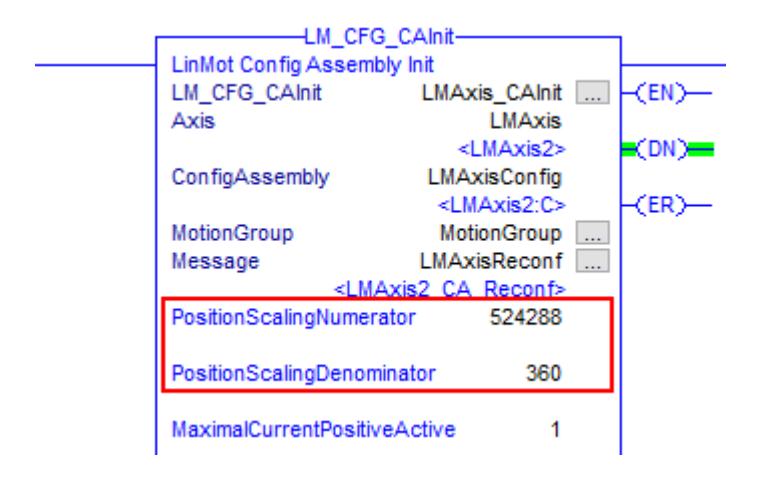

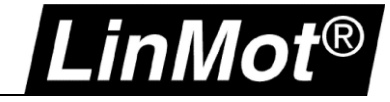

For rotary axes the modulo functionality must be activated in the drive parameters.

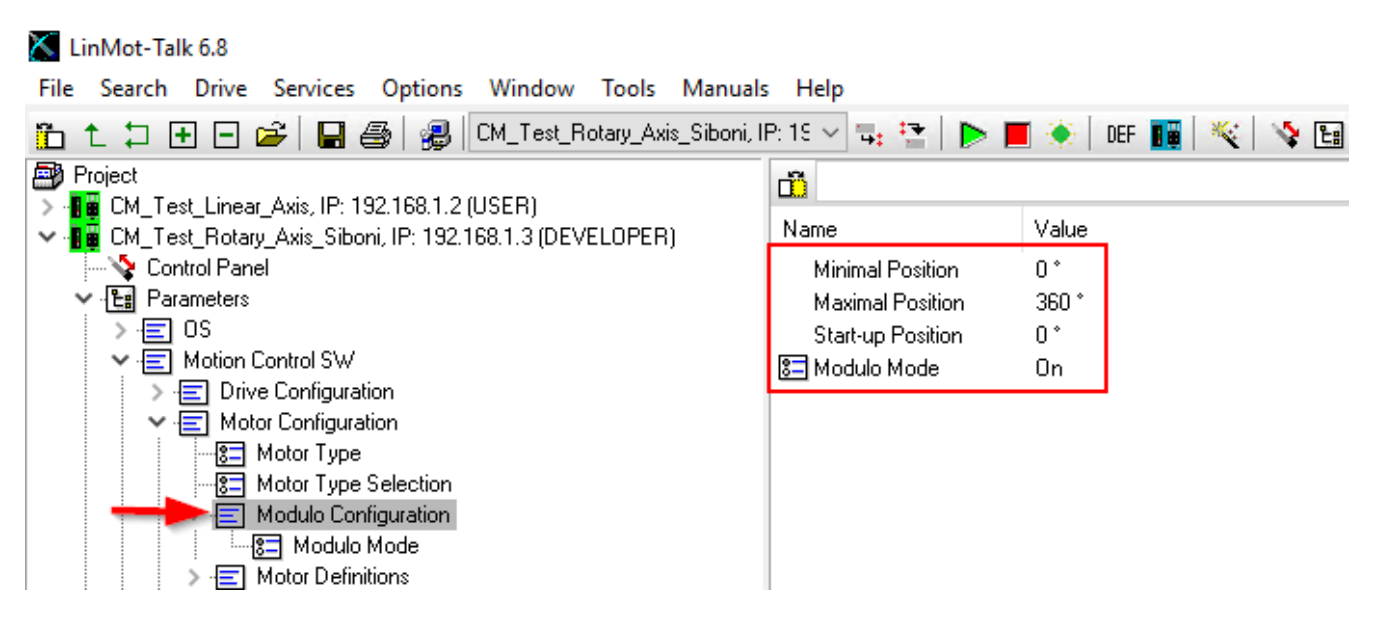

In the Modulo Configuration set Modulo Mode to On, Minimal Position to 0° and Maximal Position to 360°.

This allows the LinMot drive to correctly interpret the command values sent from the Rockwell Automation controller.

#### 4.3.3 Absolute Position Sensor

When motors with absolute position sensors (SSI; BiSS, EnDat, etc.) are used the homing mode on the drive must be set to "No Drive Homing".

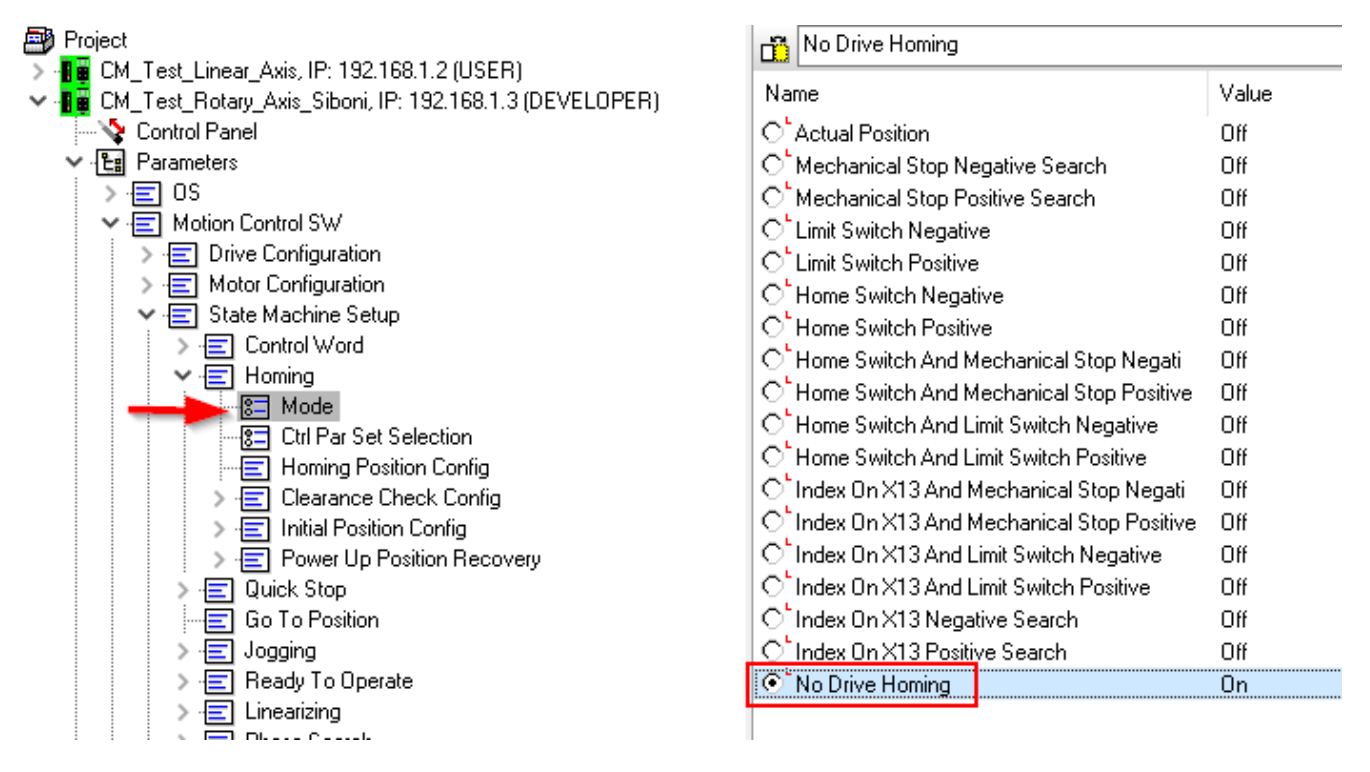

Otherwise, the position may be shifted when executing the LM\_MAHv to synchronize the virtual axis with the LinMot drive.

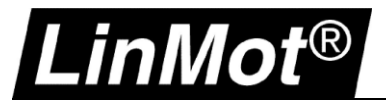

#### 4.4 I/O Device: LMDrive

Add and setup the LinMot drive as shown in chapter 3.2.

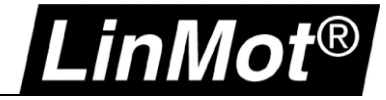

# 5 Instructions

#### 5.1 Overview

All instructions can be found as single L5X exports in the folder AOI of this package.

The following minimal instruction set is required for this application (coordinated motion using a LinMot CM drive coupled with a virtual motion axis):

- LM\_LMDriveEDS\_Read\_78\_64
- LM\_LMDriveEDS\_Write\_78\_64
- LM\_MSO
- LM\_MSF
- LM MAFR
- LM MAHv

•

- LM\_ADV\_PVATime
  - LM\_ParameterRead
  - LM\_ADV\_CmdPostion
  - LM\_LMDriveEDS\_Read\_78\_64 & LM\_LMDriveEDS\_Write\_78\_64 & LM\_ADV\_PVATime LM\_CFG\_CAInit
- LM\_ParameterRead

Optional instructions for parameter access or advanced functionality:

- LM\_ParameterWrite
- LM\_MRPv
- LM\_CFG\_GetErrorText / LM\_CFG\_GetStringByUPID
- LM\_CFG\_GetModUPIDList / LM\_CFG\_WriteUPIDList
- LM\_CFG\_StopStartDefault
- LM\_CFG\_CTAccess
- LM\_CFG\_CurveAccess

Optional instructions for closed loop force/torque control (on the physical axis only, no coordinated moves):

- LM\_FC\_FCCTF
- LM FC FCST
- LM FC GTPFCHL & LM FC GTPFCLL
- LM\_FC\_GTPRFC

Optional instructions to use motion functionality without being coupled with a virtual motion axis > on the physical axis only:

- LM\_MAM
- LM\_MAS
- LM\_MAH & LM\_MAH\_MG
- LM\_MAIAP\_I0
- LM\_MAJ
- LM\_MASC
- LM\_MATC

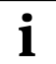

#### Notes:

If an instruction is integrated in another one this is indicated by *italic* font. E.g., see LM\_ADV\_PVATime where *LM\_ParameterRead* is integrated.

When working with parameter/configuration instructions it is sometimes required to know if any other instructions is already accessing parameters.

For this reason, the axis structure *tstLM\_Axis* contains a flag *CfgRWActive* that indicates a running parameter access.

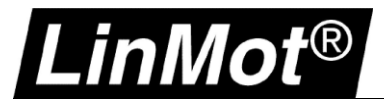

#### **5.2 Instruction Signatures**

To allow the user to check if the original signed instructions are used following version, ID, and timestamp.

| Instruction name            | Version     | Signature ID | Timestamp                |
|-----------------------------|-------------|--------------|--------------------------|
| LM ADV CmdPosition          | Version 2.0 | 0036C7F6     | 2019-08-27T14:01:15.584Z |
| LM ADV PVATime              | Version 2.2 | C9E5CEAE     | 2019-09-23T09:47:18.533Z |
| LM LMDriveEDS Read 78 64    | Version 2.2 | 6C238E01     | 2019-09-18T11:45:28.527Z |
| LM LMDriveEDS Write 78 64   | Version 2.0 | 4F5B1F59     | 2019-03-14T15:33:22.103Z |
| LM MAFR                     | Version 2.0 | CB16BA53     | 2019-03-14T15:34:46.343Z |
| _<br>LM MAHv                | Version 2.0 | B45F6928     | 2019-03-14T15:36:01.268Z |
| LM MAS                      | Version 2.2 | DCCFA6FA     | 2020-11-05T07:22:01.000Z |
| LM MSF                      | Version 2.0 | E80449EA     | 2019-03-14T15:37:56.726Z |
| LM MSO                      | Version 2.0 | 8545B4B3     | 2019-03-14T15:38:16.999Z |
| LM ParameterRead            | Version 2.0 | EEC49A0A     | 2019-03-18T06:37:20.693Z |
| _<br>LM ParameterWrite      | Version 2.0 | 63E9E98A     | 2019-03-14T15:39:06.493Z |
| _                           |             |              |                          |
| LM DriveStatus              | Version 2.1 | C1E7C8AA     | 2019-08-27T14:08:28.164Z |
| LM CFG CAInit               | Version 2.0 | 852AE15A     | 2019-03-14T15:29:52.232Z |
| LM CFG GetErrorText         | Version 2.0 | FDC70AD9     | 2019-03-18T06:28:56.627Z |
| LM CFG GetStringByUPID      | Version 2.0 | 30F54DC9     | 2020-11-05T07:18:13.946Z |
| LM CFG GetModUPIDList       | Version 2.0 | 09F030C7     | 2019-03-18T06:29:46.753Z |
| LM CFG StopStartDefault     | Version 2.1 | 84717C75     | 2022-04-20T06:37:55.789Z |
| LM CFG WriteUPIDList        | Version 2.0 | F1BFDAEB     | 2019-03-18T06:31:28.117Z |
| LM CFG CTAccess             | Version 2.0 | 0C466A8F     | 2019-09-18T12:30:35.562Z |
| LM CFG CurveAccess          | Version 2.0 | DD68406D     | 2019-09-18T12:29:24.729Z |
|                             |             |              |                          |
| LM FC FCCTF                 | Version 2.0 | 8418574B     | 2019-08-20T12:50:31.856Z |
| LM FC FCST                  | Version 2.0 | 31E73201     | 2022-07-06T05:15:28.872Z |
| LM FC GTPT                  | Version 2.0 | B03E7239     | 2022-07-06T06:34:16.529Z |
| LM FC GTPFCHL               | Version 2.0 | 4FA7BF47     | 2019-08-20T12:51:03.174Z |
| LM FC GTPFCLL               | Version 2.0 | 6C4A43A7     | 2019-08-20T12:51:38.964Z |
| LM FC GTPRFC                | Version 2.0 | 791B6BEE     | 2019-08-20T12:52:11.430Z |
|                             |             |              |                          |
| LM ADV CEE                  | Version 2.0 | 8A194FC6     | 2019-08-20T12:48:35.091Z |
| LM ADV CurrentCmdMode       | Version 2.0 | 564D203B     | 2020-11-05T12:17:37.780Z |
| LM MAM                      | Version 2.3 | 1BA7C3C4     | 2020-11-05T07:22:38.855Z |
| _<br>LM MRPv                | Version 2.0 | 77432C0C     | 2019-03-18T06:36:11.798Z |
| _<br>LM MRP                 | Version 2.0 | AA5DB58C     | 2019-08-28T06:44:10.766Z |
| _<br>LM MAH                 | Version 2.0 | 3954BA0F     | 2019-08-20T12:58:01.654Z |
| _<br>LM MAH MG              | Version 2.0 | 5B58F86A     | 2022-04-20T06:46:39.313Z |
| LM MAIAP IO                 | Version 2.0 | 01B89E43     | 2019-08-20T12:53:00.167Z |
| LM MAJ                      | Version 2.0 | 52F3E012     | 2019-08-28T06:11:16.360Z |
| LM MASC                     | Version 2.0 | 8EE9098B     | 2019-08-20T12:56:40.210Z |
| _<br>LM_MATC                | Version 2.0 | 022BD204     | 2019-08-20T12:57:18.531Z |
| _                           |             |              |                          |
| LM LMDriveAOP Read IP       | Version 2.0 | 22550FD2     | 2020-11-05T07:20:39.537Z |
| LM LMDriveAOP Write IP      | Version 2.0 | 8F8A3A5D     | 2020-11-05T07:21:29.348Z |
|                             |             |              |                          |
| LM LMDriveEDS Read IP       | Version 2.0 | F77A8CF7     | 2022-04-20T06:45:15.610Z |
| LM LMDriveEDS Write IP      | Version 2.0 | 7812D7E1     | 2022-04-20T06:45:39.555Z |
| LM LMDriveEDS Write IP As27 | Version 2.0 | EDF7F44D     | 2022-04-20T06:46:07 2327 |
|                             |             |              |                          |

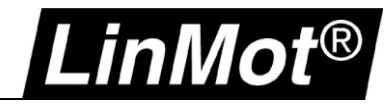

# 5.3 Data Types

# 5.3.1 tstLM\_Axis

The following table lists the members of the LinMot axis reference data type (UDT)

| Name                   | D Type | Radix   | Ext Access | Max | Min | Description                                                                                                    | Eng. Unit |
|------------------------|--------|---------|------------|-----|-----|----------------------------------------------------------------------------------------------------|-----------|
| ControlWord            | INT    | Decimal | Read/Write |     |     | Internal: Drive Control Word                                                                                                    |           |
| MCHeader               | INT    | Decimal | Read/Write |     |     | Internal: Motion Command Header                                                                                                    |           |
| MCParaWord0            | INT    | Decimal | Read/Write |     |     | Internal: Motion Command Parameter Word 0                                                                                                    |           |
| MCParaWord1            | INT    | Decimal | Read/Write |     |     | Internal: Motion Command Parameter Word 1                                                                                                    |           |
| MCParaWord2            | INT    | Decimal | Read/Write |     |     | Internal: Motion Command Parameter Word 2                                                                                                    |           |
| MCParaWord3            | INT    | Decimal | Read/Write |     |     | Internal: Motion Command Parameter Word 3                                                                                                    |           |
| MCParaWord4            | INT    | Decimal | Read/Write |     |     | Internal: Motion Command Parameter Word 4                                                                                                    |           |
| MCParaWord5            | INT    | Decimal | Read/Write |     |     | Internal: Motion Command Parameter Word 5                                                                                                    |           |
| MCParaWord6            | INT    | Decimal | Read/Write |     |     | Internal: Motion Command Parameter Word 6                                                                                                    |           |
| MCParaWord7            | INT    | Decimal | Read/Write |     |     | Internal: Motion Command Parameter Word 7                                                                                                    |           |
| MCParaWord8            | INT    | Decimal | Read/Write |     |     | Internal: Motion Command Parameter Word 8                                                                                                    |           |
| MCParaWord9            | INT    | Decimal | Read/Write |     |     | Internal: Motion Command Parameter Word 9                                                                                                    |           |
| MCParaWord10           | INT    | Decimal | Read/Write |     |     | Internal: Motion Command Parameter Word 10                                                                                                    |           |
| MCParaWord11           | INT    | Decimal | Read/Write |     |     | Internal: Motion Command Parameter Word 11                                                                                                    |           |
| MCParaWord12           | INT    | Decimal | Read/Write |     |     | Internal: Motion Command Parameter Word 12                                                                                                    |           |
| MCParaWord13           | INT    | Decimal | Read/Write |     |     | Internal: Motion Command Parameter Word 13                                                                                                    |           |
| MCParaWord14           | INT    | Decimal | Read/Write |     |     | Internal: Motion Command Parameter Word 14                                                                                                    |           |
| MCParaWord15           | INT    | Decimal | Read/Write |     |     | Internal: Motion Command Parameter Word 15                                                                                                    |           |
| StatusWord             | INT    | Decimal | Read/Write |     |     | Internal: Drive Status Word                                                                                                    |           |
| StateVar               | INT    | Decimal | Read/Write |     |     | Internal: Drive State Var                                                                                                    |           |
| WarnWord               | INT    | Decimal | Read/Write |     |     | Internal: Drive Warn Word                                                                                                    |           |
| CfgControl             | INT    | Hex     | Read/Write |     |     | Internal: Drive Config Module Control Word                                                                                                    |           |
| CfgIndexOut            | INT    | Hex     | Read/Write |     |     | Internal: Drive Config Module Index Out                                                                                                    |           |
| CfgValueOut            | DINT   | Hex     | Read/Write |     |     | Internal: Drive Config Module Value Out                                                                                                    |           |
| CfgStatus              | INT    | Hex     | Read/Write |     |     | Internal: Drive Config Module Status Word                                                                                                    |           |
| CfgIndexIn             | INT    | Hex     | Read/Write |     |     | Internal: Drive Config Module Index In                                                                                                    |           |
| CfgValueIn             | DINT   | Hex     | Read/Write |     |     | Internal: Drive Config Module Value In                                                                                                    |           |
| DriveConnectionFaulted | BOOL   | Decimal | Read/Write |     |     | Connection to drive faulted                                                                                                    |           |
| AxisFault              | DINT   | Hex     | Read/Write |     |     | Bits used: 0 = Physical Axis Fault                                                                                                    |           |
| PhysicalAxisFault      | BOOL   | Decimal | Read/Write |     |     | The Physical Axis Fault bit is set. Check ErrorID                                                                                                    |           |
| AxisStatus             | DINT   | Hex     | Read/Write |     |     | Bits used: 0 = Servo Action Status, 1 = Drive Enable<br>Status                                                                                                    |           |
| ServoActionStatus      | BOOL   | Decimal | Read/Write |     |     | The ServoActionStatus bit attribute is set when the associated axis is under servo control. If the bit is not set, then servo action is disabled.                                                                                 |           |
| DriveEnableStatus      | BOOL   | Decimal | Read/Write |     |     | The DriveEnableStatus bit attribute is set when the<br>Drive Enable output of the associated physical axis is<br>currently enabled. If the bit is not set, then physical<br>servo axis Drive Enable output is currently disabled. |           |
| MotionStatus           | DINT   | Hex     | Read/Write |     |     | Motion Status                                                                                                    |           |
| JogStatus              | BOOL   | Decimal | Read/Write |     |     | Jog Status                                                                                                    |           |
| MoveStatus             | BOOL   | Decimal | Read/Write |     |     | Move Status                                                                                                    |           |
| HomingStatus           | BOOL   | Decimal | Read/Write |     |     | Homing Status                                                                                                    |           |

# LinMot®

# LinMot<sup>®</sup> Rockwell Automation<sup>®</sup> Motion

| StoppingStatus             | BOOL    | Decimal | Read/Write |     |      | Stopping Status                                                                                          |     |
|----------------------------|---------|---------|------------|-----|------|----------------------------------------------------------------------------------------------------|-----|
| AxisHomedStatus            | BOOL    | Decimal | Read/Write |     |      | Axis Homed Status                                                                                        |     |
| PVAStatus                  | BOOL    | Decimal | Read/Write |     |      | PVA Streaming Status                                                                                     |     |
| ActualPosition             | REAL    | Float   | Read/Write |     |      | Actual Position in Position Units                                                                        |     |
| CommandPosition            | REAL    | Float   | Read/Write |     |      | Command Position in Position Units                                                                       |     |
| PositionError              | REAL    | Float   | Read/Write |     |      | The error between commanded and actual position that is the output of the position loop-summing junction | on. |
| ActualVelocity             | REAL    | Float   | Read/Write |     |      | Actual Velocity in Position Units / Sec                                                                  |     |
| CurrentFeedback            | REAL    | Float   | Read/Write |     |      | Actual current applied to the axis in Ampere                                                             |     |
| ErrorID                    | INT     | Hex     | Read/Write |     |      | Drive Error ID                                                                                           |     |
| TorqueLimitPositive        | REAL    | Float   | Read/Write | 100 | 0    | Motor positive Torque/Force Limit [0100% of max.].<br>If 0 the motor cannot move                         | %   |
| TorqueLimitNegative        | REAL    | Float   | Read/Write | 0   | -100 | Motor negative Torque/Force Limit [0100% of max.].<br>If 0 the motor cannot move                         | %   |
| PositionScalingNumerator   | REAL    | Float   | Read/Write |     |      | Increments per motor rev                                                                                 |     |
| PositionScalingDenominator | REAL    | Float   | Read/Write |     |      | Units per motor rev                                                                                      |     |
| TimeStampDrvToCtrl         | DINT[2] | Decimal | Read/Write |     |      | Internal: Time Stamp Drive to Controller                                                                 |     |
| TimeStampCtrlToDrv         | DINT[2] | Decimal | Read/Write |     |      | Internal: Time Stamp Controller to Drive                                                                 |     |
| TimeOffsetDrvToCtrl        | DINT[2] | Decimal | Read/Write |     |      | Internal: Time Offset Drive to Controller                                                                |     |
| TimeOffsetCtrlToDrv        | DINT[2] | Decimal | Read/Write |     |      | Internal: Time Offset Controller to Drive                                                                |     |
| MonChannelConfigID         | DINT    | Decimal | Read/Write |     |      | Internal: Actual active monitoring configuration ID                                                      |     |
| ParChannelConfigID         | DINT    | Decimal | Read/Write |     |      | Internal: Actual active parameter configuration ID                                                       |     |
| CfgRWActive                | BOOL    | Decimal | Read/Write |     |      | Internal: A configuration instruction is active                                                          |     |
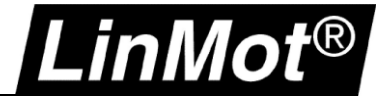

### 5.4 Read and Write Instructions

These instructions read and write the LinMot drive data transmitted over Ethernet/IP.

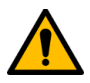

**Attention:** If the *LM\_ADV\_CmdPosition* instruction (chapter 5.6.2) is used (as shown in the example demo project), **DO NOT** use the following AOIs in the program logic: *LM\_LMDriveEDS\_Read\_78\_64 LM\_LMDriveEDS\_Write\_78\_64* 

The *LM\_LMDriveEDS\_Read\_78\_64* and *LMDriveEDS\_Write\_78\_64* AOIs are included inside the logic of the *LM\_ADV\_CmdPosition* AOI, so those instructions will appear in the AOI list in the controller organizer, however they must not be utilized outside of *the LM\_ADV\_CmdPosition* AOI.

## 5.4.1 LM\_LMDriveEDS\_Read\_78\_64

Reads the communication data (input assembly) of a LinMot drive.

Supported LinMot drives:

• C1250-CM-xx

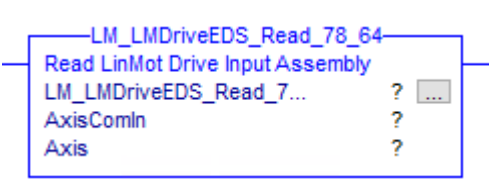

| Operand                  | Туре                       | Format | Description                                                                        |
|--------------------------|----------------------------|--------|------------------------------------------------------------------------------------|
| LM_LMDriveEDS_Read_78_64 | LM_LMDriveEDS_Read_78_64   | Tag    | Instance of the Add-on<br>Instruction. Access<br>instruction status<br>parameters. |
| AxisComIn                | _024D:LMDrive_A3FF6A28:I:0 | Tag    | LinMot axis input assembly                                                         |
| Axis                     | tstLM_Axis                 | Tag    | LinMot axis reference                                                              |

## 5.4.2 LM\_LMDriveEDS\_Write\_78\_64

Writes the communication data (output assembly) of a LinMot drive.

#### Supported LinMot drives:

• C1250-CM-xx

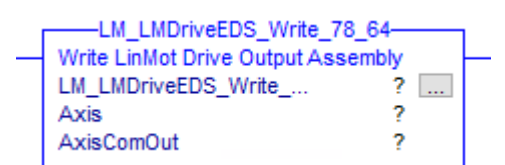

| Operand                   | Туре                       | Format | Description                                                                        |
|---------------------------|----------------------------|--------|------------------------------------------------------------------------------------|
| LM_LMDriveEDS_Write_78_64 | LM_LMDriveEDS_Write_78_64  | Tag    | Instance of the Add-on<br>Instruction. Access<br>instruction status<br>parameters. |
| AxisComOut                | _024D:LMDrive_AD451A70:O:0 | Tag    | LinMot axis output<br>assembly                                                     |
| Axis                      | tstLM_Axis                 | Tag    | LinMot axis reference                                                              |

#### 5.5 Motion State Instructions

#### 5.5.1 Motion Servo On (LM\_MSO)

The LM\_MSO instruction is the equivalent of the Rockwell Automation MSO instruction. Use this instruction to enable the drive amplifier and the axis' servo control loop.

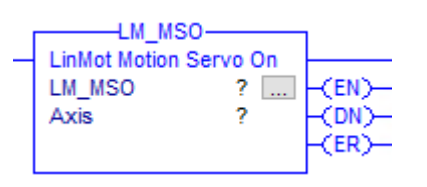

| Operand | Туре       | Format | Description                                                               |
|---------|------------|--------|---------------------------------------------------------------------------|
| LM_MSO  | LM_MSO     | Тад    | Instance of the Add-on Instruction. Access instruction status parameters. |
| Axis    | tstLM_Axis | Tag    | LinMot axis reference.                                                    |

#### LM\_MSO Structure Descriptions

| Enumerations | Description                                                                                                    |
|--------------|----------------------------------------------------------------------------------------------------|
| EN (Enable)  | It is set when the rung makes a false-to-true transition and remains set until the servo message transaction is completed and the rung goes false. |
| DN (Done)    | It is set when the axis' servo action has been successfully enabled and the drive enable, and servo active status bits have been set.              |
| ER (Error)   | It is set to indicate that the instruction detected an error.                                                                                      |

## 5.5.2 Motion Servo Off (LM\_MSF)

The LM\_MSF instruction is the equivalent for the Rockwell Automation MSF instruction. Use this instruction to disable the drive output for the specified axis and to deactivate the axis' servo loop.

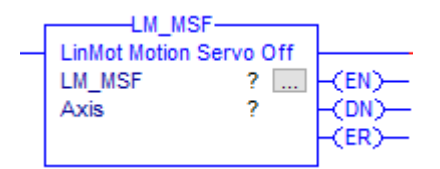

| Operand | Туре       | Format | Description                                                               |
|---------|------------|--------|---------------------------------------------------------------------------|
| LM_MSF  | LM_MSF     | Тад    | Instance of the Add-on Instruction. Access instruction status parameters. |
| Axis    | tstLM_Axis | Tag    | LinMot axis reference.                                                    |

#### LM\_MSF Structure Descriptions

| Enumerations | Description                                                                                                    |
|--------------|----------------------------------------------------------------------------------------------------|
| EN (Enable)  | It is set when the rung makes a false-to-true transition and remains set until the servo message transaction is completed and the rung goes false. |
| DN (Done)    | It is set when the axis' servo action been successfully disabled, and the drive enable, and servo active status bits have both been cleared.       |
| ER (Error)   | It is set to indicate that the instruction detected an error.                                                                                      |

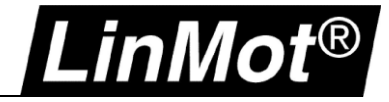

# 5.5.3 Motion Axis Fault Reset (LM\_MAFR)

The LM\_MAFR instruction is the equivalent for the Rockwell Automation MAFR instruction. Use this instruction to clear all motion faults for an axis. This is the only method for clearing axis motion faults.

|   | LM M         | AFR          | 1              |
|---|--------------|--------------|----------------|
| _ | LinMot Motio | n Axis Fault |                |
|   | LM MAFR      | ?            | -(EN)-         |
|   | Axis         | ?            | -(DN)-         |
|   |              |              | -(ER)          |
|   | Axis         | ?            | -(DN)<br>-(ER) |

| Operand | Туре       | Format | Description                                                               |
|---------|------------|--------|---------------------------------------------------------------------------|
| LM_MAFR | LM_MAFR    | Тад    | Instance of the Add-on Instruction. Access instruction status parameters. |
| Axis    | tstLM_Axis | Tag    | LinMot axis reference.                                                    |

### LM\_MAFR Structure Descriptions

| Enumerations | Description                                                                                                    |
|--------------|----------------------------------------------------------------------------------------------------|
| EN (Enable)  | It is set when the rung makes a false-to-true transition and remains set until the servo message transaction is completed and the rung goes false. |
| DN (Done)    | It is set when the axis' faults have been successfully cleared.                                                                                    |
| ER (Error)   | It is set to indicate that the instruction detected an error.                                                                                      |

#### **5.6 Motion Move Instructions**

#### 5.6.1 Motion Axis Home (LM\_MAHv)

The LM\_MAHv instruction is the equivalent for the Rockwell Automation MAH instruction. Use this instruction to home an axis.

The homing sequence can be selected during axis configuration (LinMot-Talk Motor Wizard). It's an active homing. The connected virtual axis is homed as well to the actual command position of the LinMot motor.

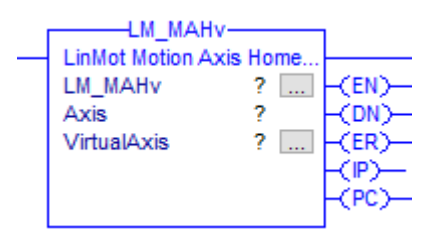

| Operand     | Туре         | Format | Description                                                               |
|-------------|--------------|--------|---------------------------------------------------------------------------|
| LM_MAHv     | LM_MAHv      | Тад    | Instance of the Add-on Instruction. Access instruction status parameters. |
| Axis        | tstLM_Axis   | Тад    | LinMot axis reference.                                                    |
| VirtualAxis | AXIS_VIRTUAL | Тад    | Virtual axis reference                                                    |

## LM\_MAHv Structure Descriptions

| Enumerations         | Description                                                                                                    |
|----------------------|----------------------------------------------------------------------------------------------------|
| EN (Enable)          | It is set when the rung makes a false-to-true transition and remains set until the servo message transaction is completed and the rung goes false.     |
| DN (Done)            | It is set when axis home has been successfully completed or is aborted.                                                                                |
| ER (Error)           | It is set to indicate that the instruction detected an error.                                                                                          |
| IP (In Process)      | It is set on positive rung transition and cleared after the Motion Home Axis is complete, or terminated by a stop command, shutdown, or a servo fault. |
| PC (Process Compete) | It is set when axis home is successfully completed (real and virtual axis).                                                                            |

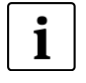

#### Note:

The homing sequence is configured using LinMot-Talk. The simplest method is to configure homing through the LinMot-Talk motor wizard.

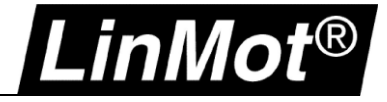

# 5.6.2 CIP Sync Command Position (LM\_ADV\_CmdPosition)

This instruction is the main part of this solution as it couples the virtual motion axis and the physical axis. It encapsulates the read and write instructions of chapter 5.4 and the PVA Streaming instruction of chapter 5.6.3 to simplify the code. The encapsulated instructions will be visible in the controller organizer.

This instruction is used in the demo project > check chapter 4.2.1

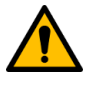

### Attention:

When this instruction is used do not use the following instructions anywhere else in the program! *LM\_LMDriveEDS\_Read\_78\_64, LM\_LMDriveEDS\_Write\_78\_64 & LM\_ADV\_PVATime* 

|   | LM_ADV_CmdPositi           | on                  |
|---|----------------------------|---------------------|
| _ | Encapsulation of the basic | instructio          |
|   | LM_ADV_CmdPosition         | ?(DN)-              |
|   | AxisComIn                  | ?                   |
|   | AxisComOut                 | ? -(ER)-            |
|   | Axis                       | ?                   |
|   | MotionGroup                | ? <del>.</del> (P)— |
|   | VirtualAxis                | ?                   |
|   | EnableStreaming            | ?                   |
|   |                            | ??                  |

| Operand            | Туре                       | Format | Description                                                                     |
|--------------------|----------------------------|--------|---------------------------------------------------------------------------------|
| LM_ADV_CmdPosition | LM_ADV_CmdPosition         | Tag    | Instance of the Add-on Instruction.<br>Access instruction status<br>parameters. |
| AxisComIn          | _024D:LMDrive_A3FF6A28:I:0 | Tag    | LinMot axis input assembly                                                      |
| AxisComOut         | _024D:LMDrive_AD451A70:O:0 | Tag    | LinMot axis output assembly                                                     |
| Axis               | tstLM_Axis                 | Tag    | LinMot axis reference.                                                          |
| MotionGroup        | MOTION_GROUP               | Tag    | Motion Group reference.                                                         |
| VirtualAxis        | VIRTUAL_AXIS               | Tag    | Virtual axis reference.                                                         |
| EnableStreaming    | Bool                       | Tag    | Couples virtual and physical axis                                               |

#### LM\_ADV\_CmdPosition Structure Descriptions

| Enumerations    | Description                                                                          |
|-----------------|--------------------------------------------------------------------------------------|
| DN (Done)       | The streaming was successfully initiated.                                            |
| ER (Error)      | An error occurred.                                                                   |
| IP (In Process) | The LinMot axis is coupled with the virtual axis and command values are transmitted. |

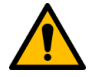

## Attention:

The LM\_ADV\_CmdPosition instruction must be **always enabled!** The coupling between physical and virtual axis can be enabled and disabled using the *EnableStreaming* tag. The IOT instruction is important to immediately write the drive data to the outputs!

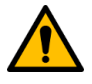

#### Attention:

Rockwell Automation controller revision must be V30 or later

LinMot drive firmware must be 6.8 Build 20190315 or later

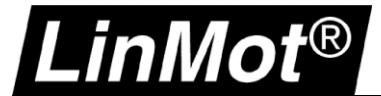

# 5.6.3 CIP Sync PVA Streaming (LM\_ADV\_PVATime)

This instruction couples the LinMot drive with a virtual axis. As soon as IP is set the command values (position, velocity & acceleration) of the virtual axis are transmitted to the LinMot drive. This includes a time stamp to guarantee a synchronized move together with CIP Motion axes.

| LM_ADV_PVATi   | me<br>treaming In | L      |
|----------------|-------------------|--------|
| LM_ADV_PVATime | ?                 | -(EN)- |
| Axis           | ?                 | -(DN)- |
| MotionGroup    | ?                 | -(ER)- |
| VirtualAxis    | ?                 | -(IP)  |

| Operand        | Туре           | Format | Description                                                               |
|----------------|----------------|--------|---------------------------------------------------------------------------|
| LM_ADV_PVATime | LM_ADV_PVATime | Тад    | Instance of the Add-on Instruction. Access instruction status parameters. |
| Axis           | tstLM_Axis     | Tag    | LinMot axis reference.                                                    |
| MotionGroup    | MOTION_GROUP   | Тад    | Motion Group reference.                                                   |
| VirtualAxis    | VIRTUAL_AXIS   | Тад    | Virtual axis reference.                                                   |

#### LM\_ADV\_PVATime Structure Descriptions

| Enumerations                                                                                                    | Description                                                                          |
|----------------------------------------------------------------------------------------------------|--------------------------------------------------------------------------------------|
| EN (Enable) A false-to-true transition caused the instruction to execute. The EN bi until the process is complete and the rung goes false. |                                                                                      |
| DN (Done)                                                                                                    | The streaming was successfully initiated.                                            |
| ER (Error)                                                                                                    | An error occurred.                                                                   |
| IP (In Process)                                                                                                    | The LinMot axis is coupled with the virtual axis and command values are transmitted. |

# 1 Note:

If **DN =True**, **ER = False and IP = False** then the drive is waiting to have its clock synchronized with the master clock (check variable UPID 23A0h = 1 when logged in as "Service").

|                                    | 🛄 📰 🖬 🔻 🗃 🕾 🖛 🖽                    | 0   R W | / @ @   | <u>11</u> |
|------------------------------------|------------------------------------|---------|---------|-----------|
| Control Panel                      | Name                               | Value   | RawData | UPID      |
| > 🕒 Parameters                     | Is Synchronized                    |         |         | 23A0h     |
| 🗸 🕰 Variables                      | System Time Low (ns)               |         |         | 23A1h     |
|                                    | System Time High (ns)              |         |         | 23A2h     |
| EtherNet/IP                        | System Time Read Tricore Timestamp |         |         | 23A3h     |
| EtherNet/IP:Configuration Assembly | Offset from Master Low (ns)        |         |         | 23A4h     |
| EtherNet/IP:PTP                    | Offset from Master High (ns)       |         |         | 23A5h     |
| EtherNet/IP:LIP Sync               | Mean Path Delay to Master Low (ns) |         |         | 23A6h     |

Check that the Controller / Ethernet card the LinMot is connected to has "Time Synchronization" enabled.

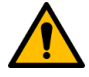

#### Attention:

If the LM\_ADV\_CmdPosition instruction (chapter 5.6.2) is used (as it is in the demo project) do not use this instruction. It is already part of LM\_ADV\_CmdPosition.

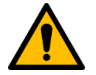

#### Attention:

- Rockwell Automation controller revision must be V30 or later
- LinMot drive firmware must be 6.8 Build 20190315 or later

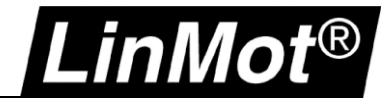

# 5.6.4 Motion Axis Redefine Position (LM\_MRPv)

Motion Axis Redefine Position (LinMot)

Use this instruction to change the command and actual position of both the virtual and real (LinMot) axis.

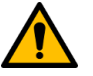

# Attention:

This instruction is thought for special use cases only!

The type is always absolute and performs on both command and actual position.

The instruction must only be used when the axis is not in coupled mode (tstLM\_Axis.PVAStatus = FALSE)!

| LM_MR           | Pv      |                |
|-----------------|---------|----------------|
| LM_MRPv<br>Axis | ?<br>?  | -(EN)<br>-(DN) |
| Position        | ?<br>?? | -(er)-         |
| VirtualAxis     | ?       |                |

| Operand     | Туре         | Format           | Description                                                              |
|-------------|--------------|------------------|--------------------------------------------------------------------------|
| LM_MRPv     | LM_MRPv      | Tag              | Instance of the Addon Instruction. Access instruction status parameters. |
| Axis        | tstLM_Axis   | Tag              | Axis to perform the action on.                                           |
| Position    | REAL         | Immediate<br>Tag | The value to use to change the axis position to                          |
| VirtualAxis | VIRTUAL_AXIS | Тад              | Virtual axis reference.                                                  |

## LM\_MRPv Structure Descriptions

| Enumerations | Description                                                                                                    |
|--------------|----------------------------------------------------------------------------------------------------|
| EN (Enable)  | A false-to-true transition caused the instruction to execute. The EN bit remains set until the process is complete and the rung goes false. |
| DN (Done)    | Is set when the axis position has been successfully redefined.                                                                              |
| ER (Error)   | An error occurred.                                                                                                    |

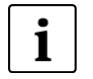

#### Note:

There is also a version for the physical axis only available > LM\_MRP

## 5.7 LinMot Parameter Instructions

## 5.7.1 Read Parameter (LM\_ParameterRead)

Use this instruction to read a parameter (RAM or ROM) of the LinMot drive.

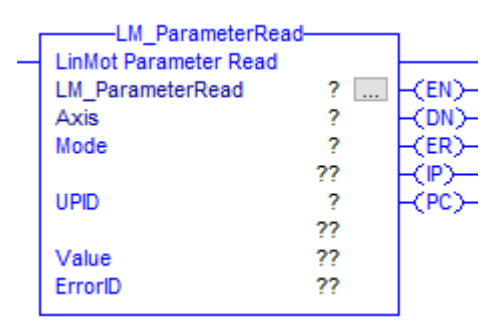

| Operand          | Туре             | Format           | Description                                                              |
|------------------|------------------|------------------|--------------------------------------------------------------------------|
| LM_ParameterRead | LM_ParameterRead | Тад              | Instance of the Addon Instruction. Access instruction status parameters. |
| Axis             | tstLM_Axis       | Тад              | LinMot Axis reference.                                                   |
| Mode             | INT              | Immediate<br>Tag | Set access mode:<br>0 = ROM<br>1 = RAM                                   |
| UPID             | INT              | Immediate<br>Tag | Unique Parameter ID. Parameter to be read.                               |
| Value            | DINT             | Immediate<br>Tag | Parameter value read. Valid if PC bit set.                               |
| ErrorID          | INT              | Immediate<br>Tag | Error ID if error is detected.                                           |

#### LM\_ParameterRead Structure Descriptions

| Enumerations          | Description                                                                                                    |
|-----------------------|----------------------------------------------------------------------------------------------------|
| EN (Enable)           | A false-to-true transition caused the instruction to execute. The EN bit stays set<br>until the process is complete and the rung goes false. |
| DN (Done)             | The drive has accepted command.                                                                                                    |
| ER (Error)            | An error occurred.                                                                                                    |
| IP (In Process)       | Drive is reading the parameter.                                                                                                    |
| PC (Process Complete) | Parameter read complete.                                                                                                    |

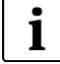

**Note:** Be aware of the parameter scale

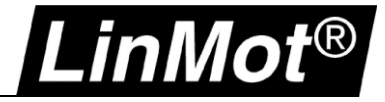

## 5.7.2 Write Parameter (LM\_ParameterWrite)

Use this instruction to write a parameter (RAM, ROM or RAM&ROM) of the LinMot drive.

| LM_ParameterWrite |    |           |  |
|-------------------|----|-----------|--|
| LM_ParameterWrite | ?  | <br>-(EN) |  |
| Axis              | ?  | <br>(DN)  |  |
| Mode              | ?  | -(ER)     |  |
|                   | ?? | -(P)-     |  |
| UPID              | ?  | -(PC)     |  |
|                   | ?? |           |  |
| Value             | ?  |           |  |
|                   | ?? |           |  |
| ErrorID           | ?? |           |  |
|                   |    |           |  |

| Operand           | Туре              | Format           | Description                                                              |
|-------------------|-------------------|------------------|--------------------------------------------------------------------------|
| LM_ParameterWrite | LM_ParameterWrite | Тад              | Instance of the Addon Instruction. Access instruction status parameters. |
| Axis              | tstLM_Axis        | Tag              | LinMot axis reference                                                    |
| Mode              | INT               | Immediate<br>Tag | Set access mode:<br>0 = ROM<br>1 = RAM<br>2 = RAM & ROM                  |
| UPID              | INT               | Immediate<br>Tag | Unique Parameter ID. Parameter to be written.                            |
| Value             | DINT              | Immediate<br>Tag | Parameter value to be written.                                           |
| ErrorID           | INT               | Immediate<br>Tag | Error ID if error is detected.                                           |

## LM\_ParameterWrite Structure Descriptions

| Enumerations          | Description                                                                                                    |
|-----------------------|----------------------------------------------------------------------------------------------------|
| EN (Enable)           | A false-to-true transition caused the instruction to execute. The EN bit stays set<br>until the process is complete and the rung goes false. |
| DN (Done)             | The drive has accepted command.                                                                                                    |
| ER (Error)            | An error occurred.                                                                                                    |
| IP (In Process)       | Drive is writing the parameter.                                                                                                    |
| PC (Process Complete) | Parameter writing complete.                                                                                                    |

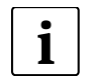

# Note:

Be aware of the parameter scale

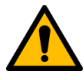

#### Attention:

Intense use of writing into the ROM memory can reduce the lifetime of the drive memory! More details can be found in the *Drive Configuration Over Fieldbus* (<u>0185-1074</u>) user manual > see chapter Recommended Documentation

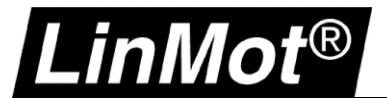

# 5.7.3 LinMot Drive Status (LM\_DriveStatus)

Use this instruction to get LinMot specific drive status information.

|   | LM_DriveStatus-         |         | 1                          |
|---|-------------------------|---------|----------------------------|
| _ | Read LinMot Drive Statu | s Infor |                            |
|   | LM_DriveStatus          | ?       | -(EN)                      |
|   | Axis                    | ?       | -(SW_OperationEnabled)     |
|   | StateVar                | ??      | -(SW_SwitchOnActive)-      |
|   | WarnWord                | ??      | -(SW_EnableOperation)-     |
|   | StatusWord              | ??      | -(SW_Error)-               |
|   | DriveMainState          | ??      | (SW_VoltageEnable)-        |
|   | CommandPosition         | ??      | (SW_nQuickStop)            |
|   | ActualPosition          | ??      | -(SW_SwitchOnLocked)       |
|   | PositionError           | ??      | -(SW_Warning)              |
|   | ActualVelocity          | ??      | (SW_EventHandlerActive)    |
|   | CurrentFeedback         | ??      | -(SW_SpecialMotionActive)- |
|   | ErrorCode               | ??      | -(SW InTargetPosition)-    |
|   |                         |         | -(SW Homed)-               |
|   |                         |         | -(SW FatalError)-          |
|   |                         |         | (SW MotionActive)          |
|   |                         |         | (SW RangeIndicator1)-      |
|   |                         |         | (SW RangeIndicator2)       |
|   |                         |         |                            |

| Operand        | Туре           | Format | Description                                                             |
|----------------|----------------|--------|-------------------------------------------------------------------------|
| LM_DriveStatus | LM_DriveStatus | Тад    | Instance of the Addon Instruction. Access instruction status parameters |
| Axis           | tstLM_Axis     | Тад    | Axis to perform the action on                                           |

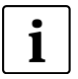

#### Note:

For a detailed description of the status information refer to the Motion Control Software manual -> see chapter Recommended Documentation

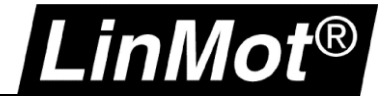

## 5.8 LinMot Config Instructions

## 5.8.1 Config Assembly Init (LM\_CFG\_CAInit)

Use this instruction to setup and activate the configuration assembly of the LinMot drive.

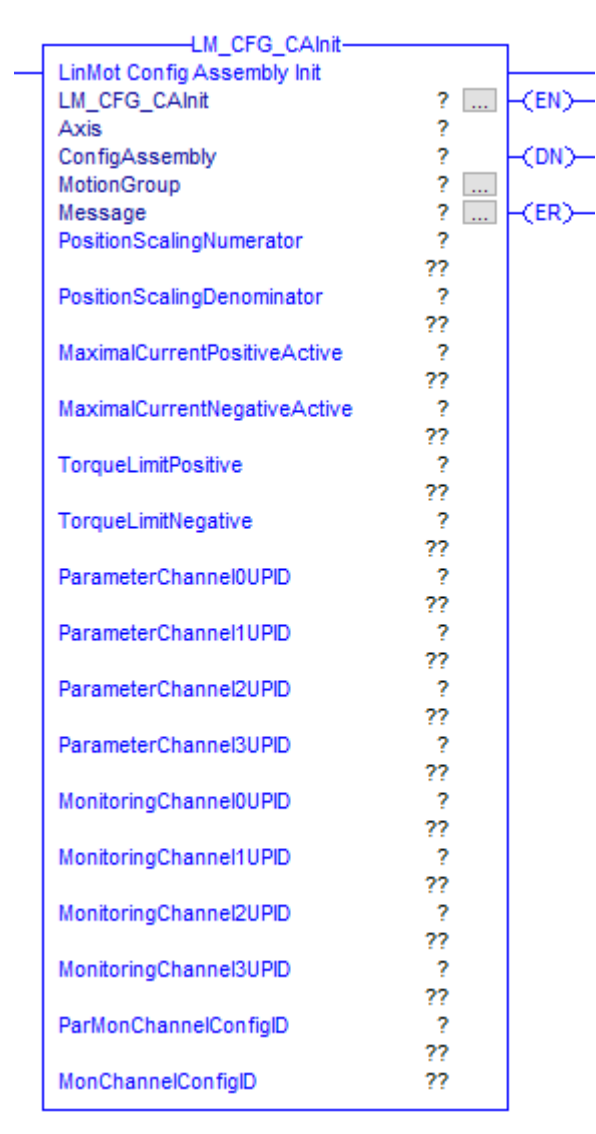

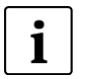

**Note:** Setup the connected MESSAGE as shown in chapter 4.1.2

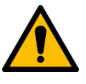

#### Attention: It is very important that the configuration assembly is setup correctly!

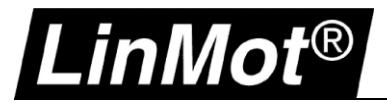

| Operand                      | Туре                       | Format           | Description                                                              |
|------------------------------|----------------------------|------------------|--------------------------------------------------------------------------|
| LM_CFG_CAInit                | LM_CFG_CAInit              | Тад              | Instance of the Addon Instruction. Access instruction status parameters. |
| Axis                         | tstLM_Axis                 | Тад              | LinMot Axis reference                                                    |
| ConfigAssembly               | _024D:LMDrive_A8562DE1:C:0 | Immediate<br>Tag | LinMot Config Assembly                                                   |
| MotionGroup                  | MOTION_GROUP               | Immediate<br>Tag | Motion Group                                                             |
| Message                      | MESSAGE                    | Immediate<br>Tag | Message                                                                  |
| PositionScalingNumerator     | DINT                       | Immediate<br>Tag | Increments per Motor Revolution  > see chapters 4.3.1 & 4.3.2            |
| PositionScalingDenominator   | DINT                       | Immediate<br>Tag | Units per Motor Revolution  > see chapters 4.3.1 & 4.3.2                 |
| MaximalCurrentPositiveActive | BOOL                       | Immediate<br>Tag | Activate Force/Torque Limit Positive                                     |
| MaximalCurrentNegativeActive | BOOL                       | Immediate<br>Tag | Activate Force/Torque Limit Negative                                     |
| TorqueLimitPositive          | REAL                       | Immediate<br>Tag | Force/Torque Limit Positive [0100%]                                      |
| TorqueLimitNegative          | REAL                       | Immediate<br>Tag | Force/Torque Limit Negative [0100%]                                      |
| ParameterChannel0UPID        | INT                        | Immediate<br>Tag | UPID to be written in Parameter Channel 0                                |
| ParameterChannel1UPID        | INT                        | Immediate<br>Tag | UPID to be written in Parameter Channel 1                                |
| ParameterChannel2UPID        | INT                        | Immediate<br>Tag | UPID to be written in Parameter Channel 2                                |
| ParameterChannel3UPID        | INT                        | Immediate<br>Tag | UPID to be written in Parameter Channel 3                                |
| MonitoringChannel0UPID       | INT                        | Immediate<br>Tag | UPID to be read in Monitoring Channel 0                                  |
| MonitoringChannel1UPID       | INT                        | Immediate<br>Tag | UPID to be read in Monitoring Channel 1                                  |
| MonitoringChannel2UPID       | INT                        | Immediate<br>Tag | UPID to be read in Monitoring Channel 2                                  |
| MonitoringChannel3UPID       | INT                        | Immediate<br>Tag | UPID to be read in Monitoring Channel 3                                  |
| ParMonChannelConfigID        | DINT                       | Immediate<br>Tag | Configuration ID to use                                                  |
| MonChannelConfigID           | DINT                       | Immediate<br>Tag | Actual Active Configuration ID (Monitoring)                              |

# LM\_CFG\_CAInit Structure Descriptions

| Enumerations | Description                                                                                                    |
|--------------|----------------------------------------------------------------------------------------------------|
| EN (Enable)  | A false-to-true transition caused the instruction to execute. The EN bit stays set until the process is complete and the rung goes false. |
| DN (Done)    | The drive has accepted command.                                                                                                    |
| ER (Error)   | An error occurred. Check ERR to get the error ID of the internal MESSAGE instruction.                                                     |

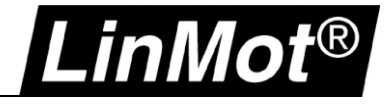

# 5.8.2 Get Error Text (LM\_CFG\_GetErrorText)

This instruction returns a STRING containing the LinMot drive Error Text. Input the ErrorCode to receive the corresponding ErrorText.

The actual error code of the drive can be found either in the axis data structure (tstLM\_axis.ErrorID) or as ErrorCode output of the LM\_DriveStatus instruction.

| LM_CFG_GetErro           | rText         |       |
|--------------------------|---------------|-------|
| Get LinMot Drive Error 1 | ext as String |       |
| LM_CFG_GetErrorText      | ?             | -(EN) |
| Axis                     | ?             | -(DN) |
| ErrorCode                | ?             | -(ER) |
|                          | ??            | -(P)  |
| ErrorText                | ?             | -(PC) |
| ErrorID                  | ??            |       |
|                          |               |       |

| Operand             | Туре                | Format           | Description                                                              |
|---------------------|---------------------|------------------|--------------------------------------------------------------------------|
| LM_CFG_GetErrorText | LM_CFG_GetErrorText | Tag              | Instance of the Addon Instruction. Access instruction status parameters. |
| Axis                | tstLM_Axis          | Tag              | Axis to perform the action on.                                           |
| ErrorCode           | SINT                | Immediate<br>Tag | ErrorCode of the LinMot drive from which the error text should be read   |
| ErrorText           | STRING              | Tag              | Error text returned.                                                     |
| ErrorID             | INT                 | Immediate<br>Tag | Error ID if error is detected.                                           |

## LM\_CFG\_GetErrorText Structure Descriptions

| Enumerations          | Description                                                                                                    |
|-----------------------|----------------------------------------------------------------------------------------------------|
| EN (Enable)           | A false-to-true transition caused the instruction to execute. The EN bit stays set until the process is complete and the rung goes false. |
| DN (Done)             | The drive has accepted command.                                                                                                    |
| ER (Error)            | An error occurred.                                                                                                    |
| IP (In Process)       | Drive is processing the command.                                                                                                    |
| PC (Process Complete) | Process complete.                                                                                                    |

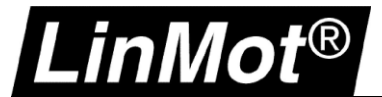

# 5.8.3 Get String by UPID (LM\_CFG\_GetStringByUPID)

This instruction returns a STRING containing the text of a string parameter/variable of the LinMot drive. Input the UPID to receive the corresponding text.

|   | LM_CFG_GetStringByUPID          | )  | 1            |  |
|---|---------------------------------|----|--------------|--|
| - | Get a LinMot String by its UPID |    |              |  |
|   | LM_CFG_GetStringByUP            | ?  | <br>-(EN)-   |  |
|   | Axis                            | ?  | -(DN)-       |  |
|   | UPID                            | ?  | -(ER)-       |  |
|   |                                 | ?? | <u>-(</u> ₽) |  |
|   | UPIDText                        | ?  | -(PC)-       |  |
|   | ErrorID                         | ?? |              |  |

| Operand                | Туре                   | Format           | Description                                                              |
|------------------------|------------------------|------------------|--------------------------------------------------------------------------|
| LM_CFG_GetStringByUPID | LM_CFG_GetStringByUPID | Tag              | Instance of the Addon Instruction. Access instruction status parameters. |
| Axis                   | tstLM_Axis             | Tag              | Axis to perform the action on.                                           |
| UPID                   | SINT                   | Immediate<br>Tag | UPID of the LinMot drive from which the text should be read              |
| UPIDText               | STRING                 | Tag              | Error text returned.                                                     |
| ErrorID                | INT                    | Immediate<br>Tag | Error ID if error is detected.                                           |

## LM\_CFG\_GetStringByUPID Structure Descriptions

| Enumerations          | Description                                                                                                    |
|-----------------------|----------------------------------------------------------------------------------------------------|
| EN (Enable)           | A false-to-true transition caused the instruction to execute. The EN bit stays set<br>until the process is complete and the rung goes false. |
| DN (Done)             | The drive has accepted command.                                                                                                    |
| ER (Error)            | An error occurred.                                                                                                    |
| IP (In Process)       | Drive is processing the command.                                                                                                    |
| PC (Process Complete) | Process complete.                                                                                                    |

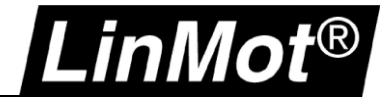

# 5.8.4 Get Modified UPID List (LM\_CFG\_GetModUPIDList)

This instruction reads a list of drive parameters and their values that have been modified (compared to factory defaults) and stores them in the array. Can be used to save the configuration of a drive in the controller.

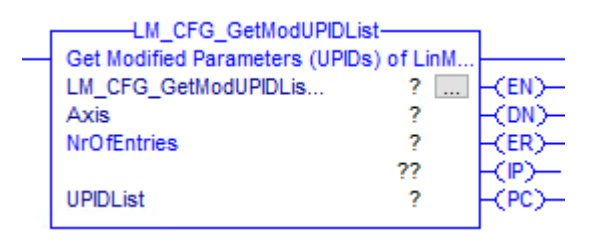

| Operand               | Туре                        | Format           | Description                                                              |
|-----------------------|-----------------------------|------------------|--------------------------------------------------------------------------|
| LM_CFG_GetModUPIDList | LM_CFG_GetModUPIDList       | Tag              | Instance of the Addon Instruction. Access instruction status parameters. |
| Axis                  | tstLM_Axis                  | Тад              | Axis to perform the action on.                                           |
| NrOfEntries           | INT                         | Immediate<br>Tag | Number of parameters to be read at maximum.<br>Recommended: 200          |
| UPIDList              | tstLM_CfgUPIDListEntry[200] | Тад              | Array where the parameters are stored.                                   |
| ErrorID               | INT                         | Immediate<br>Tag | Error ID if error is detected.                                           |

## LM\_CFG\_GetModUPIDList Structure Descriptions

| Enumerations          | Description                                                                                                    |
|-----------------------|----------------------------------------------------------------------------------------------------|
| EN (Enable)           | A false-to-true transition caused the instruction to execute. The EN bit stays set<br>until the process is complete and the rung goes false. |
| DN (Done)             | The drive has accepted command.                                                                                                    |
| ER (Error)            | An error occurred.                                                                                                    |
| IP (In Process)       | Drive is processing the command.                                                                                                    |
| PC (Process Complete) | Process complete.                                                                                                    |

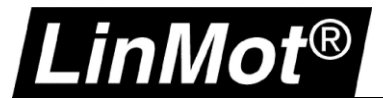

# 5.8.5 Write UPID List (LM\_CFG\_WriteUPIDList)

This instruction writes a list of drive parameters (UPID & Value) stored in an array to the drive.

| LM_CFG_WriteUPIDI                              | _ist                                 | 1      |  |  |
|------------------------------------------------|--------------------------------------|--------|--|--|
| <ul> <li>Write Parameters (UPIDs) 1</li> </ul> | Write Parameters (UPIDs) to LinMot D |        |  |  |
| LM_CFG_WriteUPIDList                           | ?                                    | (EN)   |  |  |
| Axis                                           | ?                                    | -(DN)- |  |  |
| NrOfEntries                                    | ?                                    | -(ER)  |  |  |
|                                                | ??                                   | -(P)   |  |  |
| UPIDList                                       | ?                                    | (PC)-  |  |  |
| ErrorID                                        | ??                                   |        |  |  |
|                                                |                                      |        |  |  |

| Operand              | Туре                        | Format           | Description                                                              |
|----------------------|-----------------------------|------------------|--------------------------------------------------------------------------|
| LM_CFG_WriteUPIDList | LM_CFG_WriteUPIDList        | Тад              | Instance of the Addon Instruction. Access instruction status parameters. |
| Axis                 | tstLM_Axis                  | Tag              | Axis to perform the action on.                                           |
| NrOfEntries          | INT                         | Immediate<br>Tag | Number of parameters to be written at maximum.<br>Recommended: 200       |
| UPIDList             | tstLM_CfgUPIDListEntry[200] | Тад              | Array where the parameters are stored.                                   |
| ErrorID              | INT                         | Immediate<br>Tag | Error ID if error is detected.                                           |

## *LM\_CFG\_WriteUPIDList Structure Descriptions*

| Enumerations          | Description                                                                                                    |
|-----------------------|----------------------------------------------------------------------------------------------------|
| EN (Enable)           | A false-to-true transition caused the instruction to execute. The EN bit stays set<br>until the process is complete and the rung goes false. |
| DN (Done)             | The drive has accepted command.                                                                                                    |
| ER (Error)            | An error occurred.                                                                                                    |
| IP (In Process)       | Drive is processing the command.                                                                                                    |
| PC (Process Complete) | Process complete.                                                                                                    |

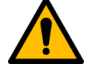

## Attention:

The instruction stops writing as soon as it finds an entry with UPID = 0 in the array. Therefore, the last parameter entry in the array must be followed by an entry with UPID = 0. **Or** as soon as the number at "NrOfEntries" has been reached.

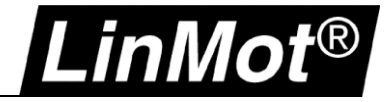

# 5.8.6 Stop Start Default (LM\_CFG\_StopStartDefault)

This instruction provides the functionality to restart the drive, stop and start single firmware layers, or set the parameters of each firmware layer to factory defaults.

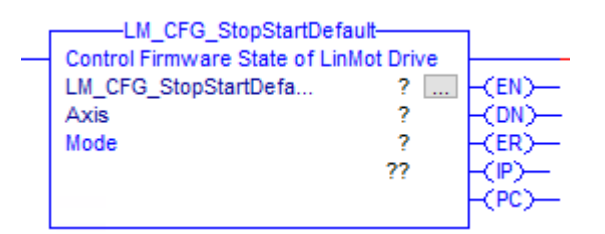

| Operand                 | Туре                    | Format           | Description                                                                                                    |
|-------------------------|-------------------------|------------------|----------------------------------------------------------------------------------------------------|
| LM_CFG_StopStartDefault | LM_CFG_StopStartDefault | Тад              | Instance of the Addon Instruction. Access instruction status parameters.                                                                                                    |
| Axis                    | tstLM_Axis              | Tag              | Axis to perform the action on.                                                                                                    |
| Mode                    | INT                     | Immediate<br>Tag | Set access mode:<br>0 = Restart Drive<br>1 = Set parameter ROM values to default (OS SW)<br>2 = Set parameter ROM values to default (MC SW)<br>3 = Set parameter ROM values to default (Interface SW)<br>4 = Set parameter ROM values to default (Application SW)<br>5 = Stop MC and Application Software (for Flash Access)<br>6 = Start MC and Application Software |
| ErrorID                 | INT                     | Immediate<br>Tag | Error ID if error is detected.                                                                                                    |

#### LM\_CFG\_StopStartDefault Structure Descriptions

| Enumerations          | Description                                                                                                    |
|-----------------------|----------------------------------------------------------------------------------------------------|
| EN (Enable)           | A false-to-true transition caused the instruction to execute. The EN bit stays set<br>until the process is complete and the rung goes false. |
| DN (Done)             | The drive has accepted command.                                                                                                    |
| ER (Error)            | An error occurred.                                                                                                    |
| IP (In Process)       | Drive is processing the requested mode.                                                                                                    |
| PC (Process Complete) | Process complete.                                                                                                    |

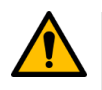

#### Attention:

When mode 0 (Restart Drive) is executed then the EtherNet/IP connection of the drive is interrupted (same as power cycling the drive).

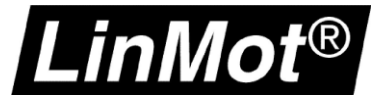

# 5.8.7 Command Table Access (LM\_CFG\_CTAccess)

This instruction provides access to the command table of a LinMot drive. Read and write entries, delete entries, delete the complete command table, save the command table from RAM to flash memory.

|   | LM_CFG_CTAc        | cess            |        |
|---|--------------------|-----------------|--------|
| _ | manage command tab | le entries in t |        |
|   | LM_CFG_CTAccess    | ?               | -(EN)- |
|   | Axis               | ?               | -(DN)- |
|   | Mode               | ?               | -(ER)- |
|   |                    | ??              | -(IP)  |
|   | CTID               | ?               | -(PC)- |
|   |                    | ??              |        |
|   | CTEntry            | ?               |        |
|   | PresenceList       | ?               |        |
|   |                    |                 |        |

| Operand         | Туре             | Format           | Description                                                                                                    |
|-----------------|------------------|------------------|----------------------------------------------------------------------------------------------------|
| LM_CFG_CTAccess | LM_CFG_CTAccess  | Тад              | Instance of the Addon Instruction. Access instruction status parameters.                                                                                                    |
| Axis            | tstLM_Axis       | Тад              | Axis to perform the action on.                                                                                                    |
| Mode            | INT              | Immediate<br>Tag | Set access mode:<br>0 = Save to Flash: Saves the Command Table to the flash<br>memory (MC_SW must be stopped!)<br>1 = Delete all Entries (RAM)<br>2 = Delete Entry (RAM)<br>3 = Write Entry (RAM)<br>4 = Get Entry (is stored in CTEntry)<br>5 = Read presence list from drive |
| CTID            | INT              | Immediate<br>Tag | Command Table ID (line number).<br>Range: 1255                                                                                                    |
| CTEntry         | tstLM_CfgCTEntry | Тад              | Command Table Entry. Data type that contains all data for one command table line.                                                                                                    |
| PresenceList    | DINT[8]          | Тад              | Bit addressed array of DINT that shows if a command<br>table ID is defined.<br>0 = Line defined<br>1 = Line empty                                                                                                    |
| ErrorID         | INT              | Immediate<br>Tag | Error ID if error is detected.                                                                                                    |

#### LM\_CFG\_CTAccess Structure Descriptions

| Enumerations          | Description                                                                                                    |
|-----------------------|----------------------------------------------------------------------------------------------------|
| EN (Enable)           | A false-to-true transition caused the instruction to execute. The EN bit stays set<br>until the process is complete and the rung goes false. |
| DN (Done)             | The drive has accepted command.                                                                                                    |
| ER (Error)            | An error occurred.                                                                                                    |
| IP (In Process)       | Drive is processing the requested mode.                                                                                                    |
| PC (Process Complete) | Process complete.                                                                                                    |

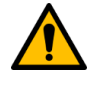

#### Attention:

Before executing mode 0 the MC\_SW of the drive must be stopped. Use LM\_CFG\_StartStopDefault Mode 5 to do so.

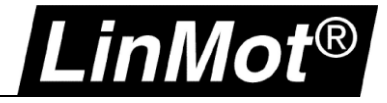

# 5.8.8 Curve Access (LM\_CFG\_CurveAccess)

This instruction provides access to motion profiles (curves) on the LinMot drive. It is possible to read, write, modify and delete curves as well as saving all curves from the RAM to the flash memory.

| LM_CFG_CurveAccess         |    | 1          |   |
|----------------------------|----|------------|---|
| manage curves in the drive |    |            |   |
| LM_CFG_CurveAccess         | ?  | <br>H(EN)- | _ |
| Axis                       | ?  | -(DN)      |   |
| Mode                       | ?  | -(ER)-     |   |
|                            | ?? | -(₽)-      | _ |
| CurvelD                    | ?  | -(PC)-     |   |
|                            | ?? |            |   |
| CurveArray                 | ?  |            |   |
| -                          |    |            |   |

.

| Operand            | Туре               | Format           | Description                                                                                                    |
|--------------------|--------------------|------------------|----------------------------------------------------------------------------------------------------|
| LM_CFG_CurveAccess | LM_CFG_CurveAccess | Тад              | Instance of the Addon Instruction. Access instruction status parameters.                                                                                                    |
| Axis               | tstLM_Axis         | Tag              | Axis to perform the action on.                                                                                                    |
| Mode               | INT                | Immediate<br>Tag | Set access mode:<br>0 = Save all curves from RAM to Flash.<br>(MC_SW must be stopped!)<br>1 = Delete all Curves (RAM)<br>2 = Add Curve (RAM)<br>3 = Modify Curve (RAM)<br>4 = Get curve (-> stored in CurveArray) |
| CurveID            | INT                | Immediate<br>Tag | Curve ID (number).<br>Range: 1255                                                                                                    |
| CurveArray         | DINT[1019]         | Tag              | Curve data. Contains all important curve data.                                                                                                    |
| ErrorID            | INT                | Immediate<br>Tag | Error ID if error is detected.                                                                                                    |

#### *LM\_CFG\_CurveAccess Structure Descriptions*

| Enumerations          | Description                                                                                                    |
|-----------------------|----------------------------------------------------------------------------------------------------|
| EN (Enable)           | A false-to-true transition caused the instruction to execute. The EN bit stays set<br>until the process is complete and the rung goes false. |
| DN (Done)             | The drive has accepted command.                                                                                                    |
| ER (Error)            | An error occurred.                                                                                                    |
| IP (In Process)       | Drive is processing the requested mode.                                                                                                    |
| PC (Process Complete) | Process complete.                                                                                                    |

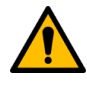

#### Attention:

Before executing mode 0 the MC\_SW of the drive must be stopped. Use LM\_CFG\_StartStopDefault Mode 5 to do so.

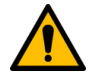

## Attention:

The curve stored on the LinMot drive must not exceed 1001 set-points!

#### 5.9 Optional Instructions: Force / Torque Control

This chapter lists instructions for closed loop force/torque control.

# These instructions can only be used when the virtual axis is not coupled with the physical axis! Use *tstLM\_Axis.PVAStatus* to check if the axis is in streaming mode.

The input tag *TFScale* of the instructions shown in this chapter must be set to the correct scaling factor depending on the motor that is used.

| Motor Type  | Encoder Settings                   | TFScale                   |
|-------------|------------------------------------|---------------------------|
| PS01        | For linear motor it is always 1 mm | 0.1 (N)                   |
| PR01 & PR02 | 360'000 ticks per motor revolution | 0.00057295779513082 (Nm)  |
| EC02        | 524'288                            | 0.000834430268037632 (Nm) |

#### The required scale can also be found within LinMot-Talk:

| Project |       | ect                                       | n in the second second s |         |        |         |       | 1      | × (   | 8 × 1 |           |        |
|---------|-------|-------------------------------------------|----------------------------------------------------------------------------------------------------|---------|--------|---------|-------|--------|-------|-------|-----------|--------|
| ~       | 📲 C   | CM_Test_Linear_Axis, IP: 192.168.1.2 (DEV |                                                                                                    |         |        |         |       | •      |       |       | 1         |        |
|         | - N   | 😵 Control Panel                           | Name                                                                                                    | Value   | Raw    | Value   | UPID  | Туре   | Scale | Of    | Min       | Max    |
|         | v - E | Parameters                                | OV/-10V Force                                                                                                    | 0 N     | 0000h  | 0 N     | 1501h | SInt16 | 0.1 N | ΟN    | -3276.8 N | 3276.1 |
|         | 3     | > • 🚍 OS                                  | 10V Force                                                                                                    | 100 N   | 03E8h  | 100 N   | 1502h | SInt16 | 0.1 N | ΟN    | -3276.8 N | 3276.7 |
|         | · ·   | 🖌 🖃 Motion Control SW                     | Speed Filter Time                                                                                                    | 1000 us | 03E8h  | 1000 us | 150Ah | UInt16 | 1 us  | Ous   | Ous       | 65535  |
|         |       | > 😑 Drive Configuration                   | Acceleration Filter Time                                                                                                    | 1000 us | 03E.8h | 1000 us | 150Dh | UInt16 | 1 us  | 0 us  | 0 us      | 65535  |
|         |       | > 😑 Motor Configuration                   |                                                                                                    |         |        |         |       |        |       |       |           |        |
|         |       | > 😑 State Machine Setup                   |                                                                                                    |         |        |         |       |        |       |       |           |        |
|         |       | > 😑 Motion Interface                      |                                                                                                    |         |        |         |       |        |       |       |           |        |
|         |       | > 😑 Position Controller                   |                                                                                                    |         |        |         |       |        |       |       |           |        |
|         |       |                                           |                                                                                                    |         |        |         |       |        |       |       |           |        |
|         |       | > 😑 Errors & Warnings                     |                                                                                                    |         |        |         |       |        |       |       |           |        |
|         |       | 🗸 🖃 Protected Technology Function         |                                                                                                    |         |        |         |       |        |       |       |           |        |
|         |       | 🗙 🖃 Analog Force Feedback Co              |                                                                                                    |         |        |         |       |        |       |       |           |        |
|         | -     |                                           |                                                                                                    |         |        |         |       |        |       |       |           |        |
|         |       | 📃 主 Analog Force Feedback                 |                                                                                                    |         |        |         |       |        |       |       |           |        |
|         |       | Force Control Paramete                    |                                                                                                    |         |        |         |       |        |       |       |           |        |
|         |       | > E Wizard Parameters                     |                                                                                                    |         |        |         |       |        |       |       |           |        |
|         |       | > 😑 Motor Info Block                      |                                                                                                    |         |        |         |       |        |       |       |           |        |

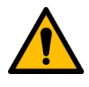

#### Attention:

The closed loop force / torque control technology function must be ordered separately: *Technology Function: Closed Loop FC (Part Nr. 0150-2503)* 

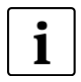

## Note:

Additional information about the commands used in this chapter can be found in the Motion Control Software user manual > See Recommended Documentation

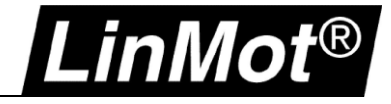

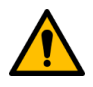

## Attention: Check if the Target Force is reached

If the Target Force is reached must be approved in the application itself as the force/torque control instructions set the DN output TRUE when the drive has switched from position to closed loop force/torque control.

Either you can use a Monitoring Channel (CM / MI drives only) to have the measured force transmitted from the drive to the controller in the bus cycle time, and implement your compare logic,

or you can set the Range Indicator 1 accordingly and check Bit 14 of the StatusWord to become TRUE.

| Project                 | -5                                                 |                        | 🗌 🗸 🗶 🤅   | 8 I   |
|-------------------------|----------------------------------------------------|------------------------|-----------|-------|
| Control Panel           | Name                                               | Value                  | Raw Data  | UPID  |
| 🗸 🔚 Parameters          | Range Indicator 1 Minuend UPID                     | 1EA0h (Target Force)   | 1EA0h     | 1488h |
| > 🖅 OS                  | Range Indicator 1 Subtrahend UPID                  | 1EA1h (Measured Force) | 1EA1h     | 1489h |
| Y 🖃 Motion Control SW   | <sup>L</sup> Range Indicator 1 Low Limit Raw Data  | -5 (= -0.5 N)          | FFFFFFBh  | 1478h |
| > 🚖 Drive Configuration | <sup>L</sup> Range Indicator 1 High Limit Raw Data | 5 (= 0.5 N)            | 00000005h | 1479h |
| > 🚖 Motor Configuration |                                                    |                        | 1         |       |
| 🗸 🖃 State Machine Setup |                                                    |                        |           |       |
| > E Control Word        |                                                    |                        |           |       |
|                         |                                                    |                        |           |       |
| >                       |                                                    |                        |           |       |
|                         |                                                    |                        |           |       |
|                         |                                                    |                        |           |       |
| > E Heady I o Uperate   |                                                    |                        |           |       |
|                         |                                                    |                        |           |       |
| > E Phase Search        |                                                    |                        |           |       |
| > Terris Special Mode   |                                                    |                        |           |       |
| StatusWord              |                                                    |                        |           |       |
| Range Indicator I       |                                                    |                        |           |       |
| E Range Indicator 2     |                                                    |                        |           |       |

Check the Bit in the axis UDT to become TRUE:

## > tstLMAxis.StatusWord.14

| 1: Switch On Active<br>2: Enable Operation | 1<br>1 |
|--------------------------------------------|--------|
| 3: Error                                   | 0      |
| 4: Voltage Enable                          | 1      |
| 5: /Quick Stop                             | 1      |
| 6: Switch On Locked                        | 0      |
| 7: Warning                                 | 0      |
| 8: Event Handler Active                    | 0      |
| 9: Special Motion Active                   | e0     |
| 10: In Target Position                     | 1      |
| 11: Homed                                  | 1      |
| 12: Fatal Error                            | 0      |
| 13: Motion Active                          |        |
| 14: Range Indicator 1                      | 1      |
| 15: Range Indicator 2                      | 0      |
| Status Word:                               | 4C37h  |

The Range Indicator 1 Low/High Limits can be modified using the LM\_ParameterWrite instruction by accessing UPID 1478h or 1479h.

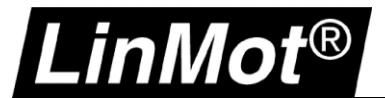

## 5.9.1 Force / Torque Control Change Target Force (LM\_FC\_FCCTF)

Use this instruction to change the target force / torque if the drive is in force / torque control mode.

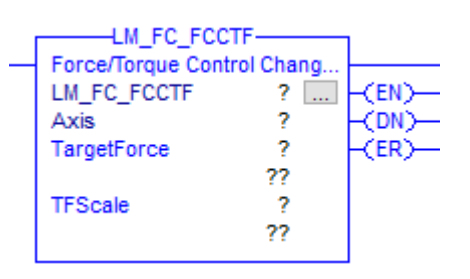

| Operand     | Туре        | Format           | Description                                                              |
|-------------|-------------|------------------|--------------------------------------------------------------------------|
| LM_FC_FCCTF | LM_FC_FCCTF | Тад              | Instance of the Addon Instruction. Access instruction status parameters. |
| Axis        | tstLM_Axis  | Tag              | Axis to perform the action on.                                           |
| TargetForce | REAL        | Immediate<br>Tag | Target force [N] / torque [Nm].                                          |
| TFScale     | REAL        | Immediate<br>Tag | Force [N] / Torque [Nm] scale                                            |

#### LM\_FC\_FCCTF Structure Descriptions

| Enumerations          | Description                                                                                                    |
|-----------------------|----------------------------------------------------------------------------------------------------|
| EN (Enable)           | A false-to-true transition caused the instruction to execute. The EN bit stays set<br>until the process is complete and the rung goes false. |
| DN (Done)             | The command was successfully initiated.                                                                                                    |
| ER (Error)            | An error occurred.                                                                                                    |
| IP (In Process)       | Drive is setting new target force / torque.                                                                                                  |
| PC (Process Complete) | Drive has set new target force / torque.                                                                                                    |

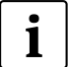

# Note:

- This instruction implements the LinMot motion command: "Force Ctrl Change Target Force (382xh)"

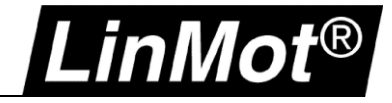

## 5.9.2 Force / Torque Control Standstill Tara (LM\_FC\_FCST)

Use this instruction to tara the differential analogue input -10V..10V.

This command captures the Measured Force/Torque (UPID 0x1EA1) over the parametrized Capture Time and stores its average as 0V Raw Data Offset (UPID 0x1798).

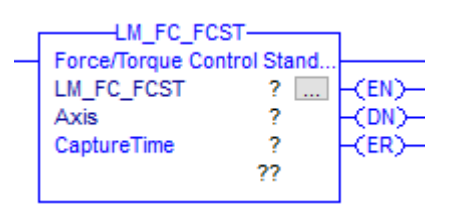

| Operand     | Туре       | Format           | Description                                                              |
|-------------|------------|------------------|--------------------------------------------------------------------------|
| LM_FC_FCST  | LM_FC_FCST | Тад              | Instance of the Addon Instruction. Access instruction status parameters. |
| Axis        | tstLM_Axis | Tag              | Axis to perform the action on.                                           |
| CaptureTime | INT        | Immediate<br>Tag | Capture time in milliseconds [ms]                                        |

## LM\_FC\_FCST Structure Descriptions

| Enumerations          | Description                                                                                                    |
|-----------------------|----------------------------------------------------------------------------------------------------|
| EN (Enable)           | A false-to-true transition caused the instruction to execute. The EN bit stays set<br>until the process is complete and the rung goes false. |
| DN (Done)             | The command was successfully initiated.                                                                                                    |
| ER (Error)            | An error occurred.                                                                                                    |
| IP (In Process)       | Drive is capturing and calculating the average.                                                                                              |
| PC (Process Complete) | Drive has completed capturing and calculating the average                                                                                    |

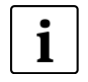

#### Note:

- This instruction implements the LinMot motion command: "Standstill Tara Diff Analog In -10V..10V (38Bxh)"

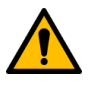

## Attention:

This command is available on C1250 series drives and from firmware 6.10 and higher only.

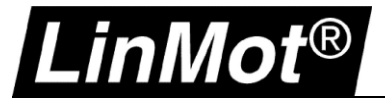

# 5.9.3 Go To Position Tara Diff Analog In -10..10V (LM\_FC\_GTPT)

Use this instruction to tara the differential analogue input -10V..10V.

This command sets a new target position and defines the maximal speed, acceleration, and deceleration rate for the movement. The command execution starts immediately when the command has been sent.

This command additionally captures the Measured Force (UPID 0x1EA1) while the Demand Velocity is in maximal velocity state and stores its average as 0V Raw Data Offset (UPID 0x1798).

The measurement of the Measured Force can be delayed by the parameter Time Delay and is captured during the time Capture Time. More information about the command is found in the manual.

|   | LM FC G           | ГРТ         |        |
|---|-------------------|-------------|--------|
| _ | Go To Position Ta | ara Diff An |        |
|   | LM_FC_GTPT        | ?           | -(EN)- |
|   | Axis              | ?           |        |
|   | Position          | ?           | -(DN)- |
|   |                   | ??          |        |
|   | Speed             | ?           | -(ER)  |
|   |                   | ??          |        |
|   | AccelRate         | ?           | -(₽)   |
|   |                   | ??          |        |
|   | DecelRate         | ?           | -(PC)- |
|   |                   | ??          |        |
|   | TimeDelay         | ?           |        |
|   |                   | ??          |        |
|   | CaptureTime       | ?           |        |
|   |                   | ??          |        |
|   |                   |             |        |

Signature ID: B03E7239

| Operand     | Туре       | Format           | Description                                                              |
|-------------|------------|------------------|--------------------------------------------------------------------------|
| LM_FC_FCST  | LM_FC_FCST | Тад              | Instance of the Addon Instruction. Access instruction status parameters. |
| Axis        | tstLM_Axis | Tag              | Axis to perform the action on.                                           |
| Position    | REAL       | Immediate<br>Tag | Absolute position to move to                                             |
| Speed       | REAL       | Immediate<br>Tag | Speed to move the axis in [Units/s]                                      |
| AccelRate   | REAL       | Immediate<br>Tag | Acceleration rate of the axis in [Units/s <sup>2</sup> ]                 |
| DecelRate   | REAL       | Immediate<br>Tag | Deceleration rate of the axis in [Units/s <sup>2</sup> ]                 |
| TimeDelay   | REAL       | Immediate<br>Tag | Time delay in milliseconds [ms]                                          |
| CaptureTime | REAL       | Immediate<br>Tag | Capture time in milliseconds [ms]                                        |

#### LM\_FC\_FCGTPT Structure Descriptions

| Enumerations          | Description                                                                                                    |
|-----------------------|----------------------------------------------------------------------------------------------------|
| EN (Enable)           | A false-to-true transition caused the instruction to execute. The EN bit stays set until the process is complete and the rung goes false. |
| DN (Done)             | The command was successfully initiated.                                                                                                   |
| ER (Error)            | An error occurred.                                                                                                    |
| IP (In Process)       | Drive is moving, capturing, and calculating the average.                                                                                  |
| PC (Process Complete) | Drive has reached the position and completed capturing and calculating the average.                                                       |

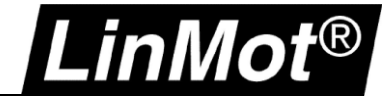

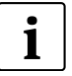

# Note:

This instruction implements the LinMot motion command: "Go To Position Tara Diff Analog In -10..10V (38Axh)"

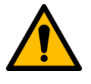

# Attention:

This command **only supports linear axis** at this point and is available on C1250 series drives from firmware **6.10** and higher.

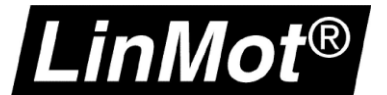

## 5.9.4 Go To Position Force / Torque Control High Limit (LM\_FC\_GTPFCHL)

With this AOI the motor starts moving towards the target position (*Position*). If the measured force / torque **exceeds** the *ForceLimit* the drive switches to force / torque control mode with target force / torque = *TargetForce*.

<u>Hint</u>: If the target position is reached without switching to force / torque control mode an error is generated (ErrorID = 07h).

|   | LM_FC_GTPFC          | HL          |        |
|---|----------------------|-------------|--------|
| - | Go To Pos With Highe | er Force/To |        |
|   | LM_FC_GTPFCHL        | ?           | -(EN)  |
|   | Axis                 | ?           |        |
|   | MoveType             | ?           | -(DN)- |
|   |                      | ??          |        |
|   | Position             | ?           | -(ER)  |
|   |                      | ??          |        |
|   | Speed                | ?           | -(P)   |
|   |                      | ??          |        |
|   | AccelRate            | ?           | -(PC)  |
|   |                      | ??          |        |
|   | ForceLimit           | ?           |        |
|   |                      | ??          |        |
|   | TargetForce          | ?           |        |
|   | -                    | ??          |        |
|   | TFScale              | ?           |        |
|   |                      | ??          |        |
|   |                      |             |        |

| Operand       | Туре          | Format           | Description                                                                                                    |
|---------------|---------------|------------------|----------------------------------------------------------------------------------------------------|
| LM_FC_GTPFCHL | LM_FC_GTPFCHL | Тад              | Instance of the Addon Instruction. Access instruction status parameters.                                                   |
| Axis          | tstLM_Axis    | Тад              | Axis to perform the action on.                                                                                             |
| МоvеТуре      | DINT          | Tag<br>Immediate | Absolute (0), Incremental (1)                                                                                              |
| Position      | REAL          | Immediate<br>Tag | Target position / distance. Should not be reached but defines the maximum the motor moves if no force is detected. [Units] |
| Speed         | REAL          | Immediate<br>Tag | Speed for the force search movement.<br>[Units/s]                                                                          |
| Acceleration  | REAL          | Immediate<br>Tag | Acceleration for the force search movement. [Units/s <sup>2</sup> ]                                                        |
| ForceLimit    | REAL          | Immediate<br>Tag | Force / torque limit that must be <b>exceeded</b> to switch to force / torque control mode in [N] / [Nm].                  |
| TargetForce   | REAL          | Immediate<br>Tag | Target force [N] / [Nm].                                                                                                   |
| TFScale       | REAL          | Immediate<br>Tag | Force [N] / Torque [Nm] scale.                                                                                             |

### *LM\_FC\_GTPFCHL Structure Descriptions*

| Enumerations          | Description                                                                                                    |
|-----------------------|----------------------------------------------------------------------------------------------------|
| EN (Enable)           | A false-to-true transition caused the instruction to execute. The EN bit stays set<br>until the process is complete and the rung goes false. |
| DN (Done)             | The command was successfully initiated.                                                                                                    |
| ER (Error)            | An error occurred.                                                                                                    |
| IP (In Process)       | Motor is moving to detect the Force Limit.                                                                                                   |
| PC (Process Complete) | Force / Torque Limit reached, and drive is operating in force / torque control mode.                                                         |

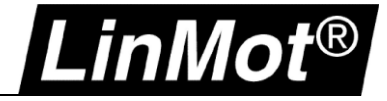

# 5.9.5 Go To Position Force / Torque Control Low Limit (LM\_FC\_GTPFCLL)

With this AOI the motor starts moving towards the target position (*Position*). If the measured force / torque **undercuts** the *ForceLimit* the drive switches to force / torque control mode with target force / torque = *TargetForce*.

<u>Hint</u>: If the target position is reached without switching to force / torque control mode an error is generated (ErrorID = 07h).

|   | LM_FC_GTPFC         | LL         | 1      |
|---|---------------------|------------|--------|
| - | Go To Pos With Lowe | er Force/T |        |
|   | LM_FC_GTPFCLL       | ?          | -(EN)- |
|   | Axis                | ?          |        |
|   | MoveType            | ?          | CDN)-  |
|   |                     | ??         |        |
|   | Position            | ?          | -(ER)  |
|   |                     | ??         |        |
|   | Speed               | ?          | -(P)   |
|   |                     | ??         |        |
|   | AccelRate           | ?          | -(PC)- |
|   |                     | ??         |        |
|   | ForceLimit          | ?          |        |
|   |                     | ??         |        |
|   | TargetForce         | ?          |        |
|   | -                   | ??         |        |
|   | TFScale             | ?          |        |
|   |                     | ??         |        |
|   |                     |            |        |

| Operand       | Туре          | Format           | Description                                                                                                    |
|---------------|---------------|------------------|----------------------------------------------------------------------------------------------------|
| LM_FC_GTPFCHL | LM_FC_GTPFCHL | Тад              | Instance of the Addon Instruction. Access instruction status parameters.                                                   |
| Axis          | tstLM_Axis    | Тад              | Axis to perform the action on.                                                                                             |
| МоvеТуре      | DINT          | Tag<br>Immediate | Absolute (0), Incremental (1)<br>Mode 1 requires firmware 6.9 and higher!                                                  |
| Position      | REAL          | Immediate<br>Tag | Target position / distance. Should not be reached but defines the maximum the motor moves if no force is detected. [Units] |
| Speed         | REAL          | Immediate<br>Tag | Speed for the force search movement.<br>[Units/s]                                                                          |
| Acceleration  | REAL          | Immediate<br>Tag | Acceleration for the force search movement. [Units/s <sup>2</sup> ]                                                        |
| ForceLimit    | REAL          | Immediate<br>Tag | Force / torque limit that must be <b>undercut</b> to switch to force / torque control mode in [N] / [Nm].                  |
| TargetForce   | REAL          | Immediate<br>Tag | Target force [N] / [Nm].                                                                                                   |
| TFScale       | REAL          | Immediate<br>Tag | Force [N] / Torque [Nm] scale.                                                                                             |

### *LM\_FC\_GTPFCLL Structure Descriptions*

| Enumerations          | Description                                                                                                    |
|-----------------------|----------------------------------------------------------------------------------------------------|
| EN (Enable)           | A false-to-true transition caused the instruction to execute. The EN bit stays set<br>until the process is complete and the rung goes false. |
| DN (Done)             | The command was successfully initiated.                                                                                                    |
| ER (Error)            | An error occurred.                                                                                                    |
| IP (In Process)       | Motor is moving to detect the Force Limit.                                                                                                   |
| PC (Process Complete) | Force / Torque Limit reached, and drive is operating in force / torque control mode.                                                         |

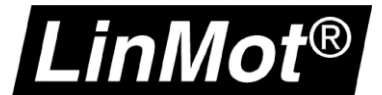

## 5.9.6 Go To Position Reset Force Control (LM\_FC\_GTPRFC)

With this AOI the drive can be set back to position control loop and moved from its actual position to the position defined with *Position, Speed, Acceleration* and *Deceleration*.

|   | LM_FC_GTPR         | FC      |       |
|---|--------------------|---------|-------|
| _ | Go To Pos From Act | Pos And |       |
|   | LM_FC_GTPRFC       | ?       | -(EN) |
|   | Axis               | ?       |       |
|   | MoveType           | ?       | -(DN) |
|   |                    | ??      |       |
|   | Position           | ?       | -(ER) |
|   |                    | ??      |       |
|   | Speed              | ?       | -(P)  |
|   |                    | ??      |       |
|   | AccelRate          | ?       | -(PC) |
|   |                    | ??      |       |
|   | DecelRate          | ?       |       |
|   |                    | ??      |       |
|   |                    |         |       |

| Operand      | Туре         | Format           | Description                                                              |
|--------------|--------------|------------------|--------------------------------------------------------------------------|
| LM_FC_GTPRFC | LM_FC_GTPRFC | Тад              | Instance of the Addon Instruction. Access instruction status parameters. |
| Axis         | tstLM_Axis   | Tag              | Axis to perform the action on.                                           |
| МоvеТуре     | DINT         | Tag<br>Immediate | Absolute (0), Incremental (1)                                            |
| Position     | REAL         | Immediate<br>Tag | Target position / distance in [Units].                                   |
| Speed        | REAL         | Immediate<br>Tag | Speed in [Units/s].                                                      |
| Acceleration | REAL         | Immediate<br>Tag | Acceleration in [Units/s <sup>2</sup> ].                                 |
| Deceleration | REAL         | Immediate<br>Tag | Deceleration in [Units/s <sup>2</sup> ].                                 |

### LM\_FC\_GTPRFC Structure Descriptions

| Enumerations          | Description                                                                                                    |
|-----------------------|----------------------------------------------------------------------------------------------------|
| EN (Enable)           | A false-to-true transition caused the instruction to execute. The EN bit stays set<br>until the process is complete and the rung goes false. |
| DN (Done)             | The command was successfully initiated.                                                                                                    |
| ER (Error)            | An error occurred.                                                                                                    |
| IP (In Process)       | Motor is moving to position.                                                                                                    |
| PC (Process Complete) | Axis position controlled and in target position.                                                                                             |

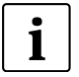

#### Note:

- This instruction implements the LinMot motion commands: MoveType 0 (Absolute): "VAI Go To Pos From Act Pos And Reset Force Control Set I (386xh)" MoveType 1 (Incremental): "VAI Increment Act Pos And Reset Force Control Set I (387xh)"

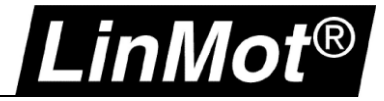

#### 5.10 Optional Instructions: Motion Move Instructions known from LinMot -IP Drives

This chapter lists a couple of motion instructions that directly control the physical axis. They can be used if no coordinated motion is required or if you do not want to use the physical axis in a motion group.

# **These instructions can only be used when the virtual axis is not coupled with the physical axis!** Use *tstLM\_Axis.PVAStatus* to check if the axis is in streaming mode.

#### 5.10.1 Motion Axis Stop (LM\_MAS)

The LM\_MAS instruction is the equivalent for the Rockwell Automation MAS instruction. Use this instruction to stop a specific motion process on an axis or to stop the axis completely.

| LM_MA                       | S<br>Axis Stop    | 1                                              |
|-----------------------------|-------------------|------------------------------------------------|
| LM_MAS<br>Axis<br>DecelRate | ?<br>?<br>?<br>?? | -(EN)-<br>-(DN)-<br>-(ER)-<br>-(IP)-<br>-(IP)- |

| Operand   | Туре       | Format           | Description                                                                                                    |
|-----------|------------|------------------|----------------------------------------------------------------------------------------------------|
| LM_MAS    | LM_MAS     | Тад              | Instance of the Add-on Instruction. Access instruction status parameters.                                                                                                    |
| Axis      | tstLM_Axis | Tag              | Axis to perform the action on.                                                                                                    |
| DecelRate | REAL       | Immediate<br>Tag | Deceleration rate of the axis in [Units/s <sup>2</sup> ]<br><b>Important</b> : The axis could overshoot its target<br>position if you reduce the deceleration while a<br>move is in process. |

#### LM\_MAS Structure Descriptions

| Enumerations         | Description                                                                                                    |
|----------------------|----------------------------------------------------------------------------------------------------|
| EN (Enable)          | The EN bit stays set until the process is complete and the rung goes false.<br>A false-to-true transition caused the instruction to execute. |
| DN (Done)            | The stop was successfully initiated.                                                                                                    |
| ER (Error)           | An error occurred.                                                                                                    |
| IP (In Process)      | The axis is stopping.                                                                                                    |
| PC (Process Compete) | The axis stopped.<br>The PC bit stays set until the rung makes a false-to-true transition.                                                   |

# i

Note:

- Stop Type is always All (0)
- DecelRate is in position units per second squared [Units/s<sup>2</sup>]
- DecelRate is 10'000 Units/s<sup>2</sup> by default
- A trapezoidal profile is always used for LM\_MAS
- This instruction implements the LinMot motion command "VAI Stop (017xh)"

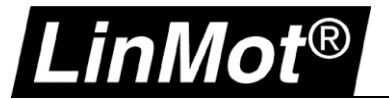

## 5.10.2 Motion Axis Home (LM\_MAH)

The LM\_MAS instruction is the equivalent for the Rockwell Automation MAH instruction. Use this instruction to home an axis.

The homing sequence can be selected during axis configuration (LinMot-Talk Motor Wizard). It's an active homing.

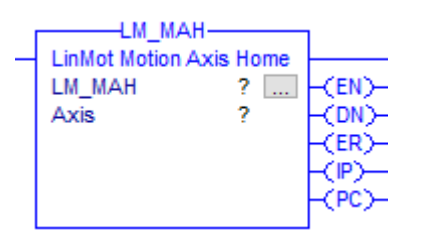

| Operand | Туре       | Format | Description                                                               |
|---------|------------|--------|---------------------------------------------------------------------------|
| LM_MAH  | LM_MAH     | Тад    | Instance of the Add-on Instruction. Access instruction status parameters. |
| Axis    | tstLM_Axis | Тад    | Axis to perform the action on.                                            |

#### LM\_MAH Structure Descriptions

| Enumerations         | Description                                                                                                    |
|----------------------|----------------------------------------------------------------------------------------------------|
| EN (Enable)          | It is set when the rung makes a false-to-true transition and remains set until the servo message transaction is completed and the rung goes false.     |
| DN (Done)            | It is set when axis home has been successfully completed or is aborted.                                                                                |
| ER (Error)           | It is set to indicate that the instruction detected an error.                                                                                          |
| IP (In Process)      | It is set on positive rung transition and cleared after the Motion Home Axis is complete, or terminated by a stop command, shutdown, or a servo fault. |
| PC (Process Compete) | It is set when axis home is successfully completed.                                                                                                    |

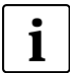

#### Note:

Note:

The homing sequence can be set-up using LinMot-Talk. The easiest way is to use the Motor Wizard.

# i

If a master gantry system is used (E1250-IP or E1450-IP drives) a special instruction is available for homing (LM\_MAH\_MG) which guarantees a proper homing of all involved axes.

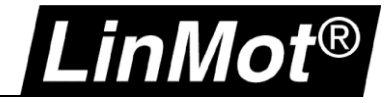

# 5.10.3 Motion Axis Jog (LM\_MAJ)

The LM\_MAJ instruction is the equivalent for the Rockwell Automation MAJ instruction. Use this instruction to move an axis at a constant speed until you tell it to stop using the LM\_MAS instruction above.

| LM_M              | IAJ        |       |
|-------------------|------------|-------|
| <br>LinMot Motion | n Axis Jog |       |
| LM_MAJ            | ?          | -(EN) |
| Axis              | ?          | -(DN) |
| Direction         | ?          | -(ER) |
|                   | ??         | -(P)  |
| Speed             | ?          |       |
|                   | ??         |       |
| AccelRate         | ?          |       |
|                   | ??         |       |
|                   |            |       |

| Operand   | Туре       | Format           | Description                                                               |
|-----------|------------|------------------|---------------------------------------------------------------------------|
| LM_MAJ    | LM_MAJ     | Тад              | Instance of the Add-on Instruction. Access instruction status parameters. |
| Axis      | tstLM_Axis | Tag              | Axis to perform the action on.                                            |
| Direction | DINT       | Immediate<br>Tag | Forward = 0<br>Reverse = 1                                                |
| Speed     | REAL       | Immediate<br>Tag | Speed to move the axis in [Units/s]                                       |
| AccelRate | REAL       | Immediate<br>Tag | Acceleration rate of the axis in [Units/s <sup>2</sup> ]                  |

## LM\_MAJ Structure Descriptions

| Enumerations    | Description                                                                                                    |
|-----------------|----------------------------------------------------------------------------------------------------|
| EN (Enable)     | A false-to-true transition caused the instruction to execute. The EN bit stays set<br>until the process is complete and the rung goes false. |
| DN (Done)       | The jog was successfully initiated.                                                                                                    |
| ER (Error)      | An error occurred.                                                                                                    |
| IP (In Process) | The axis is jogging.                                                                                                    |

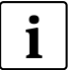

# **Note:** - Profile is always trapezoidal

- Default Speed = 10 Units/s, Default AccelRate = 10 Units/s<sup>2</sup>

- This instruction implements the LinMot motion commands: VAI Dec=Acc VAI Infinite Motion Positive Direction (0CExh) and VAI Dec=Acc VAI Infinite Motion Negative Direction (0CFxh)

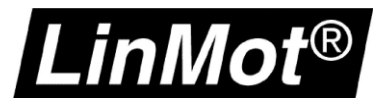

# 5.10.4 Motion Axis Move (LM\_MAM)

The LM\_MAM instruction is the equivalent for the Rockwell Automation MAM instruction. Use this instruction to move an axis to a specified position.

| LM MAM-           |           |        |  |  |
|-------------------|-----------|--------|--|--|
| <br>LinMot Motion | Axis Move |        |  |  |
| LM_MAM            | ?         | -(EN)- |  |  |
| Axis              | ?         |        |  |  |
| MoveType          | ?         | -(DN)- |  |  |
|                   | ??        |        |  |  |
| Position          | ?         | -(ER)  |  |  |
|                   | ??        |        |  |  |
| Speed             | ?         | -<"₽)  |  |  |
|                   | ??        |        |  |  |
| AccelRate         | ?         | -(PC)- |  |  |
|                   | ??        |        |  |  |
| DecelRate         | ?         |        |  |  |
|                   | ??        |        |  |  |
| Profile           | ?         |        |  |  |
|                   | ??        |        |  |  |
| JerkRate          | ?         |        |  |  |
|                   | ??        |        |  |  |
|                   |           |        |  |  |

| Operand   | Туре       | Format           | Description                                                                                                    |                                      |  |
|-----------|------------|------------------|----------------------------------------------------------------------------------------------------|--------------------------------------|--|
| LM_MAM    | LM_MAM     | Тад              | Instance of the Add-on Instruction. Access instruction status parameters.                                                                                                    |                                      |  |
| Axis      | tstLM_Axis | Тад              | Axis to perform the action                                                                                                    | on on.                               |  |
| MoveType  | DINT       | Immediate        | Absolute                                                                                                    | 0                                    |  |
|           |            | Tag              | Incremental                                                                                                    | 1                                    |  |
|           |            |                  | Rotary Shortest Path                                                                                                    | 2 profile 0 only                     |  |
|           |            |                  | Rotary Positive                                                                                                    | 3 profile 0 only                     |  |
|           |            |                  | Rotary Negative                                                                                                    | 4 profile 0 only                     |  |
| Position  | REAL       | Immediate        | Absolute position or incr                                                                                                    | emental distance for the move.       |  |
|           |            | Tag              | For this Move Type                                                                                                    | Enter this Position value in [Units] |  |
|           |            |                  | Absolute                                                                                                    | Position to move to                  |  |
|           |            |                  | Incremental                                                                                                    | Distance to move                     |  |
| Speed     | REAL       | Immediate<br>Tag | Speed to move the axis in [Units/s].                                                                                                    |                                      |  |
| AccelRate | REAL       | Immediate<br>Tag | Acceleration rate of the axis in [Units/s <sup>2</sup> ].                                                                                                    |                                      |  |
| DecelRate | REAL       | Immediate<br>Tag | Deceleration rate of the axis in [Units/s <sup>2</sup> ]<br>Only used with Trapezoidal (0) and S-Curve (2) profile.                                                                                                    |                                      |  |
| Profile   | DINT       | Immediate<br>Tag | Select the profile to run for the move.<br>0 = Trapezoidal<br>1 = Bestehorn<br>2 = S-Curve<br>3 = Sine                                                                                                    |                                      |  |
| JerkRate  | REAL       | Immediate<br>Tag | Jerk rate of the axis in [Units/s <sup>3</sup> ]<br>The instruction only uses the JerkRate operand if the Profile is<br>Bestehorn (1) or S-Curve (2).<br>Setting a LM_MAM to Bestehorn with 0 as JerkRate value will<br>not produce a Trapezoidal profile. |                                      |  |

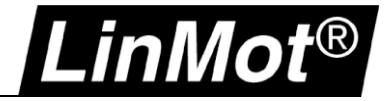

## LM\_MAM Structure Descriptions

| Enumerations         | Description                                                                                                    |  |
|----------------------|----------------------------------------------------------------------------------------------------|--|
| EN (Enable)          | A false-to-true transition caused the instruction to execute. The EN bit stays set until the process is complete and the rung goes false.                                                                                                    |  |
| DN (Done)            | The move was successfully initiated.                                                                                                    |  |
| ER (Error)           | An error occurred.                                                                                                    |  |
| IP (In Process)      | The axis is moving.<br>Any of these actions stop this move and clear the IP bit:<br>• The axis gets to the end Position<br>• Another MAM instruction supersedes this MAM instruction<br>• MAS instruction<br>• Shutdown command<br>• Fault Action |  |
| PC (Process Compete) | <ul> <li>The PC bit stays set until the rung makes a false-to-true transition.</li> <li>The PC bit stays cleared if some other action stops the move before the axis gets to the end Position.</li> </ul>                                         |  |

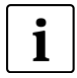

# Note: If an input tag is 0 (zero) the following default values are taken

Default Speed = 10 Units/s, Default AccelRate & DecelRate = 10 Units/s<sup>2</sup>, Default JerkRate = 10 Units/s<sup>3</sup>

# i

# Note:

The MAM instruction implements the following LinMot motion commands:

- Profile 0 Trapezoidal:
- Absolute: VAI Go To Pos (010xh)
- Incremental: VAI Increment Dem Pos (011xh)
- Rotary Shortest Path : VAI Modulo Go To Pos Shortest Way (3C2xh)
- Rotary Positive: VAI Modulo Go To Pos Positive Direction (3C0xh)
- Rotary Negative: VAI Modulo Go To Pos Negative Direction (3C1xh)

## Profile 1 Bestehorn:

- Absolute: Bestehorn VAJ Go To Pos (0F0xh)
- Incremental: Bestehorn VAJ Increment Demand Pos (0F1xh)

## Profile 2 S-Curve:

- Absolute: VAJI Go To Pos (3A0xh)
- Incremental: VAJI Increment Dem Pos (3A1xh)

#### Profile 3 Sine:

- Absolute: Sin VA Go To Pos (0E0xh)
- Incremental: Sin VA Increment Demand Pos (0E1xh)

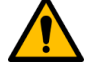

## Attention: Risk of Velocity and/or End Position Overshoot

If you change move parameters dynamically by any method, for example by starting a new instruction before the last one has completed, be aware of the risk of velocity and/or end position overshoot.

A Trapezoidal profile can overshoot if maximum deceleration is decreased while the move is decelerating or is close to the deceleration point.

A Bestehorn profile can overshoot if a Bestehorn move is overwritten by another Bestehorn move.

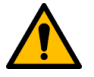

## Attention:

The Bestehorn profile has same acceleration and deceleration rate. So only AccelRate has influence.

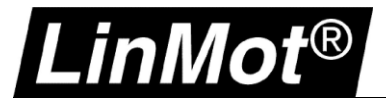

## 5.10.5 Motion Axis Increment Actual Position (LM\_MAIAP\_I0)

Use the LM\_MAIAP\_I0 instruction to increment the actual position and reset the I part of the position controller of a LinMot motor.

The most common use case is to reset the position lag after pressing on an object.

| 1 | LM_MAIAP         | _10        | 1      |
|---|------------------|------------|--------|
| - | Increment Act Po | s Starting |        |
|   | LM_MAIAP_I0      | ?          | -(EN)  |
|   | Axis             | ?          | -(DN)- |
|   | Distance         | ?          | -(ER)  |
|   |                  | ??         | -(P)   |
|   | Speed            | ?          | -(PC)- |
|   |                  | ??         |        |
|   | AccelRate        | ?          |        |
|   |                  | ??         |        |
|   | DecelRate        | ?          |        |
|   |                  | ??         |        |
|   |                  |            |        |

| Operand   | Туре       | Format           | Description                                                               |
|-----------|------------|------------------|---------------------------------------------------------------------------|
| LM_MAIAP  | LM_MAIAP   | Тад              | Instance of the Add-on Instruction. Access instruction status parameters. |
| Axis      | tstLM_Axis | Тад              | Axis to perform the action on.                                            |
| Distance  | REAL       | Immediate<br>Tag | Distance to move                                                          |
| Speed     | REAL       | Immediate<br>Tag | Speed to move the axis in [Units/s]                                       |
| AccelRate | REAL       | Immediate<br>Tag | Acceleration rate of the axis in [Units/s <sup>2</sup> ]                  |
| DecelRate | REAL       | Immediate<br>Tag | Deceleration rate of the axis in [Units/s <sup>2</sup> ]                  |

## LM\_MAIAP\_I0 Structure Descriptions

| Enumerations          | Description                                                                                                    |
|-----------------------|----------------------------------------------------------------------------------------------------|
| EN (Enable)           | A false-to-true transition caused the instruction to execute. The EN bit stays set<br>until the process is complete and the rung goes false. |
| DN (Done)             | The move was successfully initiated.                                                                                                    |
| ER (Error)            | An error occurred.                                                                                                    |
| IP (In Process)       | The axis is moving.                                                                                                    |
| PC (Process Complete) | The move was successfully completed.                                                                                                    |

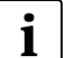

#### Note:

- Profile is always trapezoidal

- Default Speed = Units/s, Default AccelRate & DecelRate = 10 Units/s<sup>2</sup>

- The instruction LM\_MAIAP\_I0 implements the LinMot motion command: VAI Increment Act Pos Starting with Dem Vel = 0 Reset I-Contr (0D9xh)

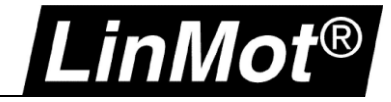

# 5.10.6 Motion Axis Time Curve (LM\_MATC)

Use this instruction to start a curve (motion profile) stored on the LinMot drive.

|   | LM_MAT            | ю            | 1      |
|---|-------------------|--------------|--------|
| _ | Time Curve With A | Adjustable O |        |
|   | LM_MATC           | ?            | -(EN)  |
|   | Axis              | ?            | -(DN)- |
|   | CurvelD           | ?            | -(ER)  |
|   |                   | ??           | -(P)   |
|   | CurveOffset       | ?            | -(PC)  |
|   |                   | ??           |        |
|   | TimeScale         | ?            |        |
|   |                   | ??           |        |
|   | AmplitudeScale    | ?            |        |
|   |                   | ??           |        |
|   |                   |              |        |

| Operand        | Туре       | Format           | Description                                                              |
|----------------|------------|------------------|--------------------------------------------------------------------------|
| LM_MATC        | LM_MATC    | Тад              | Instance of the Addon Instruction. Access instruction status parameters. |
| Axis           | tstLM_Axis | Тад              | Axis to perform the action on.                                           |
| CurvelD        | DINT       | Immediate<br>Tag | Curve ID to start. Range: 1255                                           |
| CurveOffset    | REAL       | Immediate<br>Tag | Curve Offset in [Units].                                                 |
| TimeScale      | REAL       | Immediate<br>Tag | Time scaling in [%]. Range: 0.1 to 200.0%                                |
| AmplitudeScale | REAL       | Immediate<br>Tag | Amplitude scaling in [%]. Range: -2000.0 to +2000.0%                     |

## LM\_MATC Structure Descriptions

| Enumerations          | Description                                                                                                    |  |
|-----------------------|----------------------------------------------------------------------------------------------------|--|
| EN (Enable)           | A false-to-true transition caused the instruction to execute. The EN bit stays set<br>until the process is complete and the rung goes false. |  |
| DN (Done)             | The move was successfully initiated.                                                                                                    |  |
| ER (Error)            | An error occurred.                                                                                                    |  |
| IP (In Process)       | The axis is running the curve.                                                                                                    |  |
| PC (Process Complete) | The axis finished the curve.                                                                                                    |  |

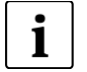

Note:

- This instruction implements the LinMot motion command: "Time Curve With Adjustable Offset, Time Scale & Amplitude Scale (044xh)"

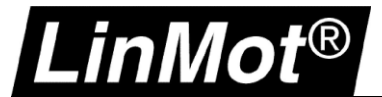

# 5.10.7 Motion Axis Start Command Table (LM\_MASC)

Use this instruction to start an entry of the Command Table stored on the LinMot drive.

| LM_MA<br>Start Comman        | SC                 |                         |
|------------------------------|--------------------|-------------------------|
| LM_MASC<br>Axis<br>CTEntryID | ?<br>?<br>??<br>?? | -(EN)<br>-(DN)<br>-(ER) |

| Operand   | Туре       | Format           | Description                                                              |
|-----------|------------|------------------|--------------------------------------------------------------------------|
| LM_MATC   | LM_MATC    | Тад              | Instance of the Addon Instruction. Access instruction status parameters. |
| Axis      | tstLM_Axis | Tag              | Axis to perform the action on.                                           |
| CTEntryID | DINT       | Immediate<br>Tag | Command Table entry ID to start. Range: 1255                             |

#### LM\_MASC Structure Descriptions

| Enumerations | Description                                                                                                    |
|--------------|----------------------------------------------------------------------------------------------------|
| EN (Enable)  | A false-to-true transition caused the instruction to execute. The EN bit stays set<br>until the process is complete and the rung goes false. |
| DN (Done)    | The drive has accepted command and is executing the Command Table entry.                                                                     |
| ER (Error)   | An error occurred.                                                                                                    |

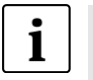

## Note:

If the Command Table Entry started is linked to other entries, they will be executed as well!

- This instruction implements the LinMot motion command: "Start Command Table Command (200xh)"
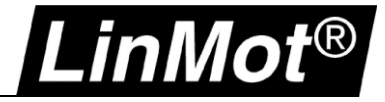

## 5.10.8 Clear Event Evaluation (LM\_ADV\_CEE)

Use this instruction to clear the event evaluation inside the LinMot drive. E.g., to stop a running command table.

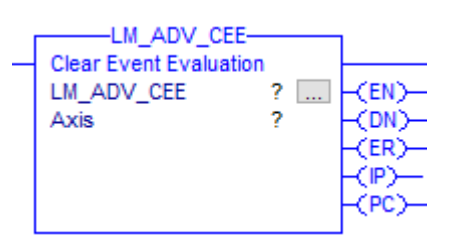

| Operand    | Туре       | Format | Description                                                              |
|------------|------------|--------|--------------------------------------------------------------------------|
| LM_ADV_CEE | LM_ADV_CEE | Тад    | Instance of the Addon Instruction. Access instruction status parameters. |
| Axis       | tstLM_Axis | Tag    | Axis to perform the action on.                                           |

#### LM\_ADV\_CEE Structure Descriptions

| Enumerations          | Description                                                                                                    |
|-----------------------|----------------------------------------------------------------------------------------------------|
| EN (Enable)           | A false-to-true transition caused the instruction to execute. The EN bit stays set<br>until the process is complete and the rung goes false. |
| DN (Done)             | The command was successfully initiated.                                                                                                    |
| ER (Error)            | An error occurred.                                                                                                    |
| IP (In Process)       | Drive is clearing event evaluation.                                                                                                    |
| PC (Process Complete) | Event evaluation cleared.                                                                                                    |

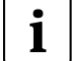

Note:

- This instruction implements the LinMot motion command: "Clear Event Evaluation (008xh)"

# LinMot®

# **6** Error Descriptions

## 6.1 Motion Instructions Errors

| ERR    | Corrective Action or Cause                                                 | Notes                              |
|--------|----------------------------------------------------------------------------|------------------------------------|
| 1      | Home axis with LM_MAH                                                      | Axis Not Homed                     |
| 5      | Close the servo loop before you execute this instruction. E.g., Use LM_MSO | Servo Off State Error              |
| 7      | Target position reached (FC instructions only)                             | LM_FC_GTPFC only > see chapter 5.9 |
| 13     | An operand is outside its range                                            |                                    |
| 16     | Wait until the homing process is done.                                     | Home In Process Error              |
| 20     | The axis is in the faulted state.                                          | Axis In Faulted State              |
| >=4096 | Internal instruction has an error > Err = 1000h + Error ID see 6.2         |                                    |

#### 6.2 Configuration Instructions Errors

If the ER output is set the following Error IDs are possible

| Error ID | Error Text                                                   | Description                                                                                                    |
|----------|--------------------------------------------------------------|----------------------------------------------------------------------------------------------------|
| 00h      | Instruction aborted                                          | The instruction was aborted by another instruction.                                                                                      |
| 01h      | TimeOut (No response from drive)                             | Drive is not responding within the requested time.<br>Check fieldbus connection                                                          |
| 02h      | ConfigChannel already busy                                   | Configuration channel is already busy. Check if another configuration instance is in process.                                            |
| 03h      | Invalid Mode selected                                        | Invalid mode selected. Please check Mode input                                                                                           |
| 06h      | Array size to small                                          | Connected Array is too small                                                                                                    |
| C0h      | UPID error                                                   | Unknown UPID selected, check UPID input                                                                                                  |
| C1h      | Parameter Type Error                                         |                                                                                                    |
| C2h      | Range Error                                                  | The value to be written is outside the parameters range                                                                                  |
| C3h      | Address Usage Error                                          | There is an attempt to write a read only parameter                                                                                       |
| C5h      | Error: Command 21h                                           |                                                                                                    |
| D0h      | Odd Address                                                  |                                                                                                    |
| D1h      | Size Error (Curve Service)                                   |                                                                                                    |
| D4h      | Curve already defined / Curve not present<br>(Curve Service) |                                                                                                    |
| D7h      | MC Software is still running, should be stopped              | To store the Command Table / Curves into the Flash memory of the<br>drive the MC_SW must be stopped (LM_CFG_StopStartDefault, Mode<br>5) |
| other    |                                                              | Contact LinMot technical support                                                                                                    |

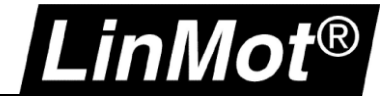

## 7 Optional Example Programs

#### 7.1 Functionality Beside Synchronized Motion

Beside the demo project (CIPSync\_Demo\_...) the package also contains some exported programs in the folder \*Exports*\*Optional*.

**Optional\_1\_Parameters...L5X** shows the use of the parameter and configuration instructions in a very basic manner.

**Optional\_2\_ForceTorqueControl...**L5X shows the use of the force / torque control instructions in a very basic manner.

Both program exports can be imported into a, preferably new, project to look at the implementation. After importing do not forget to set a valid alias for the tstLM\_Axis type, e.g.:

| S | cope: 📮 Optional_2_Forci 🗸 Sho | w: All Tags                               |            |            |                                                                             |
|---|--------------------------------|-------------------------------------------|------------|------------|-----------------------------------------------------------------------------|
|   | Name 📰 🛆                       | Usage                                     | Alias For  | Base Tag   | Data Type                                                                   |
|   | bLMAxis_ChangeTargetForce      | Local                                     |            |            | BOOL                                                                        |
|   | bLMAxis_GoToPosForceContro     | Local                                     |            |            | BOOL                                                                        |
|   | bLMAxis_GoToPosForceContro     | Local                                     |            |            | BOOL                                                                        |
|   | bLMAxis_GoToPosResetForce      | Local                                     |            |            | BOOL                                                                        |
|   |                                |                                           |            |            |                                                                             |
|   | +-LMAxis                       | Local                                     | LMAxis1(C) | LMAxis1(C) | tstLM_Axis                                                                  |
|   |                                | Local<br>Local                            | LMAxis1(C) | LMAxis1(C) | tstLM_Axis<br>LM_FC_FCCTF                                                   |
|   |                                | Local<br>Local<br>Local                   | LMAxis1(C) | LMAxis1(C) | tstLM_Axis<br>LM_FC_FCCTF<br>LM_FC_GTPFCHL                                  |
|   |                                | Local<br>Local<br>Local<br>Local          | LMAxis1(C) | LMAxis1(C) | tstLM_Axis<br>LM_FC_FCCTF<br>LM_FC_GTPFCHL<br>LM_FC_GTPFCLL                 |
|   |                                | Local<br>Local<br>Local<br>Local<br>Local | LMAxis1(C) | LMAxis1(C) | tstLM_Axis<br>LM_FC_FCCTF<br>LM_FC_GTPFCHL<br>LM_FC_GTPFCLL<br>LM_FC_GTPRFC |

#### 7.2 Example Projects for Non-Synchronized Motion

In the folder \*Misc* of this package two demo projects can be found that show how the physical axis can be controlled without a virtual motion axis.

#### 7.2.1 CM Drive (C1250-CM-..., C1250-MI-..., C1251-MI-...)

A demo project is available called:

• ...\Misc\CM\_EDS\_NoMotion\_Demo\_L320ERM\_Vxx\_xxxxxxx

#### 7.2.2 IP Drive (C1250-IP-..., E1250-IP-...) as AOP

With some limitations also C1250-IP and E1250-IP drives can use the version 2 instructions. To read and write the drive communication two instructions are available in the folder \AOI:

- LM\_LMDriveAOP\_Read\_IP.L5X
- LM\_LMDriveAOP\_Write\_IP.L5X

The demo project showing this integration can be found in the folder \Misc.

...\Misc\IP\_AOP\_NoMotion\_Demo\_L320ERM\_Vxx\_xxxxxxx

#### 7.2.3 IP Drive (C1450-IP-..., E1450-IP-...) as EDS

With some limitations also all other LinMot -IP drives can use the version 2 instructions. To read and write the drive communication two instructions are available in the folder \AOI:

- LM\_LMDriveEDS\_Read\_IP.L5X
- LM\_LMDriveEDS\_Write\_IP.L5X

The demo project showing this integration can be found in the folder \Misc.

...\Misc\IP\_EDS\_NoMotion\_Demo\_L320ERM\_Vxx\_xxxxxxx

## 8 Principle of Upgrading a Project from IP to CM Drives

The following steps illustrate a possible way to upgrade an existing project from the IP to CM drives. There are a variety of implementation philosophies and there may be other steps required. Please contact our technical support if you have any problems.

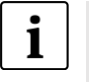

# Note:

.inMot®

It is not foreseen that both -IP and -CM/MI type drives are used in the same project! V2 instructions are not compatible with IP drives.

 In an empty or test project create a program where you add all new V2 instructions in the tags that you used in the old (IP) project.

| ⊢ |   | a |   | ٠ |
|---|---|---|---|---|
| ᄂ | • | ч | ٠ | • |
|   |   | - |   |   |

| Controller Organizer 🗸 🕂 🗙   | Sc   | ope: 📮 | MaxExportDC 2 V Sho   | w: All Tags |           |          |                           |                   |
|------------------------------|------|--------|-----------------------|-------------|-----------|----------|---------------------------|-------------------|
| □ Gontroller v30_CIPSync_Dev | 11-6 | Name   |                       | Usage       | Alias For | Base Tag | Data Type                 | Description       |
|                              |      | +-LM_A | ADV_PVATime           | Local       |           |          | LM_ADV_PVATime            | LinMot CIPSync S  |
| Controller Fault Handler     |      | ⊕-LM_C | CFG_StopStartDefault  | Local       |           |          | LM_CFG_StopStartDefault   | Control Firmware  |
| Power-Up Handler             |      | +-LM_D | DriveStatus           | Local       |           |          | LM_DriveStatus            | Read LinMot Driv  |
| E                            |      |        | MDriveEDS_Read_78_64  | Local       |           |          | LM_LMDriveEDS_Read_78_64  | Read LinMot Driv  |
|                              |      | +-LM_L | MDriveEDS_Write_78_64 | Local       |           |          | LM_LMDriveEDS_Write_78_64 | Write LinMot Driv |
| z_MotionGroupUpdate          |      | +-LM_N | MAFR                  | Local       |           |          | LM_MAFR                   | LinMot Motion Axi |
|                              |      |        | ИАН                   | Local       |           |          | LM_MAH                    |                   |
|                              |      | +-LM_N | MAIAP_10              | Local       |           |          | LM_MAIAP_I0               |                   |
| Parameters and Local Tags    |      | +-LM_N | 4AJ                   | Local       |           |          | LM_MAJ                    |                   |
| A lesting Axis]              |      | +-LM_N | MAM                   | Local       |           |          | LM_MAM                    | LinMot Motion Axi |
| Motion Groups                |      | +-LM_N | MAS                   | Local       |           |          | LM_MAS                    | LinMot Motion Axi |
| MotionGroup                  |      | ⊞-LM_N | MASC                  | Local       |           |          | LM_MASC                   |                   |
| Master                       |      |        | MATC                  | Local       |           |          | LM_MATC                   |                   |
| - VLMAxis1_Lin               |      | ±-LM_Ν | MSF .                 | Local       |           |          | LM_MSF                    | LinMot Motion Ser |
| vLMAxis2_Rot                 |      | +-LM_N | 4SO                   | Local       | ~         |          | LM_MSO                    | LinMot Motion Ser |
| Ungrouped Axes               |      | +-LM_P | ParameterRead         | Local       |           |          | LM_ParameterRead          | LinMot Parameter  |
| 🚊 😂 Add-On Instructions      |      |        | ParameterWrite        | Local       |           |          | LM_ParameterWrite         | LinMot Parameter  |
| i 🕼 LM_ADV_CmdPosition       |      |        |                       |             |           |          |                           |                   |

- 2. Export this program.
- 3. Install the EDS file of the CM/MI drive you want to use.
- 4. Add CM/MI drive(s) to your existing project replacing the existing IP drive(s).
- 5. Import the exported program from above into your existing project.

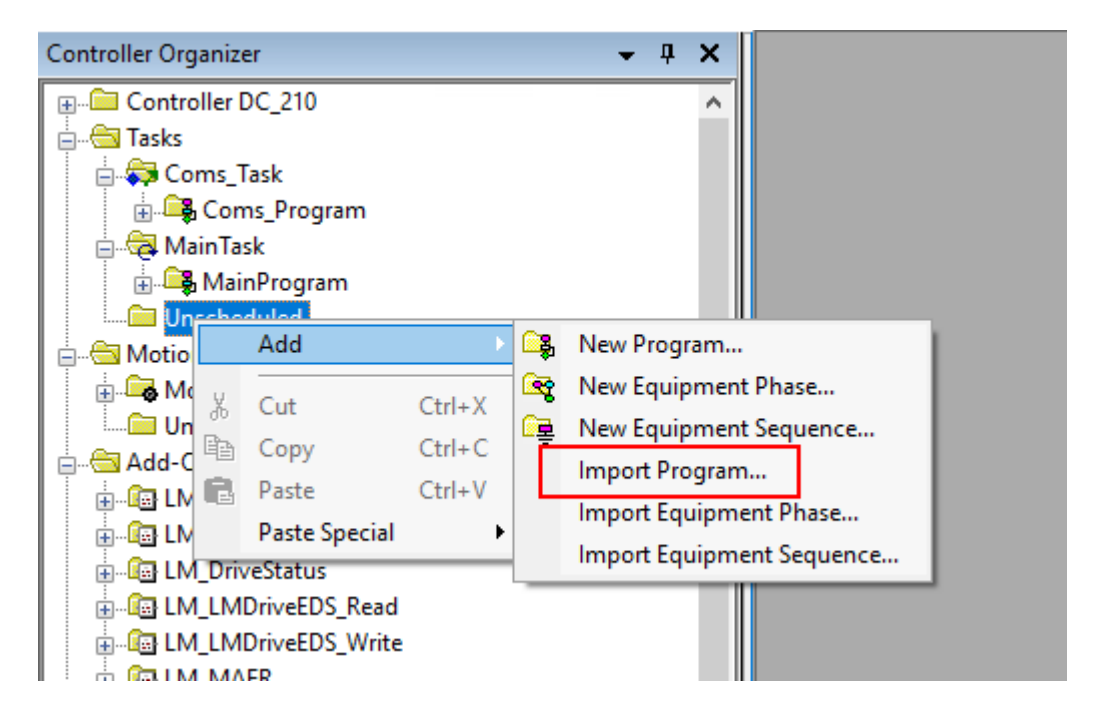

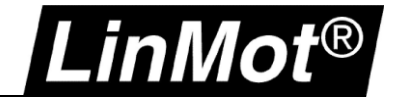

6. Attention: In the import configuration set all Add-On Instructions and Data Types to Overwrite!

| Find:                                                                                                    |          | - 🎽 🐴 🛛           | Find/Rep                                                                     | lace                                                                                                    |            |                                                                                                    |                                                                      |        |                                                                                |                                                                                                    |
|----------------------------------------------------------------------------------------------------|----------|-------------------|------------------------------------------------------------------------------|----------------------------------------------------------------------------------------------------|------------|----------------------------------------------------------------------------------------------------|----------------------------------------------------------------------|--------|--------------------------------------------------------------------------------|----------------------------------------------------------------------------------------------------|
| Import Content:                                                                                                    |          |                   |                                                                              |                                                                                                    |            |                                                                                                    |                                                                      |        |                                                                                |                                                                                                    |
| Programs                                                                                                    | Confi    | gure Data Typ     | e Refere                                                                     | ences                                                                                                    |            |                                                                                                    |                                                                      |        |                                                                                |                                                                                                    |
| MaxExportDC_210                                                                                                    |          | Import Name       | Opera                                                                        | tion 🕞                                                                                                    | Final N    | ame A                                                                                                    | P Desc                                                               | riptio | n                                                                              |                                                                                                    |
| Parameters and Local Ta                                                                                                    | igs 📉 t  | stLM Axis         | Overv                                                                        | write 🗸 🗼                                                                                                    | tstLM      | Axis                                                                                                    |                                                                      | mpero  |                                                                                |                                                                                                    |
| Routines                                                                                                    |          | <br>UDT_GrandMast | e                                                                            | • 🗋                                                                                                    | UDT_C      | GrandMaste                                                                                                    | •••                                                                  |        |                                                                                |                                                                                                    |
| References<br>Tags<br>Add-On Instructions<br>Connections<br>Errors/Warnings                                                                                                    |          |                   | /                                                                            |                                                                                                    |            |                                                                                                    |                                                                      |        |                                                                                |                                                                                                    |
| Import Configuration - MaxExperiment<br>Find:<br>Find Within: Final Name                                                                                                    | ortDC_21 | 0.L5X             | ₿ <b>Fi</b> r                                                                | nd/Replace.                                                                                                    |            |                                                                                                    |                                                                      |        |                                                                                |                                                                                                    |
| Import Configuration - MaxExpension<br>Find:<br>Find Within: Final Name                                                                                                    | ortDC_21 | 0.L5X             | Fir                                                                          | nd/Replace.                                                                                                    |            |                                                                                                    |                                                                      |        |                                                                                |                                                                                                    |
| Import Configuration - MaxExperience Find: Find Within: Final Name Import Content: Find Programs                                                                                                    | ortDC_21 | 0.L5X             | -On Inst                                                                     | nd/Replace.                                                                                                    |            | ices                                                                                                    |                                                                      |        |                                                                                |                                                                                                    |
| Import Configuration - MaxExperiment Find: Find: Find Within: Final Name Find Within: Final Name Find        | ortDC_21 | 0.L5X             | -On Inst                                                                     | nd/Replace.                                                                                                    |            | nces                                                                                                    |                                                                      |        | Dentet                                                                         |                                                                                                    |
| Import Configuration - MaxExperiment<br>Find:<br>Find Within: Final Name<br>Import Content:<br>Programs<br>MaxExportDC_210<br>Parameters and Local                                                                                                    | ortDC_21 | 0.L5X             |                                                                              | truction R                                                                                                    | <br>eferei | nces                                                                                                    |                                                                      |        | Revisi                                                                         | Revision                                                                                                    |
| Import Configuration - MaxExperiment Find: Find Within: Final Name Find Within: Final Name Find Withi        | ortDC_21 | 0.L5X             | -On Inst                                                                     | truction R<br>Operation<br>Create                                                                                                    |            | Final Name                                                                                                    | e 🛆<br>PVATime                                                       |        | Revisi<br>v2.1                                                                 | Revision                                                                                                    |
| Import Configuration - MaxExperimental Systems Find:                                                                                                    | ortDC_21 | 0.L5X             | -On Inst<br>e<br>VATime<br>itop Sta.                                         | truction R<br>Operation<br>Create<br>Overwrite                                                                                                    |            | Final Name                                                                                                    | e ∆<br>°VATime<br>StopSta…                                           |        | Revisi<br>v2.1<br>v2.0                                                         | Revision                                                                                                    |
| <ul> <li>Import Configuration - MaxExperiment</li> <li>Find:</li> <li>Find Within: Final Name</li> <li>Import Content:</li> <li>Programs</li> <li>MaxExportDC_210</li> <li>Parameters and Loca</li> <li>Routines</li> <li>Programs</li> <li>References</li> <li>References</li> </ul>                                                                                                    | ortDC_21 | 0.L5X             | -On Inst<br>e<br>VATime<br>top Sta.                                          | truction R<br>Operation<br>Create<br>Overwrite<br>Overwrite                                                                                                    | eferei     | Final Name<br>LM_ADV_1<br>LM_CFG_9<br>LM_DriveS                                                                                          | e A<br>PVATime<br>Stop Sta<br>tatus                                  |        | Revisi<br>v2.1<br>v2.0<br>v2.0                                                 | Revision<br>Initial V2<br>Initial V2                                                                                                   |
| <ul> <li>Import Configuration - MaxExperiment</li> <li>Find:</li> <li>Find Within: Final Name</li> <li>Import Content:</li> <li>Programs</li> <li>MaxExportDC_210</li> <li>Parameters and Local</li> <li>Routines</li> <li>Routines</li> <li>References</li> <li>Tags</li> <li>Add-On Instruction</li> </ul>                                                                                                    | ortDC_21 | 0.L5X             | -On Inst<br>-On Inst<br>ite<br>VATime<br>itop Sta<br>eEDS                    | truction R<br>Operation<br>Create<br>Overwrite<br>Overwrite<br>Create                                                                                            | eferer     | Final Name<br>LM_ADV_I<br>LM_CFG_S<br>LM_DriveS<br>LM_LMDriv                                                                             | e<br>PVATime<br>Stop Sta<br>tatus<br>reEDS                           |        | Revisi<br>v2.1<br>v2.0<br>v2.0<br>v2.0                                         | Revision<br>Initial V2<br>Initial V2<br>Initial V2                                                                                     |
| <ul> <li>Import Configuration - MaxExperiment</li> <li>Find:</li> <li>Find:</li> <li>Find Within: Final Name</li> <li>Import Content:</li> <li>Programs</li> <li>MaxExportDC_210</li> <li>Parameters and Local</li> <li>Routines</li> <li>Programs</li> <li>References</li> <li>References</li> <li>Tags</li> <li>Add-On Instruction</li> <li>Data Types</li> </ul>                                                                                                    | ortDC_21 | O.L5X             | -On Inst<br>e<br>PVATime<br>top Sta<br>tatus<br>reEDS<br>reEDS               | truction R<br>Operation<br>Create<br>Overwrite<br>Overwrite<br>Create<br>Create                                                                                  | eferei     | Final Name<br>LM_ADV_I<br>LM_CFG_S<br>LM_DriveS<br>LM_LMDriv<br>LM_LMDriv                                                                | e A<br>PVATime<br>StopSta<br>reEDS<br>reEDS                          |        | Revisi<br>v2.1<br>v2.0<br>v2.0<br>v2.0<br>v2.0<br>v2.0                         | Revision<br>Initial V2<br>Initial V2<br>Initial V2<br>Initial V2                                                                       |
| <ul> <li>Import Configuration - MaxExperiment</li> <li>Find:</li> <li>Find Within: Final Name</li> <li>Import Content:</li> <li>Programs</li> <li>MaxExportDC_210</li> <li>Parameters and Local</li> <li>Routines</li> <li>Programs</li> <li>References</li> <li>References</li> <li>Tags</li> <li>Add-On Instructor</li> <li>Data Types</li> </ul>                                                                                                    | ortDC_21 | 0.L5X             | -On Insl<br>ee<br>VATime<br>top Sta<br>eeEDS<br>eeEDS                        | truction R<br>Operation<br>Create<br>Overwrite<br>Overwrite<br>Create<br>Create<br>Overwrite                                                                     | eferei     | Final Name<br>LM_ADV_I<br>LM_CFG_S<br>LM_DriveS<br>LM_LMDriv<br>LM_LMDriv<br>LM_LMDriv                                                   | e A<br>PVATime<br>StopSta<br>tatus<br>reEDS<br>reEDS                 |        | Revisi<br>v2.1<br>v2.0<br>v2.0<br>v2.0<br>v2.0<br>v2.0<br>v2.0                 | Revision<br>Initial V2<br>Initial V2<br>Initial V2<br>Initial V2<br>Initial V2                                                         |
| <ul> <li>Import Configuration - MaxExperiment</li> <li>Find:</li> <li>Find Within: Final Name</li> <li>Import Content:</li> <li>Programs</li> <li>MaxExportDC_210</li> <li>Parameters and Loca</li> <li>Routines</li> <li>Programs</li> <li>References</li> <li>References</li> <li>Add-On Instruction</li> <li>Connections</li> <li>Errors/Warnings</li> </ul>                                                                                                    | ortDC_21 | 0.L5X             | -On Inst<br>ee<br>VVATime<br>topSta<br>tatus<br>eEDS                         | truction R<br>Operation<br>Create<br>Overwrite<br>Overwrite<br>Create<br>Overwrite<br>Overwrite<br>Overwrite                                                     | eferer     | Final Name<br>LM_ADV_I<br>LM_CFG_S<br>LM_DriveS<br>LM_LMDriv<br>LM_LMDriv<br>LM_LMDriv<br>LM_MAFR                                        | e A<br>PVATime<br>StopSta<br>tatus<br>reEDS<br>reEDS                 |        | Revisi<br>v2.1<br>v2.0<br>v2.0<br>v2.0<br>v2.0<br>v2.0<br>v2.0<br>v2.0         | Revision<br>Initial V2<br>Initial V2<br>Initial V2<br>Initial V2<br>Initial V2                                                         |
| <ul> <li>Import Configuration - MaxExperiment</li> <li>Find:</li> <li>Find Within: Final Name</li> <li>Import Content:</li> <li>Programs</li> <li>MaxExportDC_210</li> <li>Parameters and Location</li> <li>Routines</li> <li>Programs</li> <li>References</li> <li>References</li> <li>Add-On Instruction</li> <li>Connections</li> <li>Errors/Warnings</li> </ul>                                                                                                    | ortDC_21 | 0.L5X             | -On Inst<br>itop Sta<br>itop Sta<br>iteEDS<br>iteEDS                         | truction R<br>Operation<br>Create<br>Overwrite<br>Create<br>Create<br>Overwrite<br>Overwrite<br>Overwrite<br>Overwrite                                           | eferer     | Final Name<br>LM_ADV_f<br>LM_CFG_S<br>LM_DriveS<br>LM_LMDriv<br>LM_LMDriv<br>LM_MAFR<br>LM_MAH                                           | PVATime<br>StopSta<br>reEDS<br>reEDS<br>2_10                         |        | Revisi<br>v2.1<br>v2.0<br>v2.0<br>v2.0<br>v2.0<br>v2.0<br>v2.0<br>v2.0<br>v2.0 | Revision<br>Initial V2<br>Initial V2<br>Initial V2<br>Initial V2<br>Initial V2<br>Initial V2<br>Initial V2                             |
| <ul> <li>Import Configuration - MaxExperiment</li> <li>Find:</li> <li>Find:</li> <li>Find Within: Final Name</li> <li>Import Content:</li> <li>Programs</li> <li>MaxExportDC_210</li> <li>Parameters and Local</li> <li>Routines</li> <li>Programs</li> <li>References</li> <li>References</li> <li>Tags</li> <li>Add-On Instructor</li> <li>Connections</li> <li>Errors/Warnings</li> </ul>                                                                                                    | ortDC_21 | 0.L5X             | • Fir<br>• On Inst<br>• e<br>VATime<br>top Sta<br>• eEDS<br>• eEDS<br>• eEDS | truction R<br>Operation<br>Create<br>Overwrite<br>Overwrite<br>Create<br>Overwrite<br>Overwrite<br>Overwrite<br>Overwrite<br>Overwrite                           |            | Final Name<br>LM_ADV_I<br>LM_CFG_S<br>LM_DriveS<br>LM_LMDriv<br>LM_LMDriv<br>LM_MAFR<br>LM_MAFR<br>LM_MAH                                | e A<br>PVATime<br>StopSta<br>reEDS<br>reEDS<br>2_10                  |        | Revisi<br>v2.1<br>v2.0<br>v2.0<br>v2.0<br>v2.0<br>v2.0<br>v2.0<br>v2.0<br>v2.0 | Revision<br>Initial V2<br>Initial V2<br>Initial V2<br>Initial V2<br>Initial V2<br>Initial V2<br>Initial V2<br>Initial V2               |
| <ul> <li>Import Configuration - MaxExperiment</li> <li>Find:</li> <li>Find Within: Final Name</li> <li>Import Content:</li> <li>Programs</li> <li>MaxExportDC_210</li> <li>Parameters and Loca</li> <li>Routines</li> <li>Programs</li> <li>References</li> <li>References</li> <li>Add-On Instruction</li> <li>Connections</li> <li>Errors/Warnings</li> </ul>                                                                                                    | ortDC_21 | 0.L5X             | -On Inst<br>e VATime topSta. tatus eEDS eEDS 10                              | truction R<br>Operation<br>Create<br>Overwrite<br>Overwrite<br>Overwrite<br>Overwrite<br>Overwrite<br>Overwrite<br>Overwrite<br>Overwrite                        |            | Final Name<br>LM_ADV_I<br>LM_CFG_S<br>LM_DriveS<br>LM_LMDriv<br>LM_LMDriv<br>LM_MAFR<br>LM_MAH<br>LM_MAIAF<br>LM_MAIAF                   | e <u>A</u><br>PVATime<br>Stop Sta<br>tatus<br>reEDS<br>reEDS<br>P_10 |        | Revisi<br>v2.1<br>v2.0<br>v2.0<br>v2.0<br>v2.0<br>v2.0<br>v2.0<br>v2.0<br>v2.0 | Revision<br>Initial V2<br>Initial V2<br>Initial V2<br>Initial V2<br>Initial V2<br>Initial V2<br>Initial V2<br>Initial V2               |
| <ul> <li>Import Configuration - MaxExperiment of the second second s</li></ul> | ortDC_21 | 0.L5X             | -On Inst<br>ite VATime itopSta eEDS  10                                      | truction R<br>Operation<br>Create<br>Overwrite<br>Overwrite<br>Create<br>Overwrite<br>Overwrite<br>Overwrite<br>Overwrite<br>Overwrite<br>Overwrite<br>Overwrite |            | Final Name<br>LM_ADV_f<br>LM_CFG_S<br>LM_DriveS<br>LM_LMDriv<br>LM_LMDriv<br>LM_MAFR<br>LM_MAH<br>LM_MAIAF<br>LM_MAJ<br>LM_MAJ<br>LM_MAS | → △ PVATime Stop Sta tatus reEDS P_10                                |        | Revisi<br>v2.1<br>v2.0<br>v2.0<br>v2.0<br>v2.0<br>v2.0<br>v2.0<br>v2.0<br>v2.0 | Revision<br>Initial V2<br>Initial V2<br>Initial V2<br>Initial V2<br>Initial V2<br>Initial V2<br>Initial V2<br>Initial V2<br>Initial V2 |

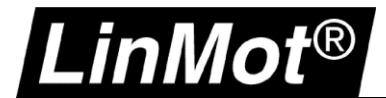

AB:Embedded DiscreteIO:O:0

BOOL

BOOL

7. Replace the old read and write instructions in the project (and then delete them from the project).

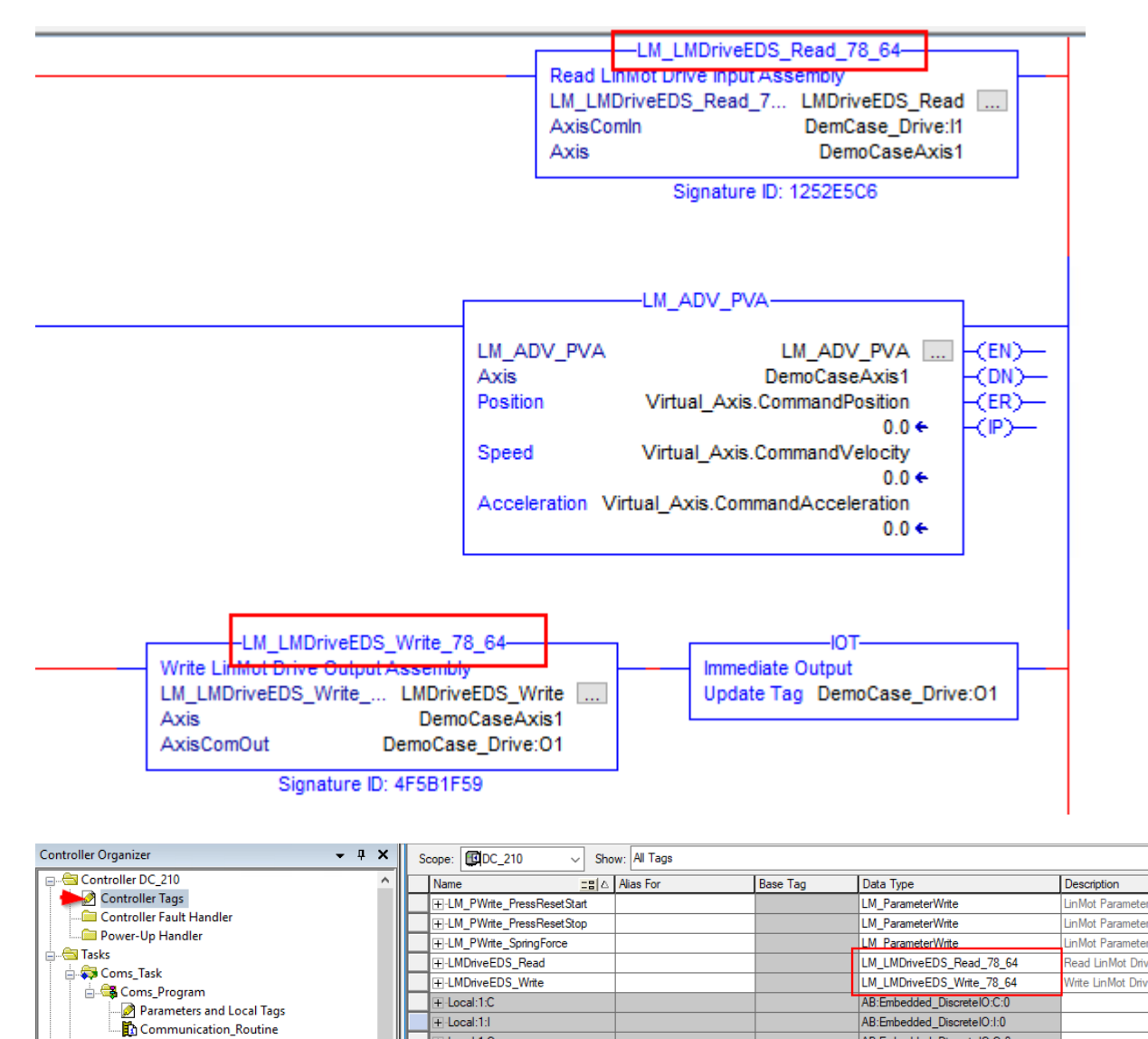

8. In this example it would make sense to rename the LM\_ADV\_PVA instruction to LM\_ADV\_PVATime first, so that it is overwritten during import.

If not then replace the instructions LM\_ADV\_PVA > LM\_ADV\_PVATime in both the routine and tags. Then correct the tags at the instruction.

+ Local:1:0

Macro\_0

Macro\_1

| 🖂 🖨 Cantrallas DC 210     |                                      |                                      |
|---------------------------|--------------------------------------|--------------------------------------|
| Controller Tags           | Scope: DC_210 V Show: All Tags       |                                      |
| Controller Fault Handler  | Name <u>=</u> ≣ ∆ Alias For Base Tag | Data Type Description                |
| Power-Up Handler          |                                      | REAL[10]                             |
| 🚊 🔄 Tasks                 | HMI_MAM_Pos                          | REAL[10]                             |
| 🖨 💭 Coms_Task             | +-HMI_MAM_Prof                       | DINT[10]                             |
| 🖨 🖼 Coms_Program          | HMI_MAM_Vel                          | REAL[10]                             |
| Parameters and Local Tags | HMI_TempOut                          | REAL                                 |
| Communication_Routine     | ±-LM_ADV_PVA                         | LM_ADV_PVATime LnMot CIPS            |
| - Main lask               | .LM_CFG_SSD                          | LM_CFG_StopStartDefault Control Firm |
|                           |                                      | LM_DriveStatus Read LinMo            |
| MaxExportDC 210           |                                      | LM_MAFR Lin Mot Motio                |
|                           |                                      |                                      |

🔁 MainTask 🗄 🕞 MainProgram

🔄 Unscheduled

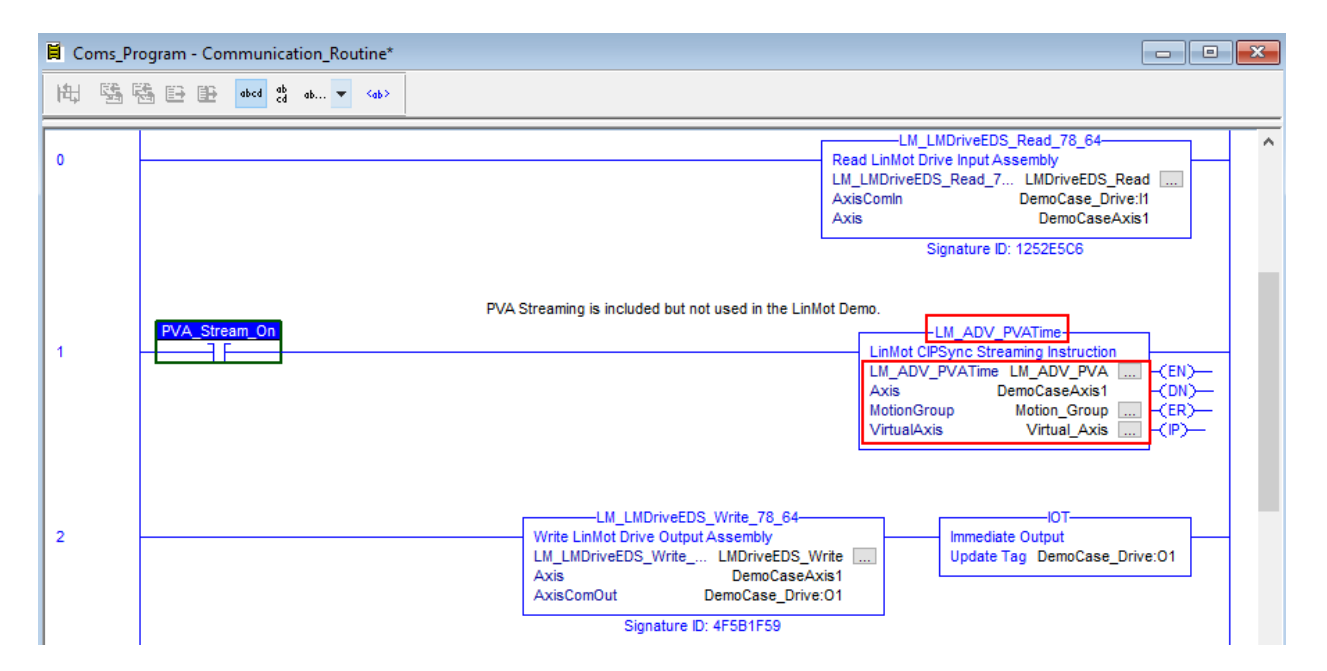

- 9. Build the controller and check for errors like ActualCurrent <> CurrentFeedback, invalid input and output tags, and so on.
- 10. Delete the imported program.

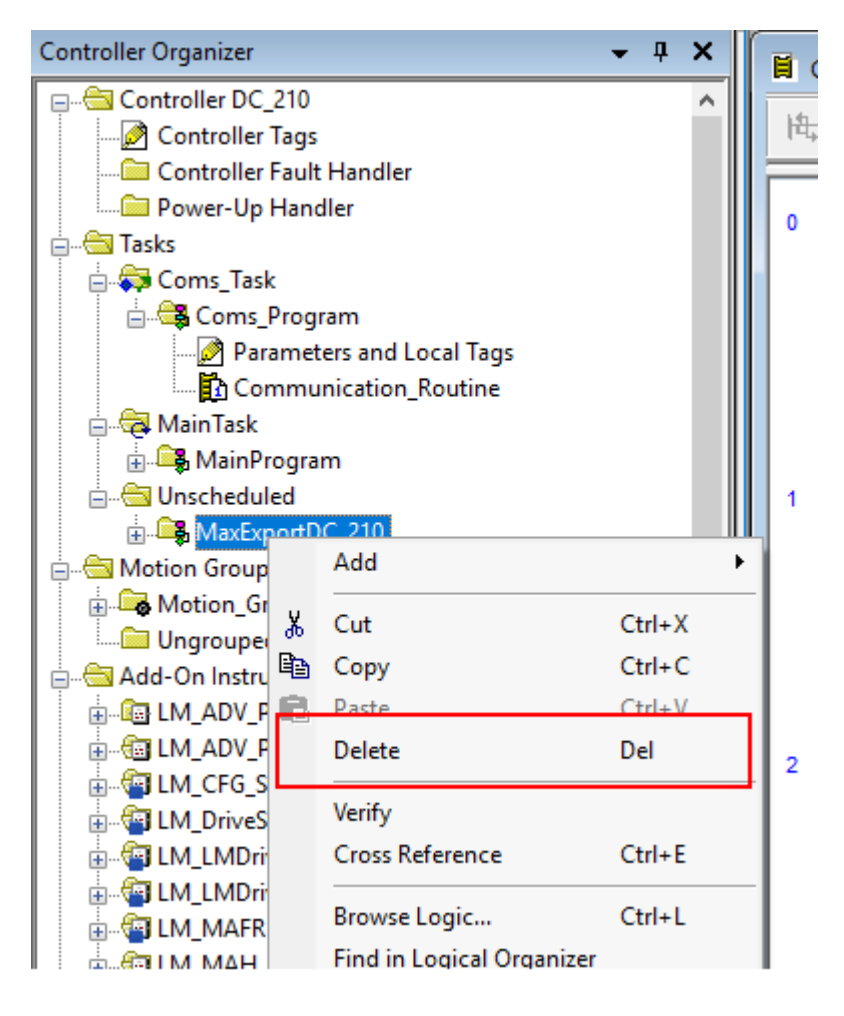

in MG

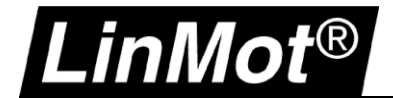

11. To have the PVA CIP Sync running you must add the *LM\_CFG\_CAInit* instruction (copy paste or import), add an init program, add a message tag in the controller tags and set it up as shown in chapters 4.1.2 & 5.8.1.

| Set the aliases to the corre | ect tag    | s.                                                                                                    |             |                       |                |                  |                                         |           |                                                                 |                    |           |
|------------------------------|------------|----------------------------------------------------------------------------------------------------|-------------|-----------------------|----------------|------------------|-----------------------------------------|-----------|-----------------------------------------------------------------|--------------------|-----------|
| Controller Organizer         | <b>→</b> ‡ | ×                                                                                                    | Scope:      | DemoCase_Dr           | ive 🗸 🛛 Sho    | w: All Tags      |                                         |           |                                                                 |                    |           |
| E Controller DC_210          |            | ^                                                                                                    | Nam         | e                     | -== 4          | Usage            | Alias For                               |           | Base Tag                                                        | Data Type          |           |
| Controller Tags              |            |                                                                                                    | F           | S_Done                |                | Local            |                                         |           |                                                                 | BOOL               |           |
| Controller Fault Handler     |            |                                                                                                    | l Ir        | nit_Done              |                | Local            |                                         |           |                                                                 | BOOL               |           |
| Power-Up Handler             |            |                                                                                                    | - +L        | MAxis                 |                | Local            | DemoCaseAxis1(C)                        |           | DemoCaseAxis1(C)                                                | tstLM Axis         |           |
| 📋 🔄 Tasks                    |            |                                                                                                    |             | MAxis CAlnit          |                | Local            |                                         |           |                                                                 | LM CFG CAIr        | nit       |
| 🖻 🤝 Coms_Task                |            |                                                                                                    |             | <br>MAxisConfig       |                | Local            | DemoCase Drive:C(C)                     |           | DemoCase Drive:                                                 | 024D:LMDriv        | /e_A85620 |
| 🖻 🖼 Coms_Program             |            |                                                                                                    |             | MAxisReconf           |                | Local            | DemosCase CA Reconf(C)                  |           | DemosCase CA                                                    | MESSAGE            |           |
| Parameters and Local Tags    |            |                                                                                                    |             |                       |                | 2000             | Democodo _ or (_ricconi(o)              |           |                                                                 |                    |           |
| Communication_Routine        |            |                                                                                                    |             |                       |                |                  |                                         |           |                                                                 |                    |           |
| 🖨 🧔 MainTask                 |            |                                                                                                    |             |                       |                |                  |                                         |           |                                                                 |                    |           |
| 🖶 🕞 MainProgram              |            |                                                                                                    |             |                       |                |                  |                                         |           |                                                                 |                    |           |
| DemoCase_Drive_Init          |            |                                                                                                    |             |                       |                |                  |                                         |           |                                                                 |                    |           |
| Parameters and Local Tags    |            |                                                                                                    |             |                       |                |                  |                                         |           |                                                                 |                    |           |
| - Binit                      |            |                                                                                                    |             |                       |                |                  |                                         |           |                                                                 |                    |           |
| Unscheduled                  |            |                                                                                                    |             |                       |                |                  |                                         |           |                                                                 |                    |           |
|                              |            |                                                                                                    |             |                       |                |                  |                                         |           |                                                                 |                    |           |
| Controller Organizer 🗸 📮 🗙   | MH ES ES   | 1 62 60                                                                                                    | abed ab     | ah 🔻 (ah)             |                |                  |                                         |           |                                                                 |                    |           |
| Controller DC 210            | (H) 20 70  |                                                                                                    | 2 00 00     |                       |                |                  |                                         |           |                                                                 |                    |           |
| - Ontroller Tags             |            | ***                                                                                                    | *****       | *****                 | *****          |                  |                                         | ******    | *******                                                         | ***************    | ***       |
| Controller Fault Handler     |            |                                                                                                    |             |                       |                |                  | nit Linmot axis parameter               |           |                                                                 |                    |           |
| Power-Up Handler             |            |                                                                                                    |             |                       | Enable the ins | struction as soc | on as the connection to the LinMot driv | e is esta | blished                                                         |                    |           |
|                              |            | LM                                                                                                    | Axis.DriveC | onnectionFaulted      |                |                  |                                         |           |                                                                 |                    |           |
| Gons Program                 |            | <democ< td=""><td>aseAxis1.D</td><td>iveConnectionFaulted&gt;</td><td></td><td></td><td></td><td></td><td>LM_CFG_CAInit-</td><td></td><td></td></democ<> | aseAxis1.D  | iveConnectionFaulted> |                |                  |                                         |           | LM_CFG_CAInit-                                                  |                    |           |
| 😑 👼 Main Task                | ۰<br>۱     |                                                                                                    |             | /                     |                |                  |                                         | LM        | _CFG_CAInit LMA                                                 | xis_CAlnit         | (EN)-     |
| 🖶 🚑 MainProgram              |            |                                                                                                    |             |                       |                |                  |                                         | Ax        | is                                                              | LMAxis             | -         |
| ☐ 	☐ 	☐ 	☐                   |            |                                                                                                    |             |                       |                |                  |                                         | Co        | nfigAssembly LMA                                                | AxisConfig         |           |
| Parameters and Local Tags    |            |                                                                                                    |             |                       |                |                  |                                         | Мо        | <democas< td=""><td>e_Drive:C&gt;</td><td>(ER)—</td></democas<> | e_Drive:C>         | (ER)—     |
|                              |            |                                                                                                    |             |                       |                |                  |                                         | Me        | ssage LMA                                                       | xisReconf          | _         |
| 🖃 📇 Motion Groups            |            |                                                                                                    |             |                       |                |                  |                                         | Por       | <demoscase_c <br="">sitionScalingNumerator</demoscase_c>        | A_Reconf><br>10000 |           |
| 🖨 🚭 Motion_Group             |            |                                                                                                    |             |                       |                |                  |                                         |           | Skonoodalinghamorator                                           |                    |           |
|                              |            |                                                                                                    |             |                       |                |                  |                                         | Pos       | sitionScalingDenominator                                        | 1                  |           |
| Virtual_Master               |            |                                                                                                    |             |                       |                |                  |                                         | Ma        | ximalCurrentPositiveActive                                      | 1                  |           |
| Add-On Instructions          |            |                                                                                                    |             |                       |                |                  |                                         | Ма        | ximalCurrentNegativeActive                                      | 1                  |           |
| 🖥 🧰 Data Types               |            |                                                                                                    |             |                       |                |                  |                                         |           |                                                                 |                    |           |
| Trends                       |            |                                                                                                    |             |                       |                |                  |                                         | TO        | rqueLimitPositive                                               | 100.0              |           |
| Logical Model                |            |                                                                                                    |             |                       |                |                  |                                         | To        | rqueLimitNegative                                               | -100.0             |           |
| E- Configuration             |            |                                                                                                    |             |                       |                |                  |                                         | Pa        | rameterChannel0UPID                                             | 0                  |           |
| 100 1769-1 16FR-BB1B DC 210  |            |                                                                                                    |             |                       |                |                  |                                         |           |                                                                 |                    |           |
| Embedded I/O                 |            |                                                                                                    |             |                       |                |                  |                                         | Pa        | rameterChannelTUPID                                             | U                  |           |
|                              |            |                                                                                                    |             |                       |                |                  |                                         | Pa        | rameterChannel2UPID                                             | 0                  |           |

12. Now the project should be ready.

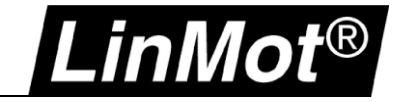

# 9 Appendix I: LinMot-Talk Configuration over EtherNet/IP

#### 9.1 Login with static IP address

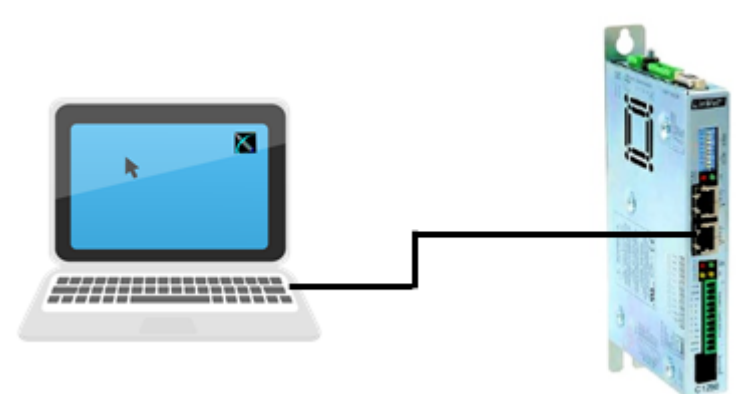

#### 9.1.1 Settings on the LinMot Drive

The default setting of the EtherNet/IP port address is manual IP Configuration using hex switches. With the standard settings, the IP address will be in the following range 192.168.001.xxx. The last number can be set with the hex switches S1 and S2.

| Identification | Description                                                                          | Example                                                                                                    |
|----------------|--------------------------------------------------------------------------------------|----------------------------------------------------------------------------------------------------|
| S1 – S2        | S1: (58)<br>Bit 5 is LSB<br>Bit 8 is MSB<br>S2: (14)<br>Bit 1 is LSB<br>Bit 4 is MSB | IP address with the settings below:<br>S1 = binary 0000, dec 0, hex 0<br>S2 = binary 0011, dec 3, hex 3<br>(Bits 1 and 2 are switched to on)<br>Address = 192.168.001.003 |
| X17 – X18      |                                                                                      |                                                                                                    |
|                | X17 RT ETH In<br>X18 RT ETH Out                                                      | Connect network cable on X17:<br>X17 RT ETH In                                                                                                    |
|                |                                                                                      |                                                                                                    |

Note: Changes on S1 and S2 require a power up cycle to refresh the values in the drive.

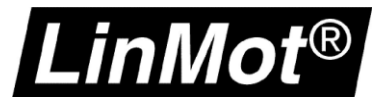

#### 9.1.2 Settings on the PC

The computer needs to be in the same IP subnet as the servo drive. Set the network settings in the PC to an IP address with 192.168.1.xxx. The IP address needs to be different from the IP address of the drive.

| Internetprotokoll, Version 4 (TCP/IPv4) Properties                                                                    |                                                                      |  |  |  |
|----------------------------------------------------------------------------------------------------|----------------------------------------------------------------------|--|--|--|
| General                                                                                                    |                                                                      |  |  |  |
| You can get IP settings assigned auton<br>this capability. Otherwise, you need to<br>for the appropriate IP settings. | natically if your network supports<br>ask your network administrator |  |  |  |
| Obtain an IP address automatical                                                                                      | ly                                                                   |  |  |  |
| • Use the following IP address:                                                                                       |                                                                      |  |  |  |
| IP address:                                                                                                    | 192.168.1.250                                                        |  |  |  |
| Subnet mask:                                                                                                    | 255.255.255.0                                                        |  |  |  |
| Default gateway:                                                                                                    |                                                                      |  |  |  |
| Obtain DNS server address autom                                                                                       | natically                                                            |  |  |  |
| • Use the following DNS server add                                                                                    | resses:                                                              |  |  |  |
| Preferred DNS server:                                                                                                 |                                                                      |  |  |  |
| Alternate DNS server:                                                                                                 | · · ·                                                                |  |  |  |
| Validate settings upon exit                                                                                           | Advanced                                                             |  |  |  |
|                                                                                                    | OK Cancel                                                            |  |  |  |

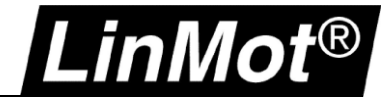

#### 9.1.3 Login with LinMot-Talk

Open the LinMot-Talk Software and start the Scanning (via Ethernet) in the menu tab: *File -> Scanning (via Ethernet)*.

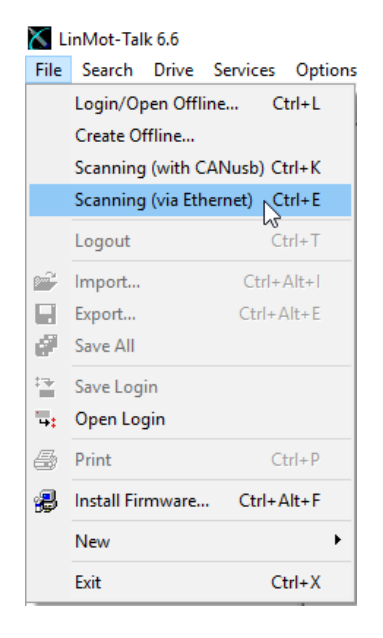

Select the network card of the laptop. Make sure that the IP address of the Laptop is in the following sub net (192.168.1.xxx).

The following table will show all connected LinMot drives in the network.

| 🔀 Logir                                                      | 1           | The Incide St     | -     | Transa States States | Annual Contra    |                    |
|--------------------------------------------------------------|-------------|-------------------|-------|----------------------|------------------|--------------------|
| State                                                        | IP Address  | MACID             | Group | Drive Name           | Device Type      | Release Info       |
| 🔽 🏯                                                          | 192.168.1.3 | 00:1A:4E:01:02:6D | 0     | Unnamed              | C1250IPXC1S/V1RF | 6.5 Build 20160622 |
| •                                                            |             |                   |       |                      |                  | ۱.                 |
| Scan Again Blink Selected Show Help Login All Login Selected |             |                   |       |                      |                  |                    |

Login to the drive to adjust drive settings.

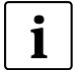

**Note:** When configuring the IP address of the drive, a new scan is necessary to reconnect the LinMot-Talk communication if the IP address is changed. The IP address of the drive can be configured with LinMot Talk:

Parameter/ Ethernet/IP Intf/ IP Configuration Mode

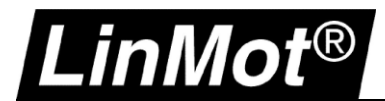

#### 9.2 Login with dynamic IP address (DHCP)

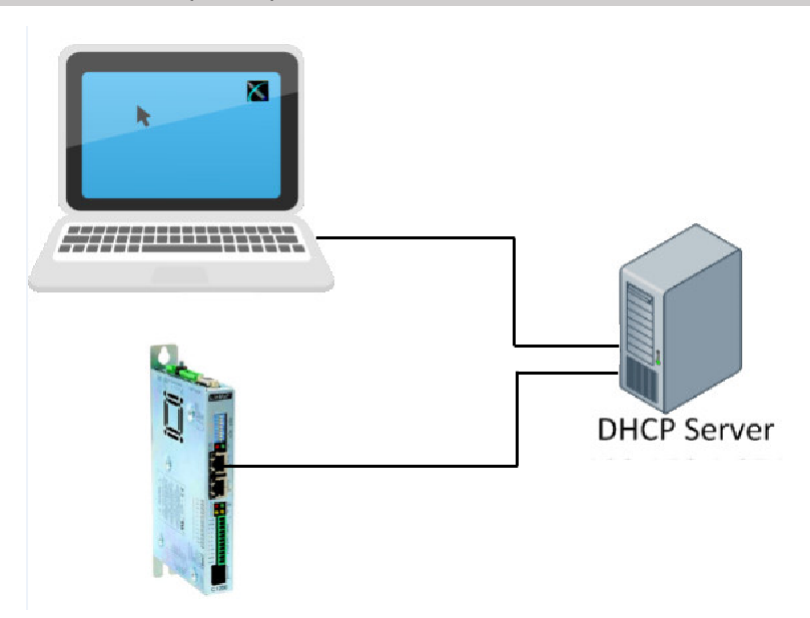

#### 9.2.1 Settings on the LinMot Drive

If the hex switches are set to S1=0 and S2=0, the servo drive is in the dynamic IP configuration mode. The servo drive doesn't support APIPA (Automatic Private IP Addressing). Connect the servo drive with a DHCP Server to receive a TCP/IP address.

| Identification | Description                                                                          | Example                                                  |
|----------------|--------------------------------------------------------------------------------------|----------------------------------------------------------|
| S1 – S2        | S1: (58)<br>Bit 5 is LSB<br>Bit 8 is MSB<br>S2: (14)<br>Bit 1 is LSB<br>Bit 4 is MSB | S1 to OFF / S2 to OFF = All Dip Switches OFF = DHCP.     |
| X17 – X18      | X17 RT ETH In<br>X18 RT ETH Out                                                      | Connect the network cable to X17:          X17 RT ETH In |

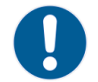

Note: Changes on S1 and S2 need a power up cycle to refresh the values in the drive.

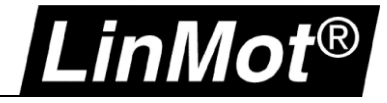

## 9.2.2 Setting on PC

Set the Network Configuration IPv4 to "Obtain an IP address automatically".

| Internetprotokoll, Versi                                                     | on 4 (TCP/IPv4                                   | 4) Prop            | ertie             | s                |                  |                       | × |
|------------------------------------------------------------------------------|--------------------------------------------------|--------------------|-------------------|------------------|------------------|-----------------------|---|
| General Alternate Con                                                        | figuration                                       |                    |                   |                  |                  |                       |   |
| You can get IP settings<br>this capability. Otherw<br>for the appropriate IP | s assigned auto<br>ise, you need to<br>settings. | matical<br>o ask y | ly if y<br>our ne | our ne<br>etworl | etwork<br>k admi | supports<br>nistrator |   |
| Obtain an IP addr                                                            | ess automatica                                   | lly                |                   |                  |                  |                       |   |
| O Use the following                                                          | IP address: —                                    |                    |                   |                  |                  |                       |   |
| IP address:                                                                  |                                                  |                    |                   |                  |                  |                       |   |
| Subnet mask:                                                                 |                                                  |                    | ÷.,               |                  |                  |                       |   |
| Default gateway:                                                             |                                                  |                    | ÷.,               |                  |                  |                       |   |
| Obtain DNS serve                                                             | r address auto                                   | matical            | у                 |                  |                  |                       |   |
| Use the following                                                            | DNS server add                                   | dresses            | :                 |                  |                  |                       |   |
| Preferred DNS serve                                                          | er:                                              |                    | ÷.,               |                  |                  |                       |   |
| Alternate DNS serve                                                          | er:                                              |                    |                   |                  |                  |                       |   |
| Validate settings                                                            | upon exit                                        |                    |                   |                  | Adv              | /anced                |   |
|                                                                              |                                                  |                    |                   | OK               |                  | Cance                 | 9 |

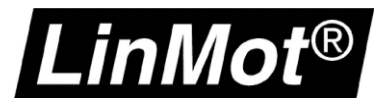

#### 9.2.3 Login with LinMot-Talk

Open the LinMot-Talk software and select "Scanning (via Ethernet)" in the menu tab:

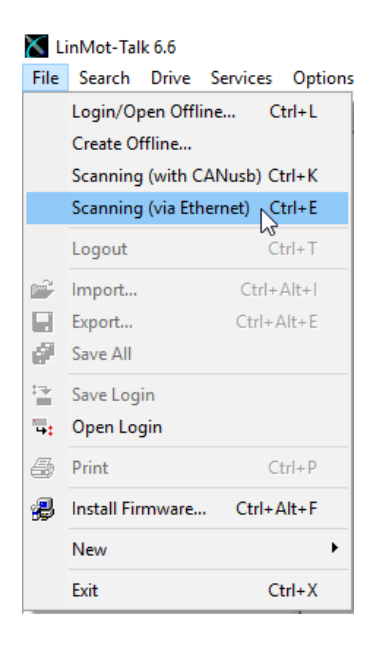

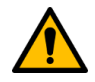

Attention: Use the "Blink Selected" function if you have more than one drive in the network.

| ×     |            |                    |       |            | Login                 |                    |         | - 🗆 🗡    |
|-------|------------|--------------------|-------|------------|-----------------------|--------------------|---------|----------|
| State | IP Address | MACID              | Group | Drive Name | Device Type           | Release Info       | User ID | Password |
| 🔽 🌲   | 10.3.11.86 | 00:1A:4E:01:02:6D  | 0     | Unnamed    | C1250IPXC15/V1RF      | 6.5 Build 20160622 | USER    |          |
|       | 10.3.11.88 | 00:1A:4E:00:E2:70  | 0     | Unnamed    | E1450PNQN0S/2RB       | 6.5 Build 20160517 | USER    |          |
| Scan  | Again Blir | nk Selected Show H | ielp  |            | Login All Login Selec | cted Abort         |         |          |

Login to the drive to adjust the drive settings.

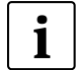

**Note:** When configuring the IP address of the drive, a new scan is necessary to reconnect the LinMot-Talk communication if the IP address is changed. The IP address of the drive can be configured with LinMot Talk:

Parameter/ Ethernet/IP Intf/ IP Configuration Mode

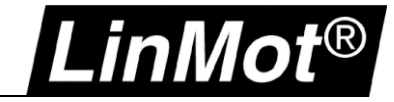

#### 9.3 IP address configuration with BOOTP/ DHCP Server

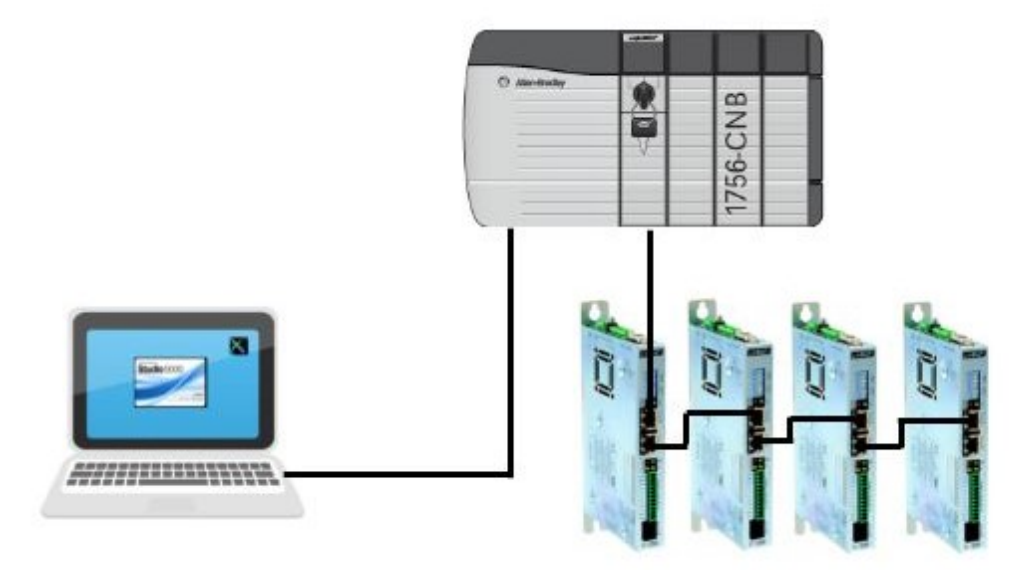

#### 9.3.1 Settings on the LinMot Drive

If the hex switches are set to S1=0, and S2 =0, the servo drive is in the dynamic IP configuration. The servo drive doesn't support APIPA (Automatic Private IP Addressing). Connect the servo drive with a DHCP Server to receive a TCP/IP address.

| Identification | Description                                                                          | Example                                              |
|----------------|--------------------------------------------------------------------------------------|------------------------------------------------------|
| S1 – S2        | S1: (58)<br>Bit 5 is LSB<br>Bit 8 is MSB<br>S2: (14)<br>Bit 1 is LSB<br>Bit 4 is MSB | S1 to OFF / S2 to OFF = All Dip Switches OFF = DHCP. |
| X17 – X18      |                                                                                      |                                                      |
|                | X17 RT ETH In<br>X18 RT ETH Out                                                      | The network cable is plugged into X17:               |

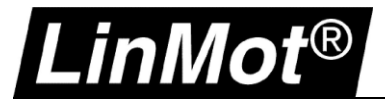

#### 9.3.2 Using the Software BOOTP/ DHCP Server

The following settings are shown with BOOTP/DHCP Server Version 2.3.2.0 from Rockwell Automation. The software shows all the MAC addresses in the Ethernet network. An IP address can be assigned to a LinMot drive with this software. Once the servo drive has an assigned IP address, the LinMot-Talk Software can connect to the drive over the Ethernet real-time port.

#### 9.3.2.1 Search for the LinMot Drive in the Network

The BOOTP Software shows all the slaves in the Network.

| BOOTP/DHC                                                                             | P Server 2                                   | .3                                                                                                    |            |             |         |
|---------------------------------------------------------------------------------------|----------------------------------------------|----------------------------------------------------------------------------------------------------|------------|-------------|---------|
| File Tools H                                                                          | elp                                          |                                                                                                    |            |             |         |
| - Request History<br>Clear History                                                    | Add to                                       | o Relation List                                                                                                    |            |             |         |
| (hr:min:sec)                                                                          | Туре                                         | Ethernet Address (MAC)                                                                                                    | IP Address | Hostname    |         |
| 13:37:59<br>13:37:57<br>13:37:49<br>13:37:40<br>13:37:32<br>13:37:28<br>Relation List | DHCP<br>DHCP<br>DHCP<br>DHCP<br>DHCP<br>DHCP | 00:1A:4E:01:02:6D<br>00:08:30:26:60:C4<br>00:1A:4E:01:02:6D<br>00:08:30:26:60:C4<br>00:08:30:26:60:C4<br>00:08:30:26:60:C4 |            | -1          |         |
| Ethernet Addr                                                                         | ess (MAC)                                    | Type IP Addres                                                                                                    | s Hostname | Description |         |
| Status                                                                                |                                              | quest from 00:14-4E-01-02-                                                                                                 | 50         |             | Entries |

Compare the MAC-Address in the list with the MAC on the Servo Drive label.

| Linl          |                     |
|---------------|---------------------|
| Туре:         | C1250-IP-XC-1S-000  |
| Part No.:     | 0150-2346           |
| Serial No.:   | 2346.6GC.092        |
| Hardware:     | Ver. 1 Rev. F - P22 |
| Signal Sup.:  | 24 VDC              |
| Power Sup.:   | 24-85 VDC           |
| MAC-IDs: 00:1 | A:4E:01:02:6C/6D    |

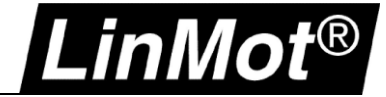

Select the correct MAC and assign the IP address to the drive.

| (hr:min:sec)<br>(4:03:33<br>(4:03:22<br>(4:03:12 | Type Etherne<br>DHCP 00:1A:4                     | Address (MAC)                 | IP Address         |             |  |
|--------------------------------------------------|--------------------------------------------------|-------------------------------|--------------------|-------------|--|
| 14:03:12 📻                                       | UHUP 00:1A:4                                     | E:01:02:6D<br>E:01:02:6D      |                    | Hostname    |  |
| Et                                               | -<br>hernet Address (MAC<br>IP Addres<br>Hostnam | ): 00:1A:4E:01<br>: 192 . 168 | :02:6D<br>. 1 . 70 |             |  |
| New L                                            | Descriptio                                       | ηΟΚ                           | Cancel             | Description |  |
|                                                  |                                                  |                               |                    |             |  |

Add the IP address in the Relation List and press "Enable DHCP". Normally a Communication Error is displayed, but the message can be ignored. Press OK.

| Clear       Communication Error         Ihrmin:       Failed to complete the requested operation.         14:11:0       See status bar for further information then press OK when ready to continue.         14:10:4       OK         Idelation List       OK         New       Delete       Enable BOOTP         Ethernet Address (MAC)       Type       IP Address         DHCP       192.168.1.70                                             | equest Hi                                            | jetonu                                                                                                    | 1 |
|----------------------------------------------------------------------------------------------------|------------------------------------------------------|----------------------------------------------------------------------------------------------------|---|
| (hr:min:<br>14:11:0<br>14:11:0<br>14:10:4       Failed to complete the requested operation.         See status bar for further information then press OK when ready to continue.         0K         elation List         New       Delete         Enable BOOTP       Enable DHCP         Disable BOOTP/DHCP         Ethernet Address (MAC)       Type         IP Address       Hostname         Description         00:1A:4E:01:02:6D       DHCP | Clear                                                | Communication Error                                                                                                    |   |
| elation List         New       Delete       Enable BOOTP       Enable DHCP       Disable BOOTP/DHCP         Ethernet Address (MAC)       Type       IP Address       Hostname       Description         00:1A:4E:01:02:6D       DHCP       192.168.1.70                                                                                                    | (hr:min:<br>14:11:0<br>14:11:0<br>14:10:5<br>14:10:4 | Failed to complete the requested operation.<br>See status bar for further information then press OK when ready to continue. |   |
| Ethernet Address (MAC) Type IP Address Hostname Description 00:1A:4E:01:02:6D DHCP 192.168.1.70                                                                                                    | elation Li:                                          | st Delete Enable BOOTP Enable DHCP Disable BOOTP/DHCP                                                                       |   |
| 00:1A:4E:01:02:6D DHCP 192.168.1.70                                                                                                    | New                                                  |                                                                                                    |   |
|                                                                                                    | Ethernet                                             | Address (MAC) Type IP Address Hostname Description                                                                          |   |

**Note:** After the IP address assignment, the BOOTP/DHCP Server Software must be closed. After that, restart the LinMot-Talk Software to login in the drive.

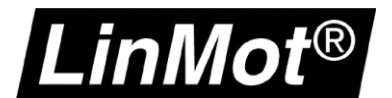

#### 9.3.3 Login with LinMot-Talk

In the LinMot-Talk Software File -> Login/Open Offline and enter the IP address of the Servo Drive.

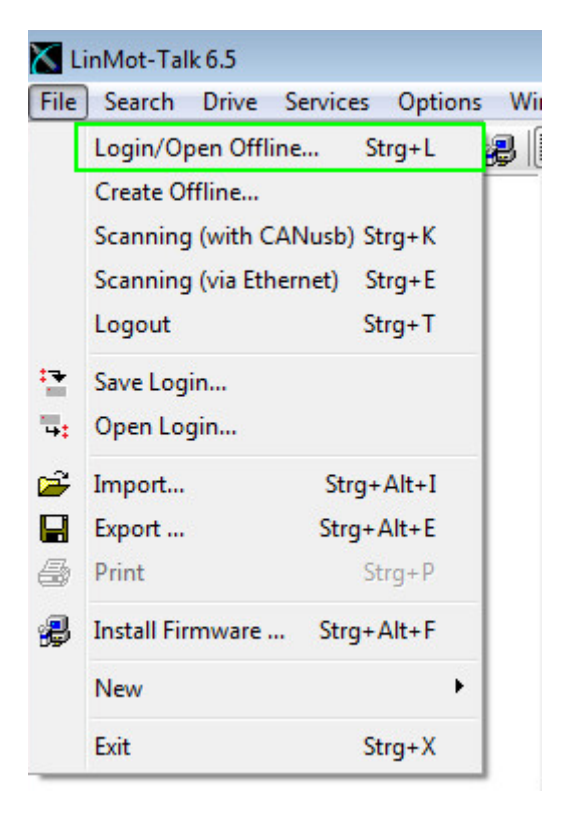

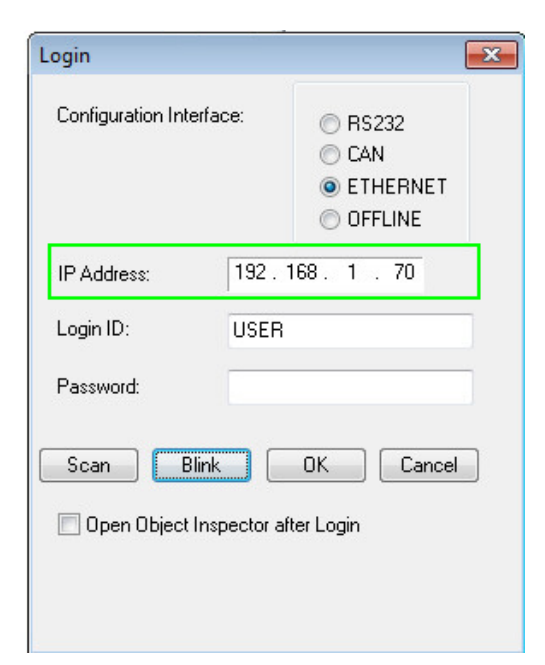

Use the Scan function if the IP address is unknown.

| 📉 Login |              |                   |       |            |                          | - • ×              |
|---------|--------------|-------------------|-------|------------|--------------------------|--------------------|
| State   | IP Address   | MACID             | Group | Drive Name | Device Type              | Release Info       |
| 🔽 🕌     | 192.168.1.70 | 00:1A:4E:01:02:6D | 0     | Unnamed    | C1250IPXC1S/V1RF         | 6.5 Build 20160622 |
| •       |              |                   |       |            |                          | •                  |
| Scan    | Again Bl     | ink Selected Show | Help  |            | Login All Login Selected | d Abort            |

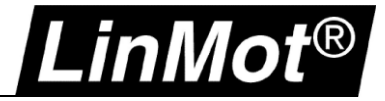

#### 9.3.3.1 Change the IP settings in the LinMot-Talk Software

Go to *Parameters/ Ethernet/IP Intf/ Ethernet Configuration/ IP Configuration Mode* and set the mode to "Static by IP Configuration".

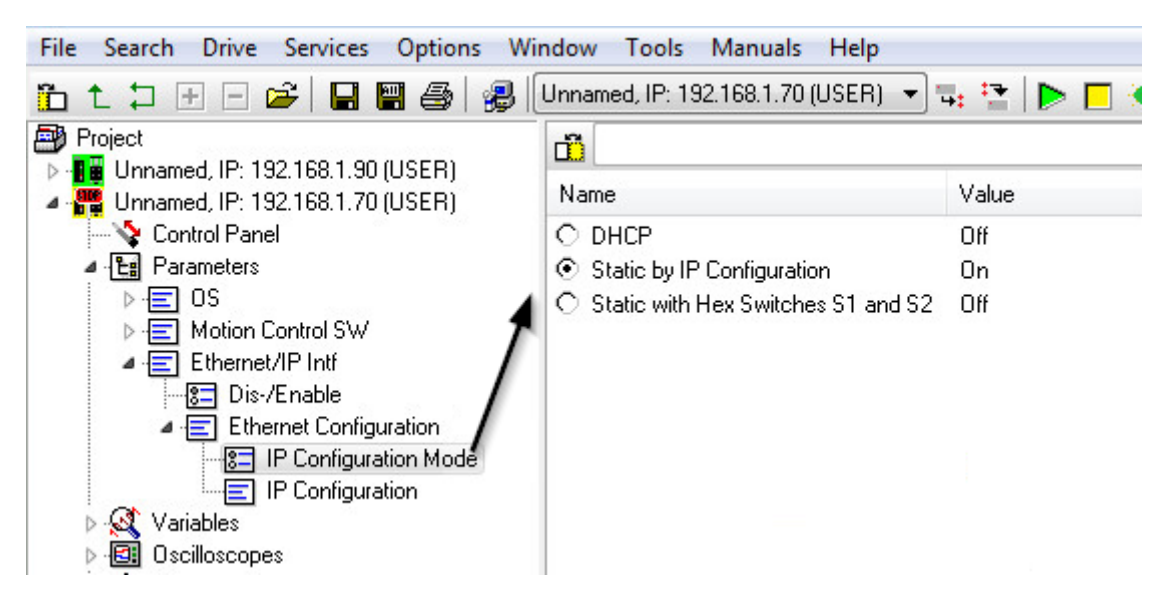

Change the settings of the IP address if the IP Configuration Mode is Static by IP Configuration. *Parameters/ Ethernet/IP Intf/ Ethernet Configuration/ IP Configuration* 

| File Search Drive Services Options Wir                                                                                                    | ndow Tools Manuals Help                                                                                                    |                                                      |
|----------------------------------------------------------------------------------------------------|----------------------------------------------------------------------------------------------------|------------------------------------------------------|
| "L + ⊐ ⊕ ⊡ 🛩 🖬 🖷 🚑 🥵 🤅                                                                                                    | Unnamed, IP: 192.168.1.70 (USER) 💌                                                                                                    | 🖫 😫 🕨 🗖                                              |
| <ul> <li>Project</li> <li>Unnamed, IP: 192.168.1.90 (USER)</li> <li>Unnamed, IP: 192.168.1.70 (USER)</li> <li>Control Panel</li> <li>Parameters</li> <li>S</li> </ul>                                                                                     | ID<br>Name<br>IP address 1st Byte<br>IP address 2nd Byte<br>IP address 3rd Byte                                                                                                    | Value<br>192<br>168<br>1                             |
| <ul> <li>Motion Control SW</li> <li>Ethernet/IP Intf</li> <li>Dis-/Enable</li> <li>Ethernet Configuration</li> <li>IP Configuration Mode</li> <li>IP Configuration</li> <li>Variables</li> <li>Oscilloscopes</li> <li>Messages</li> <li>Errors</li> </ul> | IP address 4th Byte<br>Netmask 1st Byte<br>Netmask 2nd Byte<br>Netmask 3rd Byte<br>Netmask 4th Byte<br>Default Gateway 1st Byte<br>Default Gateway 2nd Byte<br>Default Gateway 3rd Byte<br>Default Gateway 4th Byte | 15<br>255<br>255<br>255<br>0<br>192<br>168<br>1<br>1 |

**Attention:** Modifications to the IP address will be activated only after a restart of the firmware. Logging back into the drive with the new IP address will be necessary to reestablish the LinMot-Talk connection.

# 10 Appendix II: Master / Gantry System

In some applications like a portal system often a master gantry setup is required where a slave axis follows a master axis.

This can be achieved with the Motion Axis Gear (MAG) instruction.

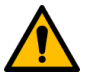

## There are some conditions that must be fulfilled:

- The axes must not be rigidly coupled mechanically as they are both position-controlled. They must have some mechanical play, or they will otherwise heat up.
- The Going to Initial position move must be setup slower than the reference (home) search move.

#### **10.1 Drive Settings**

.inMot®

#### 10.1.1 Decrease Go to Initial Position Speed and Acceleration

Make sure that the *Max. Speed* and *Acceleration* values are lower than in the *Homing Position Config*: K LinMot-Talk 6.8

Datei Suche Drive Services Einstellungen Fenster Tools Handbücher Hilfe

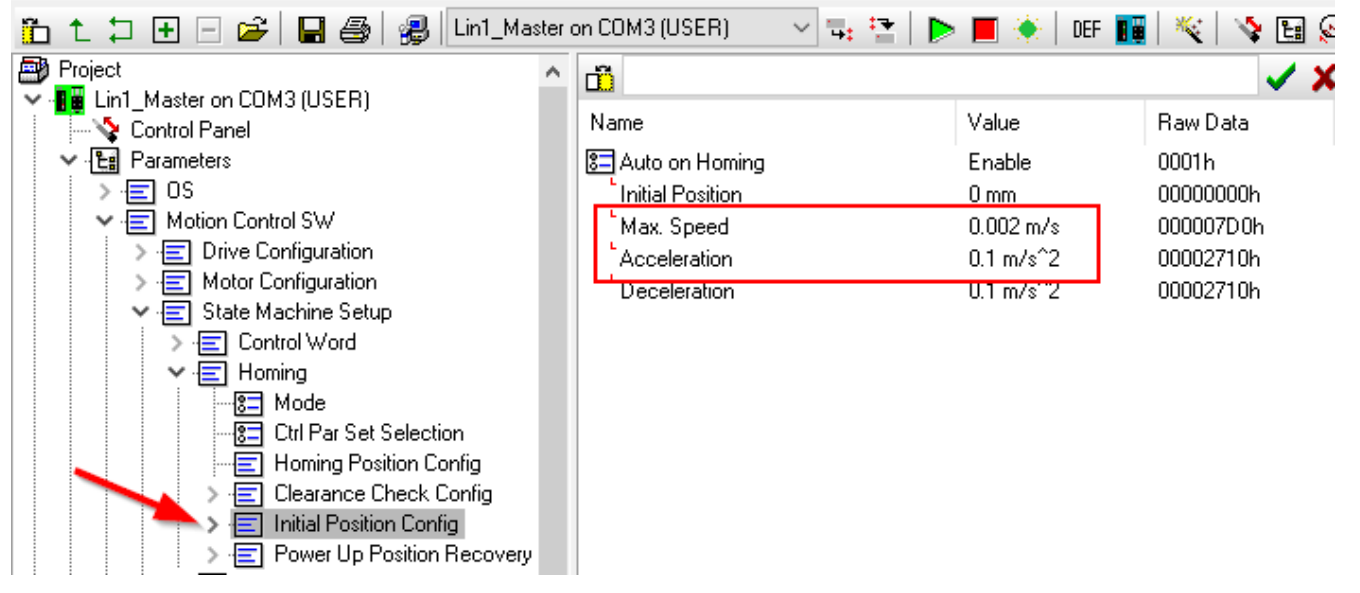

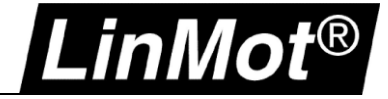

#### **10.2 Controller Logic**

#### 10.2.1 Homing

The homing of both axes must be initiated at the same time. Using the LM\_MAHv instruction the homing routine defined in the LinMot drive is initiated. After the homing is done, the physical axes are coupled to the virtual axes.

а

| E.g.:         |                                                                                                    |                                                                                                    |                                                                                        |                                       |                                                                                          |               |
|---------------|----------------------------------------------------------------------------------------------------|----------------------------------------------------------------------------------------------------|----------------------------------------------------------------------------------------|---------------------------------------|------------------------------------------------------------------------------------------|---------------|
|               | - Afte                                                                                                    | Motion Axis Home (LinMot) an<br>- Homes the LinMot<br>rwards the LinMot physical axis is coupled with the Virtu | d Motion Axis Home (Virtual<br>Axis and the Virtual Axis<br>Jal Axis in the routineCmd | Axis)<br>Position in task z_MotionGro | upUpdate                                                                                 |               |
| LMAxis_Home.1 | LinMot Motion Axis Home & Virtual LinMot Motion Axis Home & Virtual Axis LinAxis Mathy[1] Axis LinAxis1> VirtualAxis1> VirtualAxis1> Signature D: B45F6928                    | UMAxis1_Lin_CmdPos1MAxis_EnableStreaming                                                                        | MLLMAxisMAHv[1].PC                                                                     | MLLMAxisMAHv[2].PC                    | U.MAxis1_Lin_CmdPos.LMAxis_EnableStreaming<br>U.MAxis2_Lin_CmdPos.LMAxis_EnableStreaming | LMAxis_Home.1 |
|               | LimMot Motion Axis Home & Virtual<br>LimMot Motion Axis Home & Virtual<br>Axis LimAxisD2 (CR)<br>VirtualAxis2 (CR)<br>VirtualAxis VirtualAxis2 (CR)<br>Signature ID: 845F6928 | ULMAxis2_Lin_CmdPos.LMAxis_EnableStreaming                                                                      | J                                                                                      |                                       |                                                                                          |               |

#### 10.2.2 Gear

The slave axis is coupled to the master axis using the Motion Axis Gear (MAG) instruction.

E.g.:

| N                         | IAG            |      |  |  |  |
|---------------------------|----------------|------|--|--|--|
| Motion Axis Ge            | ar             | (EN) |  |  |  |
| Slave Axis                | vLMAxis2_Lin   |      |  |  |  |
| Master Axis               | vLMAxis1_Lin   | (DN) |  |  |  |
| Motion Control            | MI_MAG         |      |  |  |  |
| Direction                 | 0              | (ER) |  |  |  |
| Ratio                     | 1              |      |  |  |  |
|                           |                |      |  |  |  |
| Slave Counts              | 0              |      |  |  |  |
| Master Counts             | 0              |      |  |  |  |
| Master Beference, Command |                |      |  |  |  |
| Ratio Format              | Real           |      |  |  |  |
| Clutch                    | Enabled        |      |  |  |  |
| Accel Rate                | 500            |      |  |  |  |
| Accel Units               | Units per sec2 |      |  |  |  |
|                           | *              |      |  |  |  |

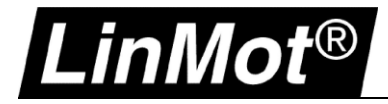

Notes

| <br> | <br> |  |
|------|------|--|
| <br> |      |  |
|      |      |  |
|      |      |  |
|      |      |  |
|      |      |  |
|      |      |  |
|      |      |  |
|      |      |  |
|      |      |  |
|      |      |  |
|      | <br> |  |
|      |      |  |
|      |      |  |
|      |      |  |

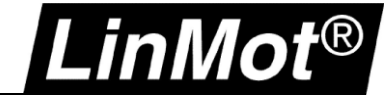

# **Contact & Support**

| Europe / Asia Headquarters         | NTI AG - LinMot & MagSpring<br>Bodenaeckerstrasse 2<br>CH-8957 Spreitenbach<br>Switzerland |                                        |  |  |
|------------------------------------|--------------------------------------------------------------------------------------------|----------------------------------------|--|--|
|                                    | Sales / Administration:                                                                    | +41 56 419 91 91<br>office@linmot.com  |  |  |
|                                    | Tech. Support:                                                                             | +41 56 544 71 00<br>support@linmot.com |  |  |
|                                    |                                                                                            | +49 201 858940 10<br>support@linmot.de |  |  |
|                                    | Web:                                                                                       | https://www.linmot.com                 |  |  |
| North / South America Headquarters | <b>LinMot USA Inc.</b><br>N1922 State Road 120, Unit 1<br>Lake Geneva, WI 53147<br>USA     |                                        |  |  |
|                                    | Sales / Administration:                                                                    | 262.743.2555<br>usasales@linmot.com    |  |  |
|                                    | Tech. Support:                                                                             | 262.743.2555<br>usasupport@linmot.com  |  |  |
|                                    | Web:                                                                                       | https://www.linmot-usa.com             |  |  |

Visit <u>https://www.linmot.com/contact</u> to find a distributor next to you.

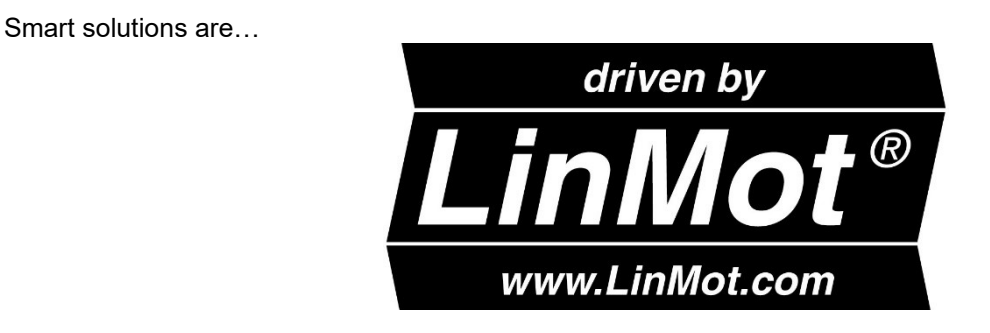